#### Megfelelőségi nyilatkozat

# **C€**0168

Alulírott, Sharp Telecommunications of Europe Limited nyilatkozom, hogy a GX18 megfelel a vonatkozó alapvető követelményeknek és az 1999/5/EC irányelv egyéb előírásainak.

Az eredeti megfelelési nyilatkozat egy másolata a következő Internet címen található meg: http://www.sharp-mobile.com

Sharp Telecommunications of Europe Ltd. Azure House, Bagshot Road, Bracknell, Berkshire RG12 7QY UK

http://www.sharp-mobile.com

### <u>Bevezetés</u>

Gratulálunk és köszönjük, hogy a GX18 készüléket választotta.

#### A használati útmutatóról

A használati útmutatót nagy gonddal állítottuk össze, hogy segítsünk Önnek a készülék funkcióinak és működésének gyors és hatékony elsajátításában.

#### FIGYELMEZTETÉS

- Nyomatékosan javasoljuk, hogy külön vezessen időtálló írásos feljegyzést valamennyi fontos adatáról. Bizonyos körülmények között gyakorlatilag bármely elektronikus memóriából elveszhetnek adatok, vagy megváltozhatnak azok. Ezért nem vállalunk felelősséget elveszett, vagy más okból használhatatlanná vált adatokért, függetlenül attól, hogy a problémát a nem rendeltetésszerű használat, javítás, hiba, az elemek helytelen cseréje, lejárt szavatosságú elemek használata, vagy más ok idézte elő.
- Nem vállalunk sem közvetlen, sem közvetett felelősséget olyan anyagi veszteségért, vagy harmadik fél kárigényéért, ami e termék, vagy annak bármely funkciójának használatából fakad, mint pl. ellopott hitelkártyaszámok, a tárolt adatok elvesztése, vagy megváltozása, stb.
- Az összes itt szereplő társaság- ill. terméknév az adott birtokos védjegye ill. bejegyzett védjegye.
- Előfordulhat, hogy a használati útmutatóban látható képernyőábrák eltérnek a tényleges megjelenéstől.

A használati útmutatóban megadott információk külön értesítés nélkül megváltozhatnak.

- Előfordulhat, hogy nem minden helyi hálózat támogatja a használati útmutatóban leírt összes funkciót.
- Nem vállalunk felelősséget a hálózatról letöltött tartalomért, információkért, stb.
- Előfordulhat, hogy a képernyőn itt-ott néhány fekete vagy világos képpont jelenik meg. Tájékoztatjuk, hogy ezek semmilyen módon nem befolyásolják a működést és a teljesítményt.

#### Szellemi termék szerzői jogai

A szerzői jogokról szóló törvénynek megfelelően, a szerzői jogokkal védett anyagok (képek, zene stb.) másolása, megváltoztatása vagy használata csak személyes, vagy magáncélú használat esetén engedélyezett. Ha a felhasználó nincs birtokában tágabb körű szerzői jogoknak, vagy nem kapott kifejezett engedélyt a szerzői jogok tulajdonosától másolat készítésére, megváltoztatására, vagy használatára, akkor az a szerzői jogokról szóló jogszabályok megsértésének minősül, és feljogosítja a szerzői jogok tulajdonosát kártérítés követelésére. Ezért kérjük kerülni a szerzői jogokkal védett anyagok illegális használatát.

A Windows a Microsoft Corporation bejegyzett védjegye az Amerikai Egyesült Államokban ill. más országokban.

Powered by JBlend™ Copyright 1997-2008 Aplix Corporation. All rights reserved. JBlend and all JBlend-based trademarks and logos are trademarks or registered trademarks of Aplix Corporation in Japan and other countries.

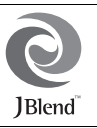

Licensed by Inter Digital Technology Corporation under one or more of the following United States Patents and/or their domestic or foreign counterparts and other patents pending, including U.S. Patents: 4,675,863: 4,779,262: 4,785,450 & 4,811,420.

T9 Text Input is licensed under one or more of the following: U.S. Pat. Nos. 5,818,437, 5,953,541, 5,187,480, 5,945,928, and 6,011,554; Australian Pat. No. 727539; Canadian Pat. No. 1,331,057; United Kingdom Pat. No. 2238414B; Hong Kong Standard Pat. No. HK0940329; Republic of Singapore Pat. No. 51383; Euro. Pat. No. 0 842 463 (96927260.8) DE/ DK, FI, FR, IT, NL, PT.ES,SE,GB; Republic of Korea Pat. Nos. KR201211B1 and KR226206B1; and additional patents are pending worldwide.

Bluetooth is a trademark of the Bluetooth SIG, Inc.

## Bluetooth<sup>®</sup>

The Bluetooth word mark and logos are owned by the Bluetooth SIG, Inc. and any use of such marks by Sharp is under license. Other trademarks and trade names are those of their respective owners.

**CP8 PATENT** 

A termék licence az MPEG-4 Systems Patent Portfolio License (MPEG-4 Képi Szabadalom Portfolió licenc) keretében készült, a vevő személyes, nem kereskedelmi célú használatára (i) videóanyag kódolására az MPEG-4 Video Standard ("MPEG-4 Video") (MPEG-4 videószabvány, MPEG-4 Videó) előírásai szerint, illetve (ii) olyan MPEG-4 Video dekódolására, amely kódolását valamely vevő végezte személyes, nem kereskedelmi céllal, vagy amely licenccel rendelkező videószolgáltatótól származik. Semmilyen más használatra nem adható tényleges vagy hallgatólagos licenc. További tájékoztatás a MPEG LA weboldalán olvasható. Lásd: http://www.mpegla.com.

A termék licence az MPEG-4 Systems Patent Portfolio License (MPEG-4 Rendszer Szabadalom Portfolió licenc) keretében készült, kódolásra az MPEG-4 Systems Standard (MPEG-4 Rendszer szabvány) előírásai szerint azzal a kivétellel, hogy kiegészítő licenc és jogdíj-fizetés szükséges az olyan fájlok kódolása kapcsán, amelyek (i) tárolása és újbóli elődílítása címenkénti alapon megfizetett adathordozón történik, illetve (ii) megfizetése címenkénti alapon történik, és amely álvitele a végfelhasználóhoz tartós tárolási illetve használati céllal történik. Ilyen kiegészítő licenc beszerezhető a MPEG LA, LLC cégtől. Tovább tájékoztatás a weboldalon olvasható: http://www.mpegla.com.

#### Hasznos funkciók és szolgáltatások

A telefon a következő funkciókkal van ellátva:

- Beépített digitális kamera képek és videóklipek készítéséhez.
- Üzenetfunkció az SMS üzenetek írásához és olvasásához.
- Multimédiás (MMS) üzenetekkel számos módon alakíthatja ki egyénileg telefonját.
- WAP böngészővel a mobil interneten lévő információkat érheti el.
- Java<sup>TM</sup> applications. A Vodafone-tól számos alkalmazást is letölthet a mobil interneten keresztül.
- Legfeljebb 2000 karakteres emailek küldése és emailek fogadása csatolmányokkal.
- Hangfelvevő funkció a hangjegyzetek felvételéhez és lejátszásához.
- Bluetooth<sup>®</sup> vezeték nélküli interfész bizonyos eszközökkel való kapcsolatteremtésre és adatátvitelre. Az OBEX-re alkalmas telefonokra képeket, hangokat és videóklipeket küldhet át.
- Adatszinkronizációs funkció, mellyel telefonkönyvtételeket és ütemezett tételeket egyeztethet egy PC számítógéppel, Microsoft Outlook vagy Outlook Express segííségével.
- Az ütemezési riasztással riasztási beállításokkal ellátott ütemezett tételeket hozhat létre és küldhet el.

## ÓVÓRENDSZABÁLYOK

Az Ön telefonja megfelel a nemzetközi előírásoknak, amennyiben azt normál körülmények között és az alábbi utasításokat betartva használja.

A Sharp és a Vodafone elhárit minden felelősséget minden olyan kártal kapcsolatban, melyeket a készülék nem rendeltetésszerű használata vagy a jelen utasítások megszegése idéz elő.

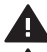

Olvassa át a felhasználói kézikönyv biztonsági információkat tartalmazó fejezeteit a 4-13. oldalon.

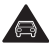

Ne használja a mobiltelefont járművezetés közben.

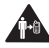

Tartson 1,5 cm távolságot a teste és a készülék között, ha azt testén viseli.

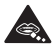

A kisméretű alkatrészek fulladásveszélyt okozhatnak.

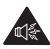

Ez a készülék erős hangot hallathat.

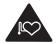

Távol tartandó szívritmus-szabályozóktól és más személyi orvosi eszközöktől.

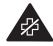

Kapcsolja ki, ha kórházakban és gyógyászati intézményekben felszólítják erre.

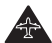

Kapcsolja ki, ha repülőgépeken és repülőtereken felszólítják erre.

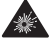

Kapcsolja ki robbanásveszélyes környezetben.

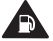

Ne használja tankolás közben.

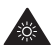

Ez a készülék fényes vagy villanó fényt bocsáthat ki. (\* A villanófény-funkció nem minden készüléken áll rendelkezésre.)

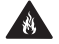

Kiselejtezéskor ne dobja tűzbe.

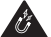

A készülék nem érintkezhet mágneses adathordozóval.

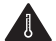

Nem szabad szélsőséges hőmérséklet hatásának kitenni.

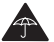

A készülék nem érintkezhet folyadékkal; szárazon tartandó.

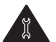

Ne próbálja szétszedni.

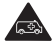

Ne hagyatkozzon erre a készülékre vészhelyzeti kommunikáció esetén.

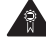

Csak az engedélyezett tartozékokat használja.

#### 4 ÓVÓRENDSZABÁLYOK

### A RÁDIÓFREKVENCIÁS (RF) KITETTSÉG

#### A rádiófrekvenciás energia általános ismertetése

A telefon adót és vevőt tartalmaz. Ha BE van kapcsolva, akkor rádiófrekvenciás energiát fogad és sugároz ki. A telefonnal folytatott kommunikáció során a híváskezelő rendszer szabályozza azt a teljesítményszintet, amelyen a telefon a jeleket kisugározza.

#### Fajlagos abszorpciós tényező (SAR)

A mobilkészülék egyben rádiós adóvevő készülékként is működik. A készülék tervezése folytán nem haladja meg a rádióhullámoknak való kitettségre vonatkozó, a nemzetközi előírások által javasolt határértékeket. A független tudományos szervezet, az ICNIRP által kifejlesztett előírások olyan biztonsági ráhagyásokat tartalmaznak, amelyek minden személy védelmét szolgálják, életkortól és egészségi állapottól függetlenül.

Az előírásokban alkalmazott mértékegység az ún. fajlagos elnyelési szint, angol nyelvű rövidítéssel az SAR. A mobil eszközök SAR határéttéke 2 W/kg. A jelen eszköz fül melletti használatra vonatkozó tesztelése során előforduló legmagasabb SAR értéke 0,977 W/kg\*. Mivel a mobileszközök többféle funkciót is ellátnak, használatuk más helyzetben is előfordulhat, például a testen viselve, ahogyan ez a jelen felhasználói kézikönyvben is szerepel\*\*. Ebben az esetben a teszteléskor kapott legmagasabb SAR érték: 1,63 W/kg. Mivel a SAR-érték mérése az eszköz legmagasabb adási teljesítménye mellett történik, működés közben az eszköz tényleges SAR-szintje jellemzően a fent jelzett érték alatt marad. Ennek az az oka, hogy az eszköz teljesítményszintje automatikusan változik, mivel az eszköz mindig csak a hálózattal folytatott kommunikációhoz szükséges minimális teljesítményszintet veszi igénybe.

- A tesztek elvégzése a tesztelése vonatkozó nemzetközi előírások szerint zajlik.
- \*\* Ha a testen viselve kívánja használni a készüléket, akkor olvassa át az alábbi fejezetet.

#### A készülék használata a testen viselve

A rádiófrekvenciás sugárzás (RF) hatására vonatkozó fontos biztonsági információk:

- A rádiófrekvenciás hatásra vonatkozó irányelvek betartása érdekében a telefont a testtől legalább 1,5 cm távolságra kell viselni.
- Ezen utasítások megszegése azzal a következménnyel járhat, hogy a szervezetét érő rádiófrekvenciás hatások meghaladják a vonatkozó irányelvben közölt határértékeket.

#### A rádiófrekvenciás (RF) erőterek hatásának korlátozása

Az Egészségügyi Világszervezet (WHO) a következő tanáccsal szolgál azoknak, akik korlátozni kívánják az őket érő rádiófrekvenciás erőterek hatását:

- Óvintézkedések: A tudomány jelenlegi állása szerint nincs szükség semmilyen speciális óvintézkedésre a mobiltelefonok használatakor. Ha valaki mégis aggódik emiatt, akkor korlátozhatja az őt magát vagy gyermekeit érő rádiófrekvenciás hatást, ha csökkenti a hívások időtartamát vagy 'kéz-használatát' nem igénylő készülékeket használ, hogy távol tartsa a mobiltelefont fejétől és testétől.
- További információkat lásd a következő címen: http://www.who.int/

### ELHELYEZÉSI TÁJÉKOZTATÓ

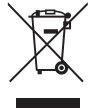

Figyelem: A terméket ezzel a jelöléssel látták el. Ez azt jelenti, hogy a használt elektromos és elektronikus termékeket nem szabad az általános háztartási hulladékkal keverni. Ezekhez a termékekhez külön hulladékgyűjtő rendszer üzemel.

## A. Hulladék-elhelyezési tájékoztató felhasználók részére (magán háztartások)

#### 1. Az Európai Unióban

Figyelem: Ha a készüléket ki akarja selejtezni, kérjük, ne a közönséges szemeteskukát használja!

A használt elektromos és elektronikus berendezéseket külön, és a használt elektromos és elektronikus berendezések szabályszerű kezeléséről, visszanyeréséről és újrahasznosításáról rendelkező jogszabályokkal összhangban kell kezelni.

Miután a tagállamokban érvénybe lépett az a rendelkezés, az EU országaiban a magánháztartások a használt elektromos és elektronikai berendezéseket díjmentesen juttathatják vissza a kijelölt gyűjtőhelyekre\*. Egyes országokban\* a helyi kiskereskedő is díjmentesen visszaveheti Öntől a régi terméket, ha hasonló új terméket vásárol.

\*) A további részletekről érdeklődjön az önkormányzatnál.

Ha használt elektromos vagy elektronikus berendezésében elemek vagy akkumulátorok vannak, kérjük, előzetesen ezeket selejtezze ki a helyi előírásoknak megfelelően. A termék szabályszerű kiselejtezésével Ön segít biztosítani azt, hogy a hulladék keresztülmenjen a szükséges kezelésen, visszanyerési és újrahasznosítási eljáráson, ezáltal közreműködik a lehetséges káros környezeti és humán egészségi hatások megelőzésében, amelyek ellenkező esetben a helytelen hulladékkezelés következtében előállhatnának.

#### 2. Az EU-n kívüli egyéb országokban

Ha a terméket ki szeretné selejtezni, kérjük, forduljon az önkormányzathoz, és érdeklődjön a helyes hulladékelhelyezési módszerről.

#### B. Hulladék-elhelyezési tájékoztató vállalati felhasználók részére

#### 1. Az Európai Unióban

Ha a terméket üzleti célokra használta, és ki kívánja selejtezni:

Kérjük, forduljon a SHARP kereskedéshez, ahol tájékoztatják Önt a termék visszavételéről. Lehetséges, hogy a visszavételből és újrahasznosításból eredő költségeket felszámítják. Előfordulhat, hogy a helyi hulladékbegyűjtő létesítmény átveszi a kisebb termékeket (és kis mennyiségeket).

#### 2. Az EU-n kívüli egyéb országokban

Ha a terméket hulladékba szeretné helyezni, kérjük, forduljon az önkormányzathoz, és érdeklődjön a helyes hulladék-elhelyezési módszerről.

#### ZAVARÓ TÉNYEZŐK Járművezetés

A vezetőnek végig teljes figyelmét a jármű vezetésére kell fordítani, hogy csökkentse a balesetveszélyt. Telefon használtal járművezetés közben (még kihangositóval vagy headsettel is) eltereli a figyelmet, és balesethez vezethet. Be kell tartani a vezeték nélküli készülékek járművezetés közbeni használatát korlátozó helyi törvényeket és rendelkezéseket.

#### Gépezet üzemeltetése

A gépezet üzemeltetésére teljes figyelmet kell fordítani, hogy csökkentsük a balesetveszélyt.

### A KÉSZÜLÉK KEZELÉSE

#### A kezelés és használat általános ismertetése

Egyedül Ön felelős azért, hogyan használja a telefont és Ön felelős a használatból eredő következményekért is.

- A telefont mindig ki kell kapcsolnia mindenütt, ahol a telefon használata tilos. A telefont a felhasználók és azok környezetének védelmére hozott óvintézkedések betartása mellett szabad használni.
- Mindig kezelje a telefont és annak tartozékait megfelelő gondossággal és tartsa azt tiszta, pormentes helyen.
- Nem szabad a telefont vagy annak tartozékait nyílt láng, illetve égő dohánytermékek hatásának kitenni.
- Nem szabad a telefont vagy annak tartozékait folyadék, nedvesség vagy magas páratartalom hatásának kitenni.
- Nem szabad a telefont, illetve annak tartozékait leejteni, dobálni vagy hajlítgatni.
- A készülék vagy a tartozékok tisztítására nem szabad erős vegyszert, tisztító oldószert vagy aeroszolt használni.
- · Ne fesse be a telefont vagy annak tartozékait.
- Ne próbálja szétszedni a telefont vagy annak tartozékait. Erre csak a meghatalmazott személyzet jogosult.
- Az elektromos termékek kiselejtezését a helyi rendelkezések szerint kell végezni.

 Ne hagyja a telefont a farzsebében, mert leüléskor összetőrhet.

#### Kisgyermekek

Ne hagyja a telefont vagy annak tartozékait kisgyermekek közelében, illetve ne engedje, hogy ők játszanak azzal. A gyermekek megsebezhetik magukat vagy másokat, illetve véletlenül megrongálhatják a telefont.

A telefon kisméretű, éles szélű alkatrészeket tartalmaz, amelyek sérülést vagy – a telefonról leválva – lenyelés esetén fulladásveszélyt okozhatnak.

#### Lemágnesezés

A lemágnesezés kockázatának elkerülése érdekében ne hagyjon elektronikus készülékeket vagy mágneses adathordozókat hosszú ideig a telefon közelében.

#### Elektrosztatikus kisülés (ESD)

Ne érintse meg a SIM kártya fém csatlakozóit.

#### Az antenna figyelembe vétele

Beszéd közben ne takarja el kezével a telefon felső részét, mivel ez zavarhatja a bcépített antenna teljesítményét. Romolhat a hívás minősége, ami rövidebb beszédídőhöz és készenléti időhöz vezethet, mivel a mobiltelefon a szükségesnél magasabb teljesítményszinten kénytelen üzemelni.

#### Normál használati helyzet

Hívás kezdeményezésekor vagy fogadásakor tartsa a telefont a füléhez, úgy, hogy annak alja a szája felé nézzen vagy mintha egy vonalas telefonkagylót tartana.

#### Légzsákok

- Ne tegye a telefont légzsák fölötti részre vagy a légzsák kibomlási területére.
- Tegye a telefont biztonságos helyre, mielőtt útnak indulna járművével.

#### Epilepsziás roham/eszméletvesztés

Ha a telefon képes fényes villanófény kibocsátására, akkor legyen óvatos, mert ez epilepsziás rohamot vagy eszméletvesztést válthat ki.

#### Az ismétlődő mozgásból eredő bántalmak

Az ismétlődő megerőltetésből eredő húzódásos sérülések (RSI) kockázatának csökkentése érdekében, szöveg bevitelekor vagy ha játszik a telefonon:

- · Ne fogja a telefont túl szorosan.
- · Enyhén nyomja meg a gombokat.
- Hasznosítsa a mobiltelefon speciális funkcióit, amelyekkel minimálisra csökkenthető a lenyomandó gombok száma (pl. üzenetminták és előre megírt szövegek).
- Tartson elegendő hosszú szüneteket, hogy kinyújtóztathassa és pihentethesse végtagjait.

#### Segélyhívások

Bármely más vezeték nélküli telefonhoz hasonlóan ez a telefon is rádiójelekkel működik, amelyek nem garantálhatják a kapcsolódást minden körülmények között. Ezért a vészhelyzeti kommunikációt illetően semmiképpen sem szabad kizárólag vezeték nélküli telefonra hagyatkoznia.

#### Lárma

A telefon képes hangos zaj kibocsátására, ami károsíthatja hallását.

#### Fényes fény

Ha a telefon képes fényes fény kibocsátására, akkor ne használja azt túl közel a szeméhez.

#### A telefon melegedése

Feltöltés és szokásos használat közben a telefon felmelegedhet.

#### ELEKTROMOS BIZTONSÁGI SZABÁLYOK

#### Tartozékok

- Csak a telefon gyártója által jóváhagyott akkumulátorokat, akkutöltőt és tartozékokat használjon. A gyártó elhárít minden felelősséget az olyan hibákért, melyeket másfajta akkumulátorok, töltők vagy tartozékok használata idéz elő.
- Mielőtt a telefont számítógéphez vagy perifériás eszközhöz kapcsolná, gondosan olvassa végig az adott készülék használati útmutatóját.
- Ne érintse az akkumulátor kivezetéseit. Az akkumulátorok kárt, sérülést vagy égést okozhatnak, ha érintkezőikhez elektromosan vezető anyagok vagy tárgyak érnek. A telefonból kivett akkumulátort elektromosan nem vezető anyagból készült tokba kell helyezni a biztonságos tárolás és szállítás érdekében.

#### Csatlakoztatás autóhoz

Forduljon tanácsért szakemberhez, ha a telefon csatlakozóját a jármű elektromos rendszeréhez kívánja csatlakoztatni.

#### Hibás és sérült készülékek

- Soha ne próbálja szétszedni a telefont vagy tartozékait.
- A telefon vagy annak tartozékai szervizelését, illetve javítását kizárólag szakképzett személyzet végezheti.
- Ha a telefont vagy annak tartozékát vízbe merítik, az kilyukad, vagy nagyon magasról leesik, akkor ne használja azt, amíg nem ellenőriztette márkaszervizben.

### INTERFERENCIA

#### Az interferencia általános ismertetése

A telefont csak megfelelő óvatossággal szabad használni személyi orvosi eszközök, pl. szívritmus-szabályozók és hallókészülékek közelében.

#### Szívritmus-szabályozó

A szívritmus-szabályozók gyártói ajánlják: legyen legalább 15 cm távolságot a mobiltelefon és a szívritmus-szabályozó között, nehogy a telefon zavarja a szívritmus-szabályozó működését. Ennek érdekében a telefont a szívritmusszabályozóval ellentétes fülénél használja, és ne hordozza azt szivarzsebében.

#### Hallókészülékek

- Hallókészülékeket vagy egyéb, fülcsiga-implantátumot használó személyek zavaró zajokat tapasztalhatnak vezeték nélküli készülékek használatakor vagy azok közelében.
- Mivel az interferencia szintje a hallókészülék típusától és az interferencia forrásától mért távolságtól függ, ezért a köztük lévő távolság növelésével az interferencia csökkenthető. Más alternatív lehetőségekről érdeklődjön a hallókészülék gyártójánál.

#### Orvosi készülékek

Érdeklődje meg orvosától és a készülék gyártójától, hogy zavarhatja-e a mobiltelefon orvosi készülékének működését.

#### Kórházak

Kapcsolja ki vezeték nélküli készülékét, ha felkérik erre körházakban, klinikákon vagy közegészségügyi intézményekben. E kéréseket azért intézik Önhöz, hogy megakadályozzák az esetleges interferenciát az érzékeny orvosi berendezésekkel.

#### Repülőgép

Kapcsolja ki vezeték nélküli készülékét, ha felszólítja erre a repülőtér vagy a repülőgép személyzete.

#### Interferencia autókban

Vegye figyelembe, hogy az elektronikus készülékeket érintő esetleges interferencia miatt egyes járműgyártók tiltják mobiltelefonok használatát járműveikben, hacsak a berendezés nem tartalmaz külső antennájú kihangosító készletet.

#### ROBBANÁSVESZÉLYES KÖRNYEZETEK

#### Benzinkutak és robbanásveszélyes légterek

- A potenciálisan robbanásveszélyes légterű helyszíneken be kell tartani a vezeték nélküli készülékek (pl. telefon vagy egyéb rádiókészülék) kikapcsolására vonatkozó feliratok utasításait.
- A potenciálisan robbanásveszélyes légterű területekhez soroljuk az üzemanyagtöltő területeket, hajók alsó fedélzeteit, üzemanyag- vagy vegyszerszállító, illetve tároló telepeket, továbbá az olyan területeket, ahol a levegő vegyszereket vagy apró részecskéket, pl. növényi szemcséket, port vagy fémport tartalmaz.

#### Gyújtószerkezetek és robbantási területek

A robbantási műveletekre gyakorolt zavaró hatás elkerülése érdekében kapcsolja ki mobiltelefonját vagy vezeték nélküli készülékét robbantási területeken vagy "Kapcsolja ki kétirányú-rádiókészülékeit vagy elektronikus készülékeit" felirattal megjelölt helyeken.

### HASZNÁLATI FELTÉTELEK

#### Akkumulátor

 A beszélgetési és a készenléti időtartam a hálózati konfigurációtól és a telefon használatának mértékétől függ.

A játékok illetve a kamera használata esetén hamarabb lemerül az akkumulátor.

- Ha az akku töltöttségét jelző riasztó megjelenik a képernyön, az akkumulátort minél hamarabb töltse fel. Ha a riasztást figyelmen kívül hagyja, és tovább használja a telefont, annak működése megszakadhat, az eltárolt adatok és beállítások pedig elveszhetnek.
- Mielőtt kiveszi az akkumulátort a készülékből, kapcsolja ki a telefont.
- A régi akkumulátor eltávolítása után a lehető legrövidebb időn belül helyezze be és töltse fel az újat.
- Az akkumulátor használata és tárolása 20°C körüli hőmérsékleten javasolt.
- Az akkumulátorok alacsonyabb teljesítményt nyújtanak hidegben, különösen 0°C alatt, és a telefon ideiglenesen működésképtelen is lehet, az akkumulátor töltöttségi szintjétől függetlenül.
- Az akkumulátor több százszor is feltölthető és lemeríthető, de végül elhasználódik. Ha a működési idő (a beszélgetési és a készenléti idő) észrevehetően lerővidűl, ideje új akkumulátort vásárolni.

#### FIGYELMEZTETÉS

- ROBBANÁSVESZÉLY ÁLL FENN, HA AZ AKKUMULÁTORT NEM MEGFELELŐ TÍPUSÚRA CSERÉLIK;
  - A HASZNÁLT AKKUMULÁTOROK KISELEJTEZÉSÉT AZ UTASÍTÁSOK SZERINT VÉGEZZE.
- Lásd "Az akkumulátor leadása" c. fejezetet a 21. oldalon.

#### A fényképezőgép működése

 Ismerje meg előre a képminőség, fájlformátumok, stb. fogalmát.

Az elkészített képek elmentése JPEG formátumban történik.

- Felvételek készítése közben ne mozgassa a kezét. Ha felvétel készítése közben bemozdul a készülék, a kép elmosódott lehet. Kép készítésekor tartsa a készüléket szorosan és mozdulatlanul, vagy használja az önkioldót.
- Felvétel készítése előtt tisztítsa meg a lencséket.
   A lencse felszínén található ujjnyomok, olaj, stb. megakadályozza a pontos fókuszálást. Felvétel készítése előtt törölje le ezeket egy puha kendővel.

#### Egyéb

- Más elektronikus adattároló eszközökhöz hasonlóan bizonyos körülmények között adatok veszhetnek el vagy mehetnek tönkre.
- Ha az akku egy ideig nem volt a készülékben' vagy a gyári adatok visszaállítására került sor, akkor a telefon' óra és naptár funkcióit esetleg újra kell indítani. Ez esetben frissíteni kell a dátum és óra beállítását.
- Csak a specifikáció szerinti (a készletben található vagy opcióként kapható) kihangosító készülékeket vagy headseteket használja. Nem biztos, hogy a telefon bizonyos funkciói működnek engedély nélküli kihangosító készlet vagy headset használatakor.

### Tartalomjegyzék

| Bevezetés                                  | 1    |
|--------------------------------------------|------|
| Hasznos funkciók és szolgáltatások         | 3    |
| ÓVÓRENDSZABÁLYOK                           | 4    |
| A RÁDIÓFREKVENCIÁS (RF) KITETTSÉG          | 5    |
| ELHELYEZÉSI TÁJÉKOZTATÓ                    | 6    |
| ZAVARÓ TÉNYEZŐK                            | 7    |
| A KÉSZÜLÉK KEZELÉSE                        | 8    |
| ELEKTROMOS BIZTONSÁGI SZABÁLYOK            | 10   |
| INTERFERENCIA                              | 10   |
| ROBBANÁSVESZÉLYES KÖRNYEZETEK              | 12   |
| HASZNÁLATI FELTÉTELEK                      | . 13 |
| Menü funkciók listája                      | . 16 |
| Az Ön telefonja                            | . 17 |
| Tartozékok                                 | 17   |
| Kezdő lépések                              | . 18 |
| A SIM kártya és az akkumulátor behelyezése | 20   |
| Az akkumulátor töltése                     | 22   |
| A telefon be- és kikapcsolása              | 23   |
| Billentyűzár                               | 24   |
| Képernyőn megjelenő jelzések               | 24   |
| Navigációs funkciók                        | . 26 |
| Hívási funkciók                            | . 27 |
| Hívás kezdeményezése                       | 27   |

| Gyorstárcsázás                         | 27 |
|----------------------------------------|----|
| Újrahívás                              | 28 |
| Hívás fogadása                         | 28 |
| Hívás közbeni menüválaszték            | 29 |
| Karakterek bevitele                    | 33 |
| A szövegbeviteli nyelv megváltoztatása | 33 |
| A szövegbeviteli mód megváltoztatása   | 33 |
| Szövegsémák használata                 | 34 |
| A menü használata                      | 35 |
| Nevek                                  | 36 |
| Telefonkönyv                           | 36 |
| Címzett bevitele                       | 37 |
| Memória állapota                       | 39 |
| Gyorstárcsázási lista                  | 39 |
| Telefonkönyv tétel küldése             | 40 |
| Telefonkönyv tétel fogadása            | 40 |
| Hívásnapló                             | 40 |
| Gyorstárcsázási lista                  | 41 |
| Speciális                              | 41 |
| Saját számok                           | 41 |
| Adatszámláló                           | 42 |
| Hívások díja                           | 42 |

| Fényképezőgép                |    |
|------------------------------|----|
| Kép készítése                |    |
| Videofelvétel                |    |
| Üzenetek                     |    |
| MMS                          |    |
| SMS                          |    |
| Email                        |    |
| Cellaüzenetek                |    |
| Vodafone live!               | 61 |
| WAP böngésző indítása        | 61 |
| Navigálás WAP oldalakon      | 61 |
| Saját tételek                | 63 |
| Képek                        |    |
| Videók                       |    |
| Java™ játékok                | 66 |
| Hangok                       | 68 |
| Könyvjelzők                  |    |
| Memória állapota             |    |
| Java™ játékok                | 71 |
| Játékok letöltése            | 71 |
| Alkalmazások                 | 71 |
| Beállítások                  |    |
| Java <sup>™</sup> információ |    |
| Alkalmazások                 | 74 |
| SIM alkalmazás               |    |
| Riasztások                   |    |

| Számológép                              | 75  |
|-----------------------------------------|-----|
| Hangfelvevő                             | 76  |
| Telefon súgó                            |     |
| Naptár                                  | 77  |
| Beállítások                             | 80  |
| Kijelző beállítása                      | 80  |
| Dallam                                  | 82  |
| Profilok                                | 82  |
| Kapcsolatok                             | 86  |
| Dátum és idő                            | 88  |
| Hívásbeállítások                        | 89  |
| Nyelv módosítása                        | 93  |
| Hálózat                                 |     |
| Biztonság                               | 97  |
| Fő visszaállítás                        |     |
| A GX18 összekapcsolása a számítógéppel. | 99  |
| Rendszerkövetelmények                   | 99  |
| CAMagic Mobile                          | 99  |
| Hibakeresés                             | 100 |
| Tárgymutató                             | 102 |

# Menü funkciók listája A GX18 funkciók az alábbiakban láthatóak.

Az egyes funkciókkal kapcsolatban tekintse meg a vonatkozó oldalt. Hivatkozásként a menü vonatkozó száma használatos. Részletekért lásd. oldal 35.

|            |                 | <ol> <li>Játékok letöltése</li> </ol> | (71. 0.)           | 5 Fényképezőgép | <ol> <li>Kép készítése</li> </ol> | (44. 0.) |
|------------|-----------------|---------------------------------------|--------------------|-----------------|-----------------------------------|----------|
| 4          | lovo TM játákok | 2 Alkalmazások                        | (71. 0.)           |                 | 2 Videofelvétel                   | (48. 0.) |
| i Java     | Java Jalekok    | 3 Beállítások                         | (72. 0.)           |                 | 1 Képek                           | (63. 0.) |
|            |                 | 4 Java™ információ                    | (73. 0.)           |                 | 2 Videók                          | (65. 0.) |
|            |                 | 1 Vodafone live!                      | (61. 0.)           | 6 Spiát tátolok | 3 Java™ játékok                   | (66. 0.) |
|            |                 | 2 Játékok                             | -                  | o Sajat letelek | 4 Hangok                          | (68. 0.) |
|            |                 | 3 Csengõhangok                        | -                  |                 | 5 Könyvjelzők                     | (69. 0.) |
|            |                 | 4 Képek                               | -                  |                 | 6 Memória állapota                | (70. o.) |
| 2          | Vodafone live!  | 5 Hírek                               | -                  | 7 Naptár        |                                   | (77. 0.) |
|            |                 | 6 Sport                               | -                  |                 | 1 Telefonkönyv                    | (36. 0.) |
|            |                 | 7 Iránytů                             | -                  |                 | 2 Új kapcsolat hozzáadása         | (37. 0.) |
|            |                 | 8 Csevegés                            | -                  |                 | 3 Hívásnapló                      | (40. o.) |
|            |                 | 9 Keresõ                              | -                  | 8 Nevek         | 4 Gyorstárcs. lista               | (39. 0.) |
|            |                 | 1 SIM alkalmazás*                     | (74. 0.)           |                 | 5 Speciális                       | (41. 0.) |
|            |                 | 2 Riasztások                          | (74. 0.)           |                 | 6 Saját számok                    | (41. 0.) |
| 3 Alkalmaz | Alkalmazások    | 3 Kalkulátor                          | (75. 0.)           |                 | 7 Adatszámláló                    | (42. 0.) |
|            |                 | 4 Diktafon                            | (76. 0.)           |                 | 8 Hívások díja*                   | (42. 0.) |
|            |                 | 5 Telefon súgó                        | (76. 0.)           |                 | 1 Kijelzõ                         | (86. 0.) |
|            |                 | <ol> <li>Üzenetet létrehoz</li> </ol> | (51., 55., 58. 0.) |                 | 2 Dallam                          | (82. 0.) |
|            | Üzenetek        | 2 MMS                                 | (51. 0.)           |                 | 3 Profilok                        | (82. 0.) |
|            |                 | 3 Szöveges üzenet                     | (55. 0.)           |                 | 4 Kapcsolatok                     | (86. 0.) |
|            |                 | 4 Email                               | (57. 0.)           | Roállítások     | 5 Dátum és idő                    | (88. 0.) |
| 4          |                 | 5 Média Album                         | -                  | 5 Dealittasok   | 6 Hívásbeállítások                | (89. o.) |
|            |                 | 6 Vodafone Mail                       | -                  |                 | 7 Nyelvek                         | (88. 0.) |
|            |                 | 7 Messenger                           | -                  |                 | 8 Hálózat                         | (93. 0.) |
|            |                 | 8 Cella információ                    | (59. 0.)           |                 | 9 Biztonság                       | (97. 0.) |
|            |                 | 9 Körzetinformáció                    | -                  |                 | 10 Fő visszaállítás               | (98. 0.) |

\* SIM kártyától függően.

### Az Ön telefonja

Kérjük, gondosan ellenőrizze az alábbiakat. Az Ön telefonja az alábbi tartozékokkal együtt tekinthető teljesnek:

- · GSM 900/1800 GPRS telefon
- · Újratölthető lítium-ion (Li-ion) akkumulátor
- Váltakozó áramú akkutöltő
- CD-ROM
- · Használati útmutató
- · Gyors útmutató

### Tartozékok

- Tartalék Li-ion akkumulátor (XN-1BT18)
- Szivargyújtó töltő (XN-1CL18)
- Váltakozó áramú akkutöltő (XN-1QC19)
- Személyes kihangosító készlet (XN-1ER18)

A fenti tartozékok némelyike egyes régiókban nem kapható.

A részleteket illetően keresse fel forgalmazóját.

### Kezdő lépések

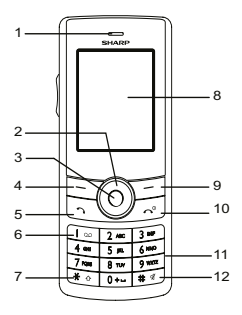

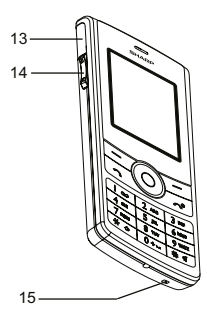

#### 1. Fejhallgató

### 2. Lapozó gombok (nyíl gombok):

|                     | stb. kiválasztásához.                                            |
|---------------------|------------------------------------------------------------------|
| Fel/Le gombok:      | Készenléti üzemmódban kereshet<br>a telefonkönyv tételei között. |
|                     | Ebben a kézikönyvben a 🏵 és                                      |
| Bal nyíl gomb:<br>€ | Készenléti üzemmódban az<br>Alkalmazások listáját jeleníti       |
|                     | meg.                                                             |

Jobb nyíl gomb:

3. Középső gomb:

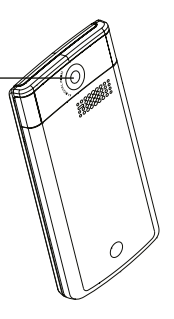

16

Ebben a kézikönyvben a jelzi ezt a gombot. Készenléti üzemmódban az Elmentett képek listáját jelzi ki. Ebben a kézikönyvben a jelzi ezt a gombot. Készenléti üzemmódban a Főmenüt jeleníti meg és végrehajtja annak utasításait.

| 4.<br>5. | Bal programgomb:                         | A képernyő bal alsó sarkában<br>lévő funkciót hajtja végre.<br>Készenléti üzemmódban<br>hívásokat kezdeményez vagy<br>fogad, illetve a hívásnaplókat<br>jeleníti meg. | 12.# gomb:                                             | Az írásjelek képernyői között<br>vált át. A szövegbeviteli<br>képernyőn a gomb nyomva<br>tartásával válthatja át a<br>szövegbeviteli módszert a<br>multitap (többszörös érintési) |
|----------|------------------------------------------|----------------------------------------------------------------------------------------------------|--------------------------------------------------------|----------------------------------------------------------------------------------------------------|
| 6.       | Hangposta gomb:                          | Lenyomva tartva automatikusan<br>a Hangposta központtal hoz<br>létre kapcsolatot.<br>(SIM kártyától függően.)                                                         |                                                        | es a 19 modszer között.<br>Készenléti üzemmódban ezt a<br>gombot lenyomva tartva lehet<br>a Profilok beállításokban                                                               |
| 7.       | * /Shift (váltó) gomb:<br>≝⊙             | A gombot nyomva tartva<br>a karakterbevitel négy mód<br>között változtatható: Abc,<br>ABC, 123 és abc.                                                                |                                                        | atkapcsoini a Normai es a<br>Csendes profilok között.<br>Készenléti üzemmódban<br>nyomja meg a (), majd a                                                                         |
| 8.<br>9. | Kijelző<br>Jobb programgomb:<br>⊡        | A képernyő jobb alsó sarkában<br>lévő funkciót hajtja végre.<br>A "Vodafone live!" eléréséhez<br>használatos, ha készenléti<br>üzemmódban elindítja a<br>böngészt     | 13. Külső csatlakozó:<br>14. Oldalsó fel/le gombo<br>ሸ | gombot a Hangreivevo<br>bekapcsolásához.<br>A töltő vagy az USB<br>adatkábel csatlakoztatására<br>szolgál.<br>k:<br>A töltő, a fülhallgató, vagy az                               |
| 10<br>11 | .Vége/Be-ki gomb:<br>ਟਤ<br>.Billentyűzet | Hívás befejezése, a telefon<br>be- és kikapcsolása.                                                                                                    | i⊴<br>15.Mikrofon<br>16.Kamera                         | USB adatkábel<br>csatlakoztatására szolgál.                                                                                                    |

#### A SIM kártya és az akkumulátor behelyezése

1. Vegye le az akku fedőlemezét az ábrán látható módon.

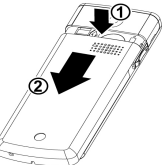

2. Csúsztassa be a SIM kártyát a kártyatartóba.

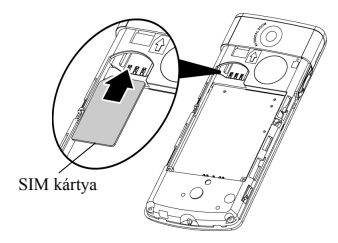

 Tartsa az akkumulátort úgy, hogy fém érintkezői lefelé nézzenek. Csúsztassa az akku tetején lévő vezetősíneket a megfelelő résekbe, majd helyezze be az akkut.

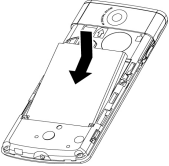

4. Helyezze vissza az akkumulátor fedőlemezét.

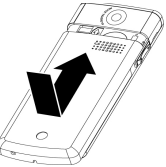

#### Megjegyzés:

- A készülék használata közben az akkumulátor fedele mindig legyen lezárva.
- Csak 3V-os SIM kártyát használjon
- Ügyeljen arra, hogy szériatartozék akkumulátort (XN-1BT18) használjon.

#### A SIM kártya és az akkumulátor eltávolítása

 Kapcsolja ki a készüléket és távolítsa el az akkutöltőt és a többi tartozékot. Vegye le az akkumulátor fedelét.

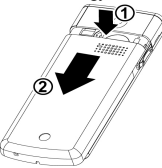

 Kiálló részénél fogva emelje fel az akkumulátort és vegye ki a készülékből.

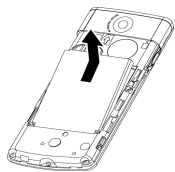

 Tartsa lenyomva gyengéden, miközben csúsztassa ki a SIM kártyát a SIM tartóból.

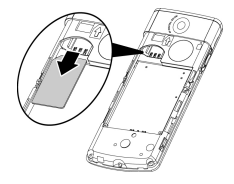

#### Az akkumulátor leadása

A környezet megóvása érdekében olvassa el az akkumulátor leadására vonatkozó alábbi pontokat:

- A lemerült akkumulátort vigye el a lakóhelyéhez közeli hulladékgyűjtőbe, kereskedőhöz, vagy újrahasznosító központba.
- Ne tegye ki az akkumulátort nyílt láng hatásának, ne tegye vízbe és ne dobja ki a háztartási hulladékkal együtt.

### Az akkumulátor töltése

A telefon legelső használata előtt az akkumulátort legalább 2 órán keresztül kell tölteni.

#### A töltő használata

- Nyissa fel a külső csatlakozó fedelét, és csatlakoztassa a töltőt vízszintesen.
- 2. Csatlakoztassa a töltőt egy hálózati aljzathoz.

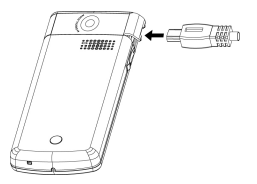

Töltés közben a képernyő jobb felső sarkában az akkumulátor aktuális töltöttségi szintjét jelző animációs jelzés () látható. A normál töltési idő: Kb. 2 óra.

#### Megjegyzés:

 Az akkumulátor állapotától és egyéb feltételektől függően a töltési idő eltérő is lehet. (Lásd az "Akkumulátor" c. részt a 13. oldalon.)

#### A töltő lekapcsolása

A töltés befejeztével az akkumulátor jelzőfény a teljes töltöttségi állapotot jelzi.

- 1. Húzza ki a töltőt a hálózati aljzatból.
- 2. Húzza ki a töltőt a telefon külső csatlakozójából.

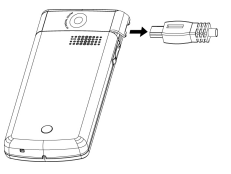

#### Megjegyzés:

- Ne használjon gyárilag nem jóváhagyott töltőt, mert az megrongálhatja a telefont és érvényteleníti a garanciát. Részletek az "Akkumulátor" c. részben a 13. oldalon.
- A töltő erőszakos kirántása a telefonból meghibásodást okozhat.

#### Töltés a szivargyújtó töltő segítségével

Az opcionális szivargyújtó töltő az autó szivargyújtó csatlakozó aljzatából vett árammal tölti az akkumulátort.

#### Akkumulátor töltöttségi szint kijelző

A pillanatnyi töltöttségi szint kijelzése a képernyő jobb felső oldalán látható.

#### Alacsony töltöttség használat közben

| Akkumulátor kijelzései | Töltöttségi szint       |
|------------------------|-------------------------|
|                        | Kellő mértékben töltött |
|                        | Részlegesen töltött     |
|                        | Töltés ajánlott         |
|                        | Töltés szükséges        |
| •                      | Lemerült                |

#### A telefon be- és kikapcsolása

A telefon bekapcsolásához kb. 6 másodpercig tartsa lenyomva a 🖾 gombot.

Ekkor megjelenik a készenléti képernyő.

Kikapcsoláshoz kb. 2 másodpercig tartsa lenyomva a 🖂 gombot.

#### A PIN kód beírása

Ha e funkció aktiválva van, a telefon bekapcsolás után kéri a PIN kódot (személyi azonosító számot).

- 1. Írja be PIN kódját.
- Nyomja meg a 
   gombot.

#### Megjegyzés:

 A PIN kód három egymást követő helytelen beírása esetén a SIM kártya blokkolódik. Lásd a "PIN kód engedélyezése/letiltása" c. részt a 97. oldalon.

### Billentyűzár

A billentyűzet lezárásával megakadályozható a véletlenszerű megnyomás.

#### A billentyűzet lezárása

 A billentyűzet lezárásához készenléti módban nyomja meg a \* gombot, majd a [Bill.zár] gombot. A programgombok és a középső gomb zárolt állapotban nem jelennek meg. A zárolás feloldásához nyomja meg a \* gombot, majd az [Igen] gombot.

#### Tipp:

- A segélyhívó számok (112, stb.) a billentyűzár ellenére beírhatók és hívhatók.
- A billentyűzet automatikus zárolásáról bővebben lásd az "Automatikus billentyűzár" c. részben a 97. oldalon.

#### Képernyőn megjelenő jelzések

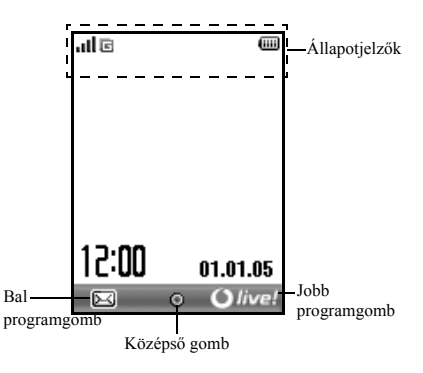

| Áll | apotjelzők            |                                                       |
|-----|-----------------------|-------------------------------------------------------|
| 1.  | ad/ %                 | Hálózati jelerősség / Szolgáltatás                    |
|     |                       | hatósugáron kívül                                     |
| 2.  | <b>E</b> :            | GPRS engedélyezve és hatóságáron belül                |
|     |                       | <ul> <li>– GPRS adatátvitel közben villog.</li> </ul> |
| 3.  | සු/සු:                | SMS riasztások [el nem olvasott /                     |
|     |                       | postafiók tele]                                       |
| 4.  | ⊴/ፎ:                  | MMS riasztások [el nem olvasott /                     |
|     |                       | postafiók tele]                                       |
| 5.  | g/g:                  | Email riasztások [el nem olvasott /                   |
|     |                       | postafiók tele]                                       |
| 6.  | b:                    | WAP riasztás                                          |
| 7.  | <u>é</u> / <u>é</u> : | Java <sup>TM</sup> alkalmazás [végrehajtva (színes) / |
|     |                       | felfüggesztve (szürke)]                               |
| 8.  | (Nincs kijel          | zés)/ 篇 / 念 / 야 / 嗡 :                                 |
|     |                       | Jelenlegi profil [Normál / Tárgyalás /                |
|     |                       | Utcai / Fülhallgató / Csendes]                        |
| 9.  | <b>°</b> а:           | Az "Összes hívás" átirányítás beállítás               |
|     |                       | értéke: "Be" (89. oldal).                             |
| 10. | -81                   | Bejövő hívás                                          |
| 11. | D:                    | Hívás folyamatban                                     |
| 12. | c/ể:                  | Jelenlegi WAP vagy MMS                                |
|     |                       | kommunikációs mód [CSD / GPRS]                        |

| 13. 💷 :     | Akkumulátor töltöttségi szint                                               |
|-------------|-----------------------------------------------------------------------------|
| 14. 🛱 :     | Barangolás hálózaton kívül                                                  |
| 15. 🕅 :     | Csengő hangereje (82. oldal) értéke "Csendes".                              |
| 16. 🔯 :     | Rezgő riasztás (83. oldal) engedélyezve                                     |
| 17. 👩 :     | USB adatkábel csatlakoztatva                                                |
| 18. 📳/ 🗊 :  | <i>Bluetooth</i> vezeték nélküli beállítás<br>[engedélyezve / adatforgalom] |
| 19. 🖹 :     | Adatátviteli mód engedélyezve                                               |
| 20. 🗳 :     | Fax kommunikációs mód engedélyezve                                          |
| 21. 🆘:      | Kimenő postafiók el nem küldött MMS<br>üzeneteket tartalmaz                 |
| 22. 🗟 :     | Hangposta üzenetriasztás                                                    |
| 23. 🔒 :     | Napi riasztás engedélyezve                                                  |
| 24. 🖏 / 🕞 : | Ütemezett tétel engedélyezve                                                |
|             | [emlékeztető riasztással vagy anélkül]                                      |
| 25. 🔒 :     | Billentyűzár (24. oldal, 97. oldal) engedélyezve                            |

### Navigációs funkciók

Az összes alkalmazás a Főmenüből érhető el. A Főmenü megnyitásához készenléti módban nyomja meg a középső gombot ().

Az előző képernyőhöz való visszatéréshez nyomja meg a jobb programgombot, ha annak kijelzése "Vissza". A Főmenű bezárásához nyomja meg a jobb programgombot, ha annak kijelzése "Kilép".

A jelen használati útmutató minden egyes fejezete elején szerepel (dőlt betűkkel szedve), hogy mely tételek kiválasztásával juthat el az adott művelethez. Az egyes tételek kiválasztásával megjelenik a következő tételválaszték, melyek közül választania kell. A főmenüben szereplő tétel kiválasztása után nyithatja meg az almenükben szereplő tételeket.

Példa:

```
"Fényképezőgép" \rightarrow "Videofelvétel" \rightarrow [Opciók] \rightarrow "Videó minőség"
```

### Hívási funkciók

### Hívás kezdeményezése

 Írja be a tárcsázni kívánt számot, a körzetszámmal együtt, majd a tárcsázáshoz nyomja meg a sombot. Téves szám beírása esetén a [Törlés] gomb segítségével törölheti a kurzortól balra eső számot.

#### Segélyhívások

 A billentyűzettel írja be a 112-t (nemzetközi segélyhívó szám), majd a szám hívásához nyomja meg a sombot.

#### Megjegyzés:

- Előfordulhat, hogy egyes hálózati szolgáltatások illetve készülékfunkciók használata esetén segélyhívások nem kezdeményezhetők az összes mobil hálózaton belül. További felvilágosítást a hálózati szolgáltatótól kaphat.
- Ezt a segélyhívó számot elvileg bármely országból hívhatja segélyhívás céljából – akár be van helyezve a SIM kártya, akár nem –, amennyiben GSM hálózat vételi körzetén belül tartózkodik.

#### Nemzetközi hívások

- Tartsa lenyomva a ombot, amíg a "+" (nemzetközi tárcsázási előtag) jel meg nem jelenik.
- Írja be az országkódot, a körzetszámot (az első nullás számjegy nélkül), majd a hívott fél telefonszámát, végül a szám hívásához nyomja meg a sgombot.

### Gyorstárcsázás

A gyorstárcsázási számokhoz max. 8 telefonszámot lehet rendelni a Telefonkönyv memóriából (készülék vagy SIM). A számokat a számgombok (2= ... 5=) megnyomásával lehet hívni.

A Gyorstárcsázási lista beállításának részleteit lásd a "Gyorstárcsázási lista" c. részben a 39. oldalon.

 Ha a gyorstárcsázási funkcióval kíván számot tárcsázni, tartsa lenyomva valamely számjegy billentyűt (2 ... ( ).

A készülék tárcsázza a Gyorstárcsázási listában tárolt hívószámot.

### Újrahívás

- 1. Nyomja meg a 🖾 gombot készenléti üzemmódban.
- 2. Válassza ki a hívni kívánt számot.
- 3. Nyomja meg a 🔄 gombot az újrahíváshoz.

#### Automatikus újrahívás

Ezzel a beállítással az adott számot automatikusan újrahívhatja, ha az első hívási kísérlet sikertelen volt a hívott fél foglaltsága miatt.

Ha abba kívánja hagyni az újrahívást, nyomja meg a 🖂 vagy a [Vége] gombot.

#### Az automatikus újrahívási funkció beállítása

### "Beállítások" $\rightarrow$ "Hívásbeállítások" $\rightarrow$ "Automata újrahívás"

Válassza ki a "Be" vagy a "Ki" pontot.

#### Megjegyzés:

- Bejövő hívás esetén az "Automata újrahívás" funkció félbeszakad.
- Fax- és adathívások esetén nem használható az automatikus újrahívási funkció.

### Hívás fogadása

Bejövő hívás észlelése esetén a telefon csörög.

 A hívás fogadásához nyomja meg a ⊡, ○ vagy a [Fogad] gombot.

#### Tipp:

- Ha az opcionális személyes kihangosító készlet csatlakoztatva van a telefonhoz, akkor a hívásokat a Fogad gomb megnyomásával is fogadhatja.
- Ha Ön előfizetett Hívószámazonosító (CLI) szolgáltatásra és a hívó fél hálózata elkildi a számot, akkor a hívó fél száma megjelenik a képernyőn. Ha a hívó fél neve és száma el van mentve a Telefonkönyvben, akkor a hívó fél neve jelenik meg a képernyőn.

- Ha a szám titkosítva van, akkor a képernyőn a "Visszatartott" felirat jelenik meg.
- Ha a hívó fél arcképe el van mentve a Telefonkönyvben, akkor a hívásfogadás jele, illetve az arckép felváltva jelenik meg.

#### A hangszóró használata

- 1. Hívás közben nyomja meg az [Opciók] gombot.
- 2. Válassza ki a "Hangszóró bekapcsolva" gombot. A hangszóró aktiválva.
- Válassza ki a "Hangszóró kikapcsolva" gombot. A hangszóró kikapcsolva.

#### Bejövő hívás elutasítása

#### Foglalt jelzés beállítása

 A telefon csöngése közben nyomja meg a [Foglalt] gombot: ezzel a bejövő hívás kezdeményezőjének foglalt jelzést küld, így jelezve, hogy Ön nem tudja fogadni a hívást.

#### Hívás közbeni menüválaszték

Hívás során a telefon több kiegészítő funkciót is kínál.

#### A Fülhallgató hangerejének állítása

Hívás alatt állítható a fülhallgató hangereje (illetve a kihangosító hangereje, ha az csatlakoztatva van).

- 1. Hívás közben az oldalsó fel/le gomb megnyomásával jelenítheti meg a Fejhallgató hangerő képernyőt.
- Az oldalsó fel gombbal (vagy ) erősítheti a hívás hangerejét, illetve az oldalsó le gombbal (vagy ) () halkíthatja a hívás hangerejét.

A telefon automatikusan visszatér a "Hívásban" képernyőre, ha egy ideig nem használja.

#### Hívástartás

E funkció révén egyszerre két hívás kezelhető. Ha beszélgetés közben egy másik hívást is kíván kezdeményezni, akkor a jelenlegi hívást tartásba tudja helyezni, hogy közben felhívjon valaki mást.

#### Új hívás kezdeményezése hívás közben

- 1. Hívás közben nyomja meg az [Opciók] gombot.
- Válassza ki a "Tartás" pontot. Ekkor a jelenlegi hívás tartásba kerül.
- **3.** Valamely hívás fogadásához nyomja meg az [Opciók] gombot, majd válassza ki a "Fogadás" pontot.
- **4.** Írja be az újonnan hívni kívánt számot, majd nyomja meg a 🔄 gombot.

#### Tipp:

 Újabb hívást úgy is indíthat, ha a fenti 1. és 2. lépés helyett beszélgetés közben beírja a hívószámot. Ezzel a folyamatban lévő hívás automatikusan tartásba kerül.

#### Hívásvárakoztatás

Ez a szolgáltatás egy folyamatban lévő hívás közben érkező bejövő hívásról értesíti.

 A második hívás fogadásához hívás közben nyomja meg az [Opciók] gombot, majd válassza ki a "Tart és fogad" pontot.

Az első hívás tartásba kerül és így a második hívóval tud beszélni.

- A két hívás közötti átváltáshoz nyomja meg az [Opciók] gombot, majd válassza ki a "Hívásokat átvált" pontot.
- A jelenlegi hívás befejezéséhez és a tartott híváshoz való visszatéréshez nyomja meg az [Opciók] gombot, majd válassza ki a "Hívás befejezése" pontot.

#### Megjegyzés:

- Ha a Hívásvárakoztatás szolgáltatást használja (90. oldal), akkor a "Hívásvárakoztatás" opciót "Be" kell kapcsolni.
- A Hívásvárakoztatás szolgáltatás nem áll rendelkezésre minden hálózaton. További felvilágosítást a hálózati szolgáltatótól kaphat.
- Ha nem kívánja a második hívást fogadni, akkor nyonja meg a [Foglalt] vagy az [Opciók] gombot, majd az 1. lépésben válassza ki a "Foglalt" vagy az "Elutasti" opciót. Az "Elutasti" kíválasztása esetén a második hívás hívásnaplója nem fogadott hívásként lesz elmentve.

#### SMS menü elérése hívás során

 Hívás közben nyomja meg az [Opciók] gombot, majd válassza ki az "SMS" pontot. Az alábbi opciók közül választhat: Az "Üzenetet létrehoz", SMS üzenet írásához; illetve a "Bejövő", "Elküldött" vagy a "Piszkozatok" a mappák eléréséhez. Az SMS üzenetekről bővebben lásd az "SMS" c. részben az 55. oldalon.

#### Konferenciahívás

Konferenciahívásnak nevezzük a kettőnél több résztvevővel folytatott beszélgetést. Konferenciahívásban legfeljebb öt résztvevő vehet részt.

#### Konferenciahívás kezdeményezése

Konferenciahíváshoz legalább egy aktív és egy tartásba helyezett hívásra van szükség.

- A második hívás fogadásához hívás közben nyomja meg az [Opciók] gombot, majd válassza ki a "Konferenciahívás" pontot.
- **2.** A konferenciahíváshoz való csatlakozáshoz Válassza ki a "Konf. összessel" pontot.
- **3.** Az 🗇 gomb megnyomásával fejezheti be a konferenciahívást.

#### Megjegyzés:

- A Konferenciahívás szolgáltatás nem áll rendelkezésre minden hálózaton. További felvilágosítást a hálózati szolgáltatótól kaphat.
- A 2. lépésben további lehetőségei is vannak a Konferenciahívás terén:
  - Az összes résztvevő hívástartásához válassza ki a "Konf összes tart" pontot.
  - Az aktuális résztvevő kivételével az összes többi résztvevő hívástartásához a "Privát" pontot válassza ki.
  - Ha az összes résztvevővel befejezi a hívást, az "Összest elenged" pontot válassza ki.
  - Ha ki akar lépni a konferenciahívásból, de a többiek még folytatják a beszélgetést egymással, akkor a "Transzfer" pontot válassza ki.
  - Ha az aktuális hívást tartani kívánja, és a többi résztvevővel folytatja a konferenciahívást, akkor a "Kizár" pontot válassza ki.
  - Ha nem kíván újabb résztvevőt bevonni az aktuális konferencia-beszélgetésbe, akkor válassza az "Elutasit" pontot, vagy a "Foglalt" kiválasztásával foglali jelet küldhet.

#### Új résztvevők bekapcsolása a konferenciahívásba

- Nyomja meg za [Opciók] gombot, majd válassza ki a "Tárcsázás" pontot.
- Írja be a konferenciahívásba bevonni kívánt hívószámot, majd a szám hívásához nyomja meg a somot.
- **3.** Nyomja meg az [Opciók] gombot, majd válassza ki a "Konferenciahívás" pontot.
- **4.** A konferenciahíváshoz való csatlakozáshoz Válassza ki a "Konf. összessel" pontot.

További résztvevők bevonása esetén ismételje meg az 1.-4. lépéseket.

## A hívás befejezése a konferenciahívás valamelyik résztvevőjével

- 1. A konferenciahívás ideje alatt jelölje ki a hívásból kikapcsolni kívánt személyt.
- Nyomja meg az [Opciók] gombot, majd válassza ki a "Hívás befejezése" pontot.

Privátbeszélgetés folytatása bármelyik résztvevővel Ha a résztvevők bármelyikével külön privátbeszélgetést kíván folytatni, ki lehet választani a megfelelő személyt a résztvevők listájából és a többi résztvevőt tartásba lehet helyezni.

- A konferenciahívás ideje alatt válassza ki azt személyt, akivel külön beszélgetést kíván folytatni.
- 2. Nyomja meg az [Opciók] gombot, majd válassza ki a "Konferenciahívás" pontot.
- 3. Válassza ki a "Privát" pontot.
- A privát beszélgetés befejezése után nyomja meg az [Opciók] gombot, majd válassza ki a "Konferenciahívás" pontot.
- **5.** A konferenciahíváshoz való visszatéréshez válassza ki a "Konf. összessel" pontot.

#### A mikrofon elnémítása

 A mikrofon elnémításához hívás közben nyomja meg a [Némítás] gombot.
 Az elnémítás megszüntetéséhez nyomja meg a [Hangos] gombot.

### Karakterek bevitele

Ha a Telefonkönyvbe történő bejegyzések, szöveges (SMS) vagy multimédiás (MMS) üzenetek létrehozásához karaktereket ír be, nyomja meg a megfelelő billentyűket. Multitap (többszörös érintési) beviteli módszer esetén az egyes gombokat addig nyomogassa, amíg a kívánt karakter meg nem jelenik. Például az "A" betűhöz nyomja meg a [2=] gombot egyszer, illetve a "B" betűhöz kétszer.

Nyomja le a következő billentyűket az alábbi célból:

- I with the second second se
- O+-: A következők bevitele: (szóköz) 0
- \*•: A gombot nyomva tartva a beviteli módszer négy üzemmódja között lehet átkapcsolni: Abc, ABC, 123 és abc.
- # # Más karakterek bevitele.

Nyomja le és tartsa lenyomva a következő billentyűket az alábbi célból:

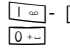

9werz: Számok bevitele 0-tól 9-ig.

#### A szövegbeviteli nyelv megváltoztatása

A beviteli nyelv a szövegbeviteli képernyőn is módosítható.

- A szövegbeviteli képernyőn nyomja meg az [Opciók] gombot.
- 2. Válassza ki a "Beviteli nyelv" pontot.
- 3. Válassza ki a kívánt nyelvet.

### A szövegbeviteli mód megváltoztatása

#### T9 (prediktív) szövegbevitel

A T9-es szövegbeviteli módszerrel a szövegek egyszerűen és gyorsan beírhatók. Ha a T9 szövegbeviteli módszer aktív, a 🗉 ikon jelenik meg a beviteli képernyőn.

- 1. A szövegbeviteli képernyőn a 🖭 gomb nyomva tartásával léphet a T9 beviteli módhoz.
- 2. Nyomja meg az [Opciók] gombot.
- 3. Válassza ki a "Beviteli módszer" pontot.
- 4. Válassza ki a beviteli módot.
- A kivánt szó beírásához az egyes betűket tartalmazó gombokat csak egyszer nyomja meg.
   A "Hogy" szó beírásához nyomja meg a tege tege gombokat.
- 7. Nyomja meg a 🔿 gombot a szó kiválasztásához.

#### Megjegyzés:

- Ha a helves szó nem jelenik meg a 6. lépésben, akkor a normál (multitap) szövegbeviteli módra való áttérést követően íria be a helves szót.
- A beviteli képernvőnél a következő négy beviteli módból lehet választani:
- IIIII : A szó első betűje nagybetűvel
- III : Nagybetű
- Kisbetű
- Image: Számjegy

#### Tipp:

 Ha a fenti 7. lépés helyett a Di- gombot nyomja meg, akkor a szövegbe egy szóköz kerül.

#### Szimbólumok és írásjelek

- 1. A szövegbeviteli képernyőn nyomja meg az [Opciók] gombot.
- 2. Válassza ki az "Írásiel bevitele" pontot.
- Válassza ki a kívánt írásjelet.

#### Saját szótár

Saját szólistát is létrehozhat a T9 (prediktív) szövegbevitel céljaira.

- A szövegbeviteli képernyőn T9 módban nyomja meg az [Opciók] gombot.
- 2. Válassza ki a "Saját szótár" pontot.
- 3. Válassza ki az "Új szó bevitele" pontot, majd írja be az úi szót.

#### Listában lévő szó módosítása

- 1. A szövegbeviteli képernyőn T9 módban nyomja meg az [Opciók] gombot.
- 2. Válassza ki a "Saját szótár" pontot.
- 3. Jelölje ki a kívánt szót.
- 4. Nyomja meg az [Opciók] gombot, majd válassza ki a .. Módosítás" pontot.
- 5. Végezze el a szó módosítását.

### Szövegsémák használata

A karakterek bevitele során fel lehet használni a Szövegsémák között tárolt mondatokat.

- A szövegbeviteli képernyőn vigye a kurzort ahhoz a ponthoz, ahová a szövegsémát be kívánja illeszteni.
- Nyomja meg az [Opciók] gombot.
- Válassza ki a ...Szövegsémák" pontot.
- Válassza ki a kívánt szövegsémát. Megtörténik a kiválasztott szövegséma beszúrása.

#### 34 Karakterek bevitele

### <u>A menü használata</u>

#### Elérés

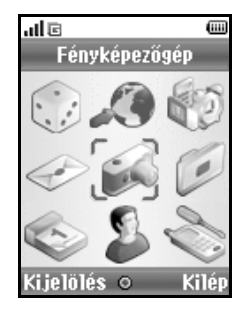

- Nyomja meg a 
   gombot készenléti üzemmódban. Megjelenik a Főmenü.
- 2. A lapozóbillentyűkkel lépjen a kívánt helyre.
- 3. A 🔵 gomb megnyomásával léphet a funkcióhoz.

#### Gyorsválasztó billentyűk

A meghatározott menük gyors eléréséhez nyomja meg a gombot és a keresett menü Főmenűn belüli megfelelő számjegyét. Referenciaként lásd az alábbi táblázatot. A kézikönyv címsoraiban gyorsbillentyű-kombinációk szerepelnek. Például: "M 9-7".

Példa: A "Nyelvek" almenü az alábbi gyorsválasztó gombokkal érhető el: Nyomja meg a ) 💬 🗁 gombokat.

#### Megjegyzés:

 A gyorsválasztó billentyűk csak az első három menüszinten működnek.
# Nevek (M 8)

# Telefonkönyv (M 8-1)

Barátai, családtagjai és munkatársai hívószámát és emailcímét a Telefonkönyvben tudja eltárolni.

A tétel méretétől függően a telefon akár 500 tételt képes tárolni. A Telefonkönyvben az alábbi tételek tárolhatók.

#### A készülék memóriáiában tárolt tételek

Utónév

Vezetéknév

Magán mobilszám

Magántelefon

Munkahelvi telefon

Magán email

Munkahelvi email

Csoport

Cím

Jegyzet

#### A SIM memóriában tárolt tételek

| Név:                 | A tárolható karakterek száma a SIM |
|----------------------|------------------------------------|
|                      | kártyától függően eltérő lehet.    |
| Telefon <sup>.</sup> | Max 40 számiegy                    |

Max. 40 számjegy

A Bluetooth vezeték nélküli funkció használata esetén át lehet küldeni a Telefonkönyv listát a számítógépre, hogy elkerüljük az adatvesztést.

### Tároló memória kijelölése

### "Nevek" → "Speciális" → "A memória használatban"

 Válassza a Híváskezelő helyét: "SIM", vagy "Készülék", vagy "Mindig kérdezze".

### Tipp:

 "Mindig kérdezze" opcióval a telefon minden alkalommal kiválasztatja a memóriát, amikor csak új tételt viszünk he

# Címzett bevitele (M 8-2)

Az új tétel tárolásánál lehet választani a telefonkészülék vagy a SIM kártya memóriahelyei közül. Az elmentési helyek közötti váltásról lásd a "Tároló memória kijelölése" c. részben a 36. oldalon.

A SIM kártyán tárolható nevek/hívószámok száma függ a kártya kapacitásától. További felvilágosítást a hálózati szolgáltatótól kaphat.

### "Nevek" → "Új kapcsolat hozzáadása"

Ha a memória kiválasztásához a "Mindig kérdezze" opciót állította be, akkor a "Készülék" és a "SIM" pontok közül kell választani.

- Válassza ki a kitölteni kívánt mezőt, majd írja be a szükséges információt.
- 2. Befejezéskor nyomja meg a [Mentés] gombot.

### Tipp:

 Tétel létrehozásához legalább egy mezőt ki kell tölteni. Ha új tételt hoz létre a SIM kártyán, be kell írnia egy telefonszámot.

### Csoportikon beállítása tételekhez

A Telefonkönyv tételek tárolása során beállíthat csoportjelző ikonokat is, melyek a könnyű visszakeresést és módosítást segítik elő.

- "Nevek"  $\rightarrow$  "Új kapcsolat hozzá<br/>adása"  $\rightarrow$  "Készülék"  $\rightarrow$  "Csoport"
- 1. Válassza ki a kívánt csoportot.

### Bélyegkép hozzárendelése egy tételhez

Lehetősége van bélyegképet társítani meglévő vagy új telefonkönyv tételekhez.

### "Nevek" → "Telefonkönyv"

- 1. Jelölje ki a készülékben tárolt kívánt tételt.
- Nyomja meg az [Opciók] gombot, majd válassza ki a "Módosítás" pontot.
- Nyomja meg az [Opciók] gombot, majd válassza ki a "Bélyegkép" pontot.
- 4. Válassza ki a kívánt képet.
- 5. Befejezéskor nyomja meg a [Mentés] gombot.

### Megjegyzés:

- A bélyegképpel ellátott telefonkönyv tétel képét törölheti vagy megváltoztathatja. Válassza a "Változtat" vagy "Eltávolít" opciót a 3. lépés után.
- Ha az Elmentett képek közé mentett képet töröl ki, akkor az ennek megfelelő bélyegkép is törlődik.

# Egyetlen tétel másolása a készülékről a SIM kártyára

- $,Nevek" \rightarrow, Telefonkönyv"$
- 1. Válassza ki a kívánt tételt.
- Nyomja meg az [Opciók] gombot, majd válassza a "Másol SIM" vagy "Másol készülékre" pontot.
- **3.** Jelölje ki a kívánt telefonszámot, majd nyomja meg a kiválasztás gombot.

# Telefonkönyv tételek áthelyezése a SIM kártya és a készülék között.

- $,Nevek" \rightarrow ,Speciális" \rightarrow ,Mindet \, \acute{a}thelyezi"$
- Válassza ki a "SIM-ről készülékre" vagy "Készülékről SIM-re" gombot.

A megerősítési képernyő automatikusan megjelenik a kérdéssel, hogy kíván-e áthelyezni vagy nem.

### Név és szám keresése

### ", Nevek" $\rightarrow$ ", Telefonkönyv"

 Írja be a név első néhány betűjét. A keresési eredmények ábécé-sorrendben jelennek meg.

### Tipp:

- A keresés előtt a Telefonkönyv helyét az alábbiak közül választhatja ki: "Készülékmemória", "SIM memória" vagy "Mindkettő".
- Ha valamelyik tétel pl. a cím részleteit akarja látni, akkor a kívánt tétel kijelölése után nyomja meg az [Opciók] gombot, majd nyomja meg a "Módosítás" gombot.

### Tárcsázás a Telefonkönyvről

#### $,Nevek" \rightarrow,Telefonkönyv"$

Jelölje ki a kívánt tételt, majd nyomja meg a sombot.

### Tipp:

 A tárcsázást a "Telefonkönyv" részleteinek képernyőjéről is végezheti. A részleteket tartalmazó képernyőn jelölje ki a kívánt telefonszámot, majd nyomja meg a Sombol.

### Telefonkönyv tételek módosítása

"Nevek" → "Telefonkönyv"

- Jelölje ki a kívánt tételt.
- Nyomja meg az [Opciók] gombot, és válassza a "Módosítás" pontot.
- 3. Az információ megváltoztatása.
- 4. Befejezéskor nyomja meg a [Mentés] gombot.

# Telefonkönyv tételek törlése

Összes Telefonkönyv tétel törlése

### "Nevek" → "Speciális" → "Összeset törli"

 Válasszon a "Készülék tételek" vagy a "SIM tételek" közül.

A megerősítési képernyő automatikusan megjelenik a kérdéssel, hogy kíván-e törölni vagy nem.

### Telefonkönyv tétel törlése

### "Nevek" → "Telefonkönyv"

- Jelölje ki a kívánt tételt.
- Nyomja meg az [Opciók] gombot, majd válassza ki a "Törlés" pontot.

# Memória állapota

Ezzel a funkcióval lehet ellenőrizni a Telefonkönyvhöz használt memóriát.

 $,Nevek" \rightarrow,Speciális" \rightarrow,Memória \ állapota"$ 

# Gyorstárcsázási lista

Max. 8 hívószám helyezhető a Gyorstárcsázási számok listájába (41. oldal).

#### Telefonkönyv tételek beállítása a Gyorstárcsázási listában.

### $,Nevek" \rightarrow ,Telefonkönyv"$

- 1. Válassza ki a kívánt tételt.
- 2. Jelölje ki a kívánt telefonszámot.
- Nyomja meg az [Opciók] gombot, majd válassza ki a "Gyorstárcsázás" pontot.
- 4. Válassza ki a kívánt számot.

### Tipp:

- A kilenc számjegybillentyű a gyorstárcsázási lista egyes számainak felel meg.
- A gyorstárcsázási számok használatáról lásd a 41. oldalt.

# Telefonkönyv tétel küldése

# ", Nevek" $\rightarrow$ ", Telefonkönyv"

- Jelölje ki a kívánt tételt.
- Nyomja meg az [Opciók] gombot, válassza ki a "Kapcsolat küldése" pontot, és utána válassza a "Bluetooth-on"-t.

### "Bluetooth" kiválasztása esetén:

A telefon elkezd keresni *Bluetooth* vezeték nélküli technológiára alkalmas eszközök után 10 méteren belül. Észlelés esetén megjelenik az erre alkalmas eszközök listája, melyek közül kiválaszthatja a kívánt eszközt. A kapcsolat létrejön, és a készülék elküldi az adott tételt.

# Telefonkönyv tétel fogadása

Ha a telefon egy telefonkönyvtételt kap, megjelenik egy megerősítési üzenet.

 Nyomja meg az [Igen] gombot. A fogadott tétel bekerül a Telefonkönyvbe. Az elutasításhoz nyomja meg a [Nem] gombot.

### Tipp:

 A Bluetooth vezeték nélküli kapcsolat kialakításához ld. "Kapcsolatok" c. részt a 86. oldalon.

# Hívásnapló (M 8-3)

A telefon eltárolja az utolsó 30 nem fogadott hívást / tárcsázott hívást / fogadott hívást.

### Hívásnapló megtekintése

### ", Nevek" $\rightarrow$ ", Hívásnapló"

- Nyomja meg az €/€ gombot a "Nem fog. Hivas", a "Fog. hívások", a "Tárcsázott hívások", vagy "Összes hívás" megtekintéséhez.
- 2. Válassza az 🔄 -t a napló megtekintéséhez.
- Válassza ki a megtekinteni kívánt telefonszámot. Ha a megjelent számot tárcsázni szeretné, nyomja meg a c gombot.

### Megjelennek az üzenetben szereplő telefonszámok.

 A hívásnaplókat a S gomb készenléti módban való megnyomásával is megerősítheti.

### Hívásnapló tárolása

- 1. A hívásnaplóban jelőlje ki azt a tételt, amit el szeretne menteni a telefonkönyvbe.
- Nyomja meg az [Opciók] gombot, majd válassza ki a "Szám Mentése" pontot.
- 3. Válassza ki az "Új tétel" vagy "Meglévő tétel" opciót. Ha az "Új tétel"-t választja, új bejegyzést hoz létre. Részletekért lásd "Címzett bevítele" a 37. oldalon. Ha a "Meglévő tétel" opciót választja, a számot a meglévő névhez adja hozzá. Részletekért lásd "Telefonkönyv tételek módosítása" a 39. oldalon

### Üzenet küldése

- 1. A hívásnaplók listájában jelölje ki azt a hívásnaplót, amelyre üzenetet kíván küldeni.
- Nyomja meg az [Opciók] gombot, majd válassza ki az "Úzenetet létrehoz" pontot.
- 3. Válassza ki az "MMS" vagy a "Szöveg" opciót. Az üzenetek létrehozásáról bővebben lásd az "Új MMS üzenet létrehozása" c. részt a 51. oldalon vagy az "Új SMS létrehozása és küldése" c. részt az 55. oldalon.

### Hívásnapló törlése

- A hívásnaplók listájában jelölje ki a törölni kívánt hívásnaplót.
- Nyomja meg az [Opciók] gombot, majd válassza ki a "Törlés" pontot.
- 3. Nyomja meg az [Igen] gombot.

# Gyorstárcsázási lista (M 8-4)

Ezzel lehet megtekinteni a gyorstárcsázási listában szereplő telefonszámokat, illetve azokon egyéb műveleteket elvégezni.

### "Nevek" → "Gyorstárcs. lista"

A gyorstárcsázási listában tárolt nevek és telefonszámok megjelennek sorrendben.

### A hangposta elérése

Ezen a menüponton keresztül érheti el hangpostafiókját.

", Nevek"  $\rightarrow$  ", Gyorstárcs. lista"  $\rightarrow$  ", Hangposta"

# Speciális (M 8-5)

A telefonról a SIM kártyára másolhatja a tételeket, és ellenőrizheti a memória állapotát.

"Telefonkönyv tételek áthelyezése a SIM kártya és a készülék között." a 38. oldalon, és "Memória állapota" a 39. oldalon.

# Saját számok (M 8-6)

Ellenőrizheti saját hang-, fájlátviteli- és fax-számait.

- "Nevek" → "Saját számok"
- 1. Válassza ki azt a telefonszámot, amit ellenőrizni szeretne.

# Adatszámláló (M 8-7)

Ellenőrizheti a GPRS kapcsolattal töltött időt és adatbyteokat

- $,Nevek" \rightarrow, A datszámláló"$
- Válassza a "Hívás időtartam" vagy az "Adatmennyiség" opciót.

### A hívás időtartamának visszaállítása

### $,Nevek" \rightarrow ,A datszámláló" \rightarrow ,Hívás időtartam"$

- Válassza ki a "Legutóbbi adatforgalom" vagy az "Összes adatforgalom" opciót.
- Nyomja meg az [Opciók] gombot, és válassza ki a "Törlés" vagy a "Mindent töröl" pontot.
- 3. Nyomja meg az [Igen] gombot.

## Az adatmennyiség visszaállítása

### $,Nevek" \rightarrow ,A datszámláló" \rightarrow ,A datmennyiség"$

- Válassza ki a "Legutolsó adatmennyiség" vagy az "Összes adatmennyiség" pontot.
- Nyomja meg az [OK] gombot, és válasszon a "Küldött", "Fogadott", vagy "Összes" pontok közül.
- Nyomja meg az [Opciók] gombot és válassza a "Mindent töröl" opciót.
- 4. Nyomja meg az [Igen] gombot.

# Hívások díja (M 8-8)

E funkció révén ellenőrizheti hívásai időtartamát és költségét. Egyes hálózatok nem támogatják a Díjszabási tanácsadást. Helyi szolgáltatójánál érdeklődjön, hogy rendelkezésre áll-e ez a szolgáltatás.

### A hívásidő-mérők ellenőrzése

"Nevek" → "Hívások díja" → "Hívásidő-mérők"

### A hívásidő-mérők visszaállítása

### "Nevek" – "Hívások díja" – "Hívásidő-mérők"

 Nyomja meg az [Opciók] gombot, és válassza ki a "Törlés" vagy a "Mindent töröl" pontot.
 A megerősítési képernyő automatikusan megjelenik a kérdéssel, hogy kíván-e törölni vagy nem.

### Az összes hívás költségének ellenőrzése

# "Nevek" $\to$ "Hívások díja" $\to$ "Hívások költsége" $\to$ "Összes hívás"

Megjelenik az összes hívás költsége.

### Díjszabás beállítása

Állítsa be a díjszabási tarifát a hívások költségének kiszámításához és a hívásköltségek felső korlátjának beállításához.

#### "Nevek" → "Hívások díja" → "Beállítások" → "Hívásköltség beállítása"

- 1. Írja be PIN2 kódját.
- Írja be az egységnyi költséget. Tizedes vessző beviteléhez nyomja meg a isi gombot.
- 3. Írja be a pénznemet (max. 3 karakter).

### Díjkorlát beállítása

Ezzel a funkcióval biztosíthatja, hogy ne lépjen át egy bizonyos díjkorlátot.

# "Nevek" $\rightarrow$ "Hívások díja" $\rightarrow$ "Beállítások" $\rightarrow$ "Korlát beállításas"

- 1. Írja be PIN2 kódját.
- Írja be az értéket.

Tizedes vessző beviteléhez nyomja meg a 💌 gombot.

# Fényképezőgép (M 5)

A telefonhoz tartozik egy beépített digitális kamera. Ennek segítségével bárhol állóképet vagy videóklipet készíthet és azokat továbbküldheti.

# Kép készítése (M 5-1)

Képek készítéséhez állítsa a telefont digitális kamera üzemmódba. A képek elmentése az Elmentett képek közé történik, JPEG formátumban, az alábbi három képméretben.

- L□ Nagy (L): 480 × 640 képpont
- M□ Közepes (M): 240 × 320 képpont
- <sup>5</sup> ☑ Kicsi (S): 128 × 160 képpont

## Képek készítése

### "Fényképezőgép" $\rightarrow$ "Kép készítése"

Az előnézet megjelenik a képernyőn.

- A kép elkészítéséhez nyomja meg a ) gombot. Hallható az exponálás hangja, és megjelenik az elkészített állókép. A kép újbóli elkészítéséhez nyomja meg a [Mégsem] gombot.
- Nyomja meg a [Mentés] gombot.
   A "(fájlnév) mentése Saját tételekhez..." felirat megjelenése után a kép elmentése megtörténik.
- **3.** A 🖂 gomb megnyomásával visszatérhet készenléti üzemmódba.

A még készíthető képek számának kijelzése

123: A még készíthető képek számát jelzi.

### A teljes képernyő használata

Az előnézet az egész képernyőn is megjeleníthető, a programgombok és a kijelzések területét leszámítva.

# "Fényképezőgép" $\rightarrow$ "Kép készítése" $\rightarrow$ [Opciók] $\rightarrow$ "Egész keresőablak"

1. Válassza ki a "Be" vagy a "Ki" pontot.

### Tipp:

 À teljes képernyős mód a Den gomb megnyomásával is be- illetve kikapcsolható.

### Zoom (ráközelítés) funkció használata

A ④ vagy a ⑥ gomb megnyomásával változtathatja meg a közelítési arányt.

Zoom (közelítési) arány kijelzései

### Megjegyzés:

- Ha a "Képméret" értéke "S (128\*160)", akkor a zoom funkció 3 nagyítási lépésben állítható (×1, ×2, ×4).
- Ha a "Képméret" értéke "M (240\*320)", akkor a zoom funkció 2 nagyítási lépésben állítható (×1, ×2).

# Képméret kijelölése

# "Fényképezőgép" $\rightarrow$ "Kép készítése" $\rightarrow$ [Opciók] $\rightarrow$ "Képméret"

Válassza ki a kívánt képméretet.

# Képminőség kijelölése

# "Fényképezőgép" $\rightarrow$ "Kép készítése" $\rightarrow$ [Opciók] $\rightarrow$ "Képminőség"

1. Válassza ki a "Normál" vagy a "Finom" pontot. Képminőség kijelzések

- 👌 : Finom
- 🏹 : Normál

### A villódzásmentes mód kiválasztása

- "Fényképezőgép" → "Kép készítése" → [Opciók] → "Villanó Nélkül"
- Válasszon ezek közül: "1. Mód: 50Hz" vagy "2. Mód: 60Hz".

### Megjegyzés:

- A képen függőleges csíkok fordulhatnak elő a fényforrás miatt. Ennek helyesbítésére változtassa meg a villódzásmentes módot.
- A digitális kamera C-MOS érzékelővel van felszerelve. Bár a kamera a legszigorúbb műszaki előírások szerint készül, egyes képek túl világosnak vagy túl sötétnek tűnhetnek.
- Ha a telefont hosszabb ideig forró helyen hagyja a képek készítése vagy elmentése előtt, a képminőség romolhat.

# Mi a teendő, ha nincs elég memória?

Amikor már csak legfeljebb 3 kép készíthető, a még készíthető képek számának kijelzése a képernyő bal felső sarkán pirosra vált át. (A még készíthető képek száma csupán hozzávetőlegesen értendő.)

Ha a még készíthető képek száma nullára csökken, és Ön mégis megpróbál további képet készíteni, akkor megjelenik a "Mentés sikertelen. Memória megtelt." üzenet.

### A kép fényerejének állítása fényviszonyok szerint

A 🏵 vagy a 🐑 gomb megnyomásával állítható a kép fényereje.

Kép fényerejének (megvilágítási szint) kijelzései

 $\mathbf{\hat{\sigma}} \mathbf{\hat{o}} \mathbf{\hat{o}} \mathbf{\hat{$ 

### Elkészített képek megtekintése

"Fényképezőgép"  $\rightarrow$  "Kép készítése"  $\rightarrow$  [Opciók]  $\rightarrow$  "Saját képek"

Megjelenik a képek listája.

 Válassza ki a kívánt képet. A kiválasztott kép megjelenik.

# Tipp:

 A képek "pictureNNN.jpg" felépítésű fájlnevet kapnak (ahol az NNN egy egyesével emelkedő egész szám).
 A képek fájlneve (kiterjesztés nélkül), dátuma és mérete megjelenik a listában.

# Önkioldó használata

# "Fényképezőgép" $\rightarrow$ "Kép készítése" $\rightarrow$ [Opciók] $\rightarrow$ "Önkioldó"

- Válassza ki a "Be" vagy a "Ki" pontot. A képernyőn megjelenik a "⊘" vagy a "Õ" jel, és a telefon visszatér digitális kamera üzemmódba.
- Az önkioldó működtetéséhez nyomja meg a gombot.

Az önkioldó hangjelzése után 10 másodperccel hallható az exponálás zárhangja, amint a kamera elkészíti a felvételt.

### Megjegyzés:

- Az önkioldó működése közben a visszaszámlálás hangja hallható.
- Ha az önkioldási idő alatt megnyomja a ) gombot, a kép készítése azonnal megtörténik.
- Az önkioldási idő alatt nem használható a zoom funkció a ③ vagy a ④ gombbal, valamint nem állítható a kép fényereje a ④ vagy a ⑤ gombbal.
- Ha már nem kíván képeket készíteni az önkioldóval, akkor az önkioldó működése során nyomja meg a [Mégsem] gombot.

### Sorozatképek készítése

Négy kép készíthető egymás után. Az automatikus exponálás és a manuális exponálás funkciók is elérhetők. Sorozatképek

# 2 2 2 2 2:

Ha sorozatkép üzemmódban készít képeket, a képernyőn megjelennek ezek a kijelzők.

\* Ha az önkioldó és a sorozatkép egyszerre vannak beállítva, akkor a "🐻" jelzés látható.

# "Fényképezőgép" $\rightarrow$ "Kép készítése" $\rightarrow$ [Opciók] $\rightarrow$ "Sorozatkép"

 Válasszon ezek közül: "Automatikus" és "Manuális". Visszavonáshoz válassza ki a "Ki" pontot.  A Sorozatkép megkezdéséhez nyomja meg a gombot.

Automatikus:

Négy kép készíthető egymás után.

Manuális:

A () gomb megnyomásával egyesével készítheti el a képeket.

A készített képek elmentése automatikusan megtörténik.

A sorozatképek készítésének leállításához nyomja meg a [Mégsem] gombot.

### Megjegyzés:

- Ha a "Képméret" értéke "L (480\*640)" vagy "M (240\*320)", akkor nem lehet használni a Sorozatkép funkciót.
- Ha a képek készítéséhez keretet választ ki, akkor nem lehet használni a Sorozatkép funkciót.
- Az önkioldó nem használható a manuális beállítás mellett.

### Keret kijelölése

A keretet előre beállított minták közül lehet választani. Keretet kiválaszthat az Elmentett képek közül is.

# "Fényképezőgép" $\rightarrow$ "Kép készítése" $\rightarrow$ [Opciók] $\rightarrow$ "Keret bevitele"

- Válassza ki az "Elore beáll. keret" vagy a "Saját képek" pontot.
- 2. Válassza ki a kívánt keretet.

Megerősítésképpen a kiválasztott keret megjelenik a képernyőn.

**3.** Nyomja meg a  $\bigcirc$  gombot.

### Megjegyzés:

- Ha a "Képméret" értéke "L (480\*640)" vagy "M (240\*320)", akkor nem használható a Keret funkció.
- A Sorozatkép funkció aktiválása esetén nem használható a Keret funkció.
- Ha az Í. lépésben a "Saját képek" pontot választja ki, akkor keretként csak PNG formátumú képfőjlt választhat ki, ugyanakkor legfeljebb 128 képpont széles × 160 képpont magas képfőjlok használhatók fel erre a célra.

### Exponálás hangjának kijelölése

Három előre beállított exponálási zárhang közül lehet választani.

#### "Fényképezőgép" → "Kép készítése" → [Opciók] → "Exponálás hangja"

 Nyomja meg az vagy sombot és válassza ki a kívánt exponálás hangot.

Az exponálási hang visszajátszásához nyomja meg a [Mutat] gombot.

Nyomja meg a 
 gombot az exponálás hang kiválasztásához.

### Megjegyzés:

 A sorozatképek készítésével különleges zárhang jár együtt, melyet nem lehet módosítani a fenti beállításokhoz.

# Videofelvétel (M 5-2)

Videóklip rögzítéséhez állítsa a telefont videókamera üzemmódba.

### Videóklipek felvétele

A videóklippel együtt hangot is lehet rögzíteni.

#### $,F\acute{e}nyk\acute{e}pez\"og\acute{e}p" \rightarrow ,Videofelv\acute{e}tele"$

Az előnézet megjelenik a képernyőn.

Hallható a videóklip rögzítésének hangja.

A ogomb újbóli megnyomására, vagy a rögzítés befejeztével hallható a videóklip rögzítésének végét jelző hang és a képernyő áttér a 2. lépésre.

2. Válassza ki a "Mentés" pontot.

A "(fájlnév) mentése Saját tételekhez..." felirat megjelenése után a videóklip elmentése megtörténik. Ha elmentés előtt szeretné megtekinteni a videóklipet, akkor válassza ki a "Nézet" pontot.

Ha a videóklip felvétele után azt multimédiás (MMS) üzenetben kívánja elküldeni, akkor válassza ki a "Mentés és küldés" pontot.

A videóklip újbóli felvételéhez nyomja meg a [Mégsem] pontot.

A még készíthető klipek számának kijelzése

123: A még készíthető videóklipek számát jelzi.

### Zoom (ráközelítés) funkció használata

A ④ vagy a ④ gomb megnyomásával változtathatja meg a közelítési arányt.

Zoom (közelítési) arány kijelzései

### Videó képminőségének kijelölése

"Fényképezőgép"  $\rightarrow$  "Videofelvétel"  $\rightarrow$  [Opciók]  $\rightarrow$  "Videóminőség"

1. Válassza ki a "Normál" vagy a "Finom" pontot.

Videó képminőségének kijelzése

- 🏝 : Finom
- 🛺 : Normál

### Villódzásmentes mód kiválasztása

"Fényképezőgép"  $\rightarrow$  "Videofelvétel"  $\rightarrow$  [Opciók]  $\rightarrow$  "Villódzásmentes"

 Válasszon ezek közül: "1. Mód: 50 Hz" vagy "2. Mód: 60 Hz".

### Megjegyzés:

 Az előnézeti képernyőn függőleges csíkok fordulhatnak elő a fényforrás miatt. Ennek helyesbítésére változtassa meg a villódzásmentes módot.

#### Mi a teendő, ha nincs elég memória?

Amikor már csak legfeljebb 3 videóklip készíthető, a még készíthető klipek számának kijelzése a képemyő bal felső sarkán pirosra vált át. (A még készíthető klipek száma csupán hozzávetőlegesen értendő.)

Ha a még készíthető videóklipek száma nullára csökken, és Ön mégis megpróbál további videóklipet készíteni, akkor megjelenik a "Mentés sikertelen. Memória megtelt." üzenet.

# A videóklip fényerejének állítása fényviszonyok szerint

A ④ vagy a ④ gomb megnyomásával állítható a videóklip fényereje.

Kép fényerejének (megvilágítási szint) kijelzései

 $\mathbf{\hat{\sigma}} \mathbf{\hat{\sigma}} \mathbf{\hat{\sigma}} \mathbf{\hat{\sigma}}$ : (Világos  $\rightarrow$  Normál  $\rightarrow$  Sötét) Amikor a telefon visszakerül készenléti üzemmódba, a fényerő beállítások visszatérnek az gyári alapértékekhez.

### Felvett videóklipek megtekintése

"Fényképezőgép"  $\rightarrow$  "Videofelvétel"  $\rightarrow$  [Opciók]  $\rightarrow$  "Saját videók"

Megjelenik a videóklipek listája.

- 1. Válassza ki a megtekinteni kívánt fájlt.

A lejátszás leállításához nyomja meg a [Vissza] gombot.

### Tipp:

 A videóklipek "videoNNN.3gp" felépítésű fájlnevet kapnak (ahol is az NNN egy egyesével emelkedő egész szám).

A videóklipek fájlneve (kiterjesztés nélkül), dátuma és mérete megjelenik a listában.

- Ha a videókliphez hangot is felvett, akkor a hangerő a (vagy a ) oldalsó fel) gomb illetve a gomb (vagy a ) oldalsó le) gomb megnyomásával állítható.
- A hangerő a Hangerő béállítás értékétől függ (85. oldal).
   A hang ki van kapcsolva, ha a "Hangerő" beállítás értéke "Csendes".

# Önkioldó használata

Videóklip készítése önkioldóval

- "Fényképezőgép"  $\rightarrow$  "Videofelvétel"  $\rightarrow$  [Opciók]  $\rightarrow$  "Önkioldó"
- Válassza ki a "Be" vagy a "Ki" pontot. A képernyőn megjelenik a "<sup>O</sup>" jel, és a telefon visszatér videókamera üzemmódba.
- Az önkioldó működtetéséhez nyomja meg a gombot.

Az önkioldó hangjelzése után 10 másodperccel a kamera megkezdi a videóklip felvételét.

### Megjegyzés:

- Az önkioldó működése közben a visszaszámlálás hangja hallható.
- Ha ) az önkioldási idő alatt megnyomja a gombot, a videóklip felvétele azonnal megkezdődik.
- Az önktöldási idő alatt nem használható a zoom funkció a ③ vagy a ⑨ gombbal, valamint nem állítható a videóklip fényereje a ④ vagy a ⑨ gombokkal.
- Ha már nem kíván videóklipeket készíteni az önkioldóval, akkor az önkioldó működése során nyomja meg a [Mégsem] gombot.

# Videóklipek felvétele hanggal

# "Fényképezőgép" $\rightarrow$ "Videofelvétel" $\rightarrow$ [Opciók] $\rightarrow$ "Hangfelvétel"

1. Válassza ki a "Be" vagy a "Ki" pontot.

# <u>Üzenetek</u> (M 4)

A telefon alkalmas szöveges (SMS), multimédiás (MMS) és email és üzenetek, valamint WAP riasztások küldésére és fogadására.

# MMS (M 4-2)

### Multimédiás (MMS) üzenetek küldése

A multimédiás üzenetküldési szolgáltatás (MMS) révén multimédiás üzeneteket lehet küldeni és fogadni, melyekhez grafikus képek, fotók, hangok, animációk vagy videóklipek csatolhatók.

### Megjegyzés:

 Egyes MMS funkciók esetleg nem állnak rendelkezésre a helyi hálózaton. További felvilágosítást a hálózati szolgáltatótól kaphat.

# Új MMS üzenet létrehozása (M 4-2-1)

# $\Box \rightarrow$ "MMS" $\rightarrow$ "Üzenetet létrehoz"

### 1. Írja be az üzenetet.

A szövegséma használatához nyomja meg az [Opciók] gombot, aztán válassza ki a "Szöveg" pontot. Vigye a kurzort ahhoz a ponthoz, ahová a szövegsémát be kívánja illeszteni. Nyomja meg az [Opciók] gombot, válassza ki a "Szövegsémák" pontot, majd válassza ki a kívánt sémát.

2. Írja be a címzett telefonszámát vagy email címét.

 Válassza ki a "Küldés" gombot. Az üzenet elküldése után az üzenet az Elküldve mappába kerül.

### Megjegyzés:

- Az üzenet készítése közben kijelzett méret csak hozzávetőleges érték.
- Ha egy üzenetet valamilyen oknál fogva nem sikerül elküldeni, az üzenet a Kimenő postafiókban marad és a készenléti képernyőn a "<sup>(\*)</sup> jel látható.

### Tipp:

- Használhatja a Telefonkönyvből származó telefonszámot vagy e-mail címet. (36. oldal)
   Ha a telefonszámot vagy az email-címet a Telefonkönyvből szeretné kiválasztani, nyomja meg az [Opciók] gombot, majd a 2. lépésben válassza ki a "Telefonkönyv" pontot.
- Ha az üzenetet elküldés nélkül kívánja elmenteni, akkor a 3. lépésben a "Piszkozat Mentése" pontot válassza ki.
- A tárgy beírásához a 3. lépésben a "Ťárgy beszúrása" pontot válassza ki, majd irja be a tárgyat. A Tárgy mezőbe legfeljebb 40 karakternyi szöveg írható be, illetve legfeljebb 20 címzett ("Címzett" és "Címzettek" együtt) adható meg. Ezekre az értékekre azonban a hálózattól függően szigorúbb korlátozás is vonatkozhat. Ebben az esetben az MMS elküldése sikertelen lehet. További felvílágosítást a hálózati szolgáltatótól kaphat.

 További címzettek beviteléhez a 3. lépésben válassza ki a "Címzett Csatolása" pontot. Válassza ki a "Címzett" vagy a "Címzettek" pontot. majd jelölje ki a címzett kivánt helyét. Ezt követően írja be a címzett telefonszámát vagy email-címét.

### A diabemutató beállítás be- és kikapcsolása

### $\Box \gamma \to MMS" \to Beállítások" \to Diabemutató"$

1. Válassza ki a "Be" vagy a "Ki" pontot.

### A "Be" opció választása esetén

- Akár 10 diát tartalmazó üzeneteket készíthet. Minden dia egy képet, egy hangfájlt és max. 2000 karakter hosszúságú szöveget tartalmazhat, összességében 100 kB vagy 300 kB korlát erejéig.
- Ha egyetlen diához kíván újabb diát hozzáadni, akkor nyomja meg az [Opciók] gombot, majd válassza ki a "Dia hozzáadása" pontot.

Ha több diával kapcsolatosan kíván diaműveleteket végezni, akkor nyomja meg az [Opciók] gombot, majd válassza ki a "Dia szabályozás" pontot.

Az alábbi diaszabályozási lehetőségek állnak rendelkezésre;

Hozzáad: Új dia bevitele.

Töröl: Åz éppen aktuális dia eltávolítása.

Előző: Lépés az előző diához.

Tovább: Lépés a következő diához.

### A "Ki" opció választása esetén

 Az üzenethez legfeljebb 1 db kép, hang vagy videóklip, valamint legfeljebb 2000 karakter hosszúságú szöveg csatolható, összességében 100 kB vagy 300 kB korlát erejéig.

### Csatolt fájlok beillesztése

A készülék memóriájában elmentett képeket, hangokat és videóklipeket elküldheti multimédiás (MMS) üzenetekhez csatolva.

### $= \rightarrow , MMS" \rightarrow , Üzenetet \ létrehoz" \rightarrow [Opciók]$

- 1. Válasszon ezek közül: "Kép", "Hang" és "Videó".
- Válassza ki az "Elmentett képek", "Elmentett hangok" illetve az "Elmentett videók" pontot.

#### Válassza ki a kívánt fájlt. A csatolás befejeztével a [Vissza] gomb

megnyomásával térhet vissza az üzenet-létrehozási képernyőhöz.

- További fájlok beviteléhez nyomja meg az [Opciók] gombot, majd válasszon ezek közül: "Kép", "Hang" és "Videó". Ezután válassza ki az "Elmentett képek", "Elmentett hangok" illetve az "Elmentett videók" pont valamelyikét, majd válassza ki a kívánt fájlt.
- A csatolt fájlok eltávolításához nyomja meg az [Opciók] gombot, majd válassza ki a "Kép Törlése" pontot.

### Megjegyzés:

- Szerzői jogi védelem alá eső képek, hangok és videóklipek nem csatolhatók az üzenethez.
- A 2. lépés végrehajtása helvett elküldheti a "Kép készítése", a "Beszédfelvétel" vagy a "Videofelvétel" opciók valamelyikével készült fájlt is.

#### MMS olvasása

A bejövő üzenetek a Bejövő postafiókban vannak eltárolva.

### Bejövő üzenetek

Bejövő üzenet érkezése esetén megjelenik az MMS kijelzés (🗟).

### $\Box \gamma \rightarrow MMS" \rightarrow Bejövő"$

- Válassza ki a megtekinteni kívánt üzenetet. Megjelenik az üzenet.
- 2. Görgesse a képernyőt az üzenet olvasásához.
- Befejezéskor nyomja meg a 
   gombot.

### Tipp:

 A hangerő a Hangerő beállítás értékétől függ (85. oldal).
 A hang ki van kapcsolva, ha a "Hangerő" beállítás értéke "Csendes".

# Feladó telefonszámának vagy email címének tárolása a Telefonkönyvben

### $\Box \to MMS" \to Bejövő"$

- Jelölje ki azt az üzenetet, amelyben lévő telefonszámot vagy email-címet tárolni kívánja.
- Nyomja meg az [Opciók] gombot, majd válassza ki a "Név Mentése" pontot.

A nevek beviteleről bővebben lásd a "Címzett bevitele" c. részt a 37. oldalon.

### MMS funkció beállítása

### $\Box \gamma \rightarrow MMS" \rightarrow Beállítások"$

- 1. Válassza ki a beállítani kívánt tételt.
  - Barangolás letöltés (Azonnal, Felfüggesztve): Az MMS üzenetek letöltési idejét szabályozza a saját hálózaton kívül történő barangolás esetén.
    - Azonnal: Az MMS üzenetet azonnal letölti a szerverről.
    - Felfüggesztve: Eldöntheti, hogy letölti-e az üzenetet a szerverről.
  - Anyahálózati letöltés (Azonnal, Felfüggesztve). Az MMS letöltési idejét irányítja az otthoni hálózaton.
    - Azonnal: Az MMS üzenetet azonnal letölti a szerverről.

Felfüggesztve: Eldöntheti, hogy letölti-e az üzenetet a szerverről.

- Jelentés. (Be, Ki): Lehetővé teszi kézbesítési jelentés készítését olyan üzenet fogadása során, amelyre vonatkozik a kézbesítési jelentés funkció.
- Névtelent elutasít (Be, Ki): Elutasítja vagy nem utasítja el az ismeretlen vagy üres címmel rendelkező féltől érkező hívásokat.

Diabemutató (Be, Ki):

Lehetővé teszi a diabemutatót üzenet küldése során.

- Speciális:
  - Elsőbbség:

A megírt üzenetek fontossági sorrendjét állítja fel.

- Lejárati idő: Ezzel állítható be, hogy az üzenetet mennyi ideig tárolja a szerver.
- Küldő azonosítója: A feladóra vonatkozó információkat jeleníti meg.
- Oldal időköz: A diák közötti időtávot határozza meg üzenetek küldése során.
- Úzenetméret (100 KB, 300 KB): Az elküldhető üzenetek maximális méretét állítja be. Az elküldhető üzenet maximális mérete a hálózatkezelőtől függ. További felvilágosítást a hálózati szolgáltatótól kaphat.
- 2. Állítsa be az egyes tételeket.

# SMS (M 4-3)

Szöveges (SMS) üzenetek küldése

Az SMS (Rövid üzenetek szolgáltatás) segítségével akár 1024 karakternyi szöveges üzeneteket küldhet más GSM felhasználók részére.

### SMS használata az Ön telefonján

160 karakternél hosszabb üzenetek is beírhatók. Az üzenet küldése részletekben történik. Ha a fogadó fél telefonja erre alkalmas, az üzenet eggyé áll össze a fogadáskor, ha nem, az üzenete több különálló üzenetként érkezik meg.

Telefonbeszélgetés közben is lehet SMS üzenetet küldeni és fogadni.

A szövegsémák is felhasználhatók az SMS megfogalmazásához.

# Új SMS létrehozása és küldése (M 4-3-1)

### $\Box_{\mathcal{T}} \rightarrow "Szöveges "uzenet" \rightarrow "Üzenetet létrehoz"$

1. Írja be az üzenetet.

A szövegsémák használatához vigye a kurzort ahhoz a ponthoz, ahová a szövegsémát be kívánja illeszteni. Nyomja meg az [Opciók] pontot, válassza ki a "Szövegsémák" pontot, majd válassza ki a kívánt sémát.

- 2. Írja be a címzett telefonszámát.
- 3. Válassza ki a "Küldés" gombot.

A telefon megkezdi a küldési folyamatot, majd az SMS üzenet elküldése befejeződik. Az üzenet elküldése után az üzenet az Elküldve mappába kerül. Ha az üzenetet a Piszkozatok mappába kívánja menteni, annak elküldése nélkül, akkor válassza ki a "Piszkozat Mentése" pontot.

### Tipp:

- Használhatja a Telefonkönyvből származó telefonszámot. (36. oldal)
   Ha a telefonszámot a Telefonkönyvből szeretné kiválasztani, a 2. lépésben nyomja meg a [Tel.könyv] gombot.
- További címzettek beviteléhez a 3. lépésben válassza ki a "Címzett csatolása" pontot. A címzett telefonszámához válasszon ki egy tételszámot. Ezt követően írja be a telefonszámot.

### SMS olvasása

Bejövő üzenetek

- Válassza ki a megtekinteni kívánt üzenetet. Megjelenik a küldő telefonszáma és az üzenet egy része. Ha a feladó telefonszáma szerepel a Telefonkönyvben, akkor a telefonszáma helyett a neve jelenik meg.

A "∰" jelzés az el nem olvasott üzeneteket jelzi. Ha a Bejövő, Kimenő vagy a Piszkozatok postafiók megtelt, a """ jel jelenik meg. Törölje a nem szükséges üzeneteket.

- 3. Görgesse a képernyőt az üzenet olvasásához.
- 4. Befejezéskor nyomja meg a 🖾 gombot.

#### Telefonszám kinyerése fogadott üzenetből és hívás kezdeményezése

Ön hívást kezdeményezhet a beérkezett SMS üzenetben lévő telefonszámra.

- $\Box \rightarrow$  "Szöveges üzenet"  $\rightarrow$  "Bejövő"
- 1. Válassza ki azt az üzenetet, amelyből telefonszámokat kíván kinyerni.

- Nyomja meg az [Opciók] gombot, majd válassza ki a "Számok kinyerése" pontot. Megjelennek az üzenetben szereplő telefonszámok.
- 3. Jelölje ki a telefonszámot.
- Nyomja meg az [Opciók] gombot, majd válassza ki a "Hívást indít" pontot.

A telefonszám Telefonkönyvben való elmentéséhez válassza ki a "Szám Mentése" pontot.

### SMS funkció beállítása (M 4-3-5)

### Szervizközpont cím beállítása

 $= \rightarrow, Szöveges \ uzenet" \rightarrow, Beállítások" \rightarrow$ 

### "Üzenetközpont"

1. Írja be a központ telefonszámát.

Ha külföldre küldendő üzenetnél szeretné megadni az ország kódját, akkor tartsa lenyomva a 💽 gombot, amíg a "+" jel meg nem jelenik.

### Üzenet időtartama

Ez jelzi, hogy a címzettnek elküldött üzenet hány napig és óráig maradhat kézbesítetlenül.

Ezalatt ez az időszak alatt az üzenet szervizközpont folyamatosan próbálja az üzenetet kézbesíteni a címzettnek.

#### 

1. Válassza ki az érvényességi időtartamot.

Üzenetformátum

 $\Box \rightarrow$  "Szöveges üzenet"  $\rightarrow$  "Beállítások"  $\rightarrow$  "Üzenetformátum"

1. Válassza ki az üzenet formátumát.

Kapcsolat típusa

 $\Box \rightarrow , Szöveges$ üzenet"  $\rightarrow , Beállítások" \rightarrow , Kapcsolat$ típusa"

1. Válassza ki a kapcsolat típusát.

# Email (M 4-4)

### Az email üzenetek küldésének ismertetése

Az email szolgáltatás segítségével email-üzeneteket küldhet és fogadhat, és ez kompatibilis a legtöbb POP3 email-szolgáltatóval. Legfeljebb 2000 karakter hosszúságú email üzeneteket küldhet. A fogadott email üzenetek hossza az email beállításoktól függ.

### Mielőtt elindítja a szolgáltatást

Meg kell adnia az email-szolgáltató konkrét beállítási adatait. Ha nincsen még ilyen szolgáltatója, akkor hálózati szolgáltatójától kérdezze meg a helyes POP3 beállítási adatokat. Elképzelhető, hogy az email-beállításokat a szolgáltató már elvégezte.

A beállítások beviteléhez jelölje ki sorban az alábbiakat: "Beállítások", "Hálózat", "Email beállítások".

Ha saját meglévő POP3 email-szolgáltatóját kívánja igénybe venni, akkor nyisson meg egy üres profilt, és ott végezze el a beállításokat.

A beállítások elvégzése után az új üzenetek letöltéséhez az alábbiakat jelőlje ki sorban: "Üzenetek", "Email", "Email ellenőrzése". A készülék értesíti Önt, ha vannak új üzenetei.

#### Megjegyzés:

 Az email üzenetekben nem küldhet csatolmányokat. Ha olyan email-üzenetet továbbít, amelyhez fájlok voltak csatolva, a csatolt fájlokat törli a készülék.

# Új email üzenet létrehozása

 $\Box \rightarrow$  "Email"  $\rightarrow$  "Üzenetet létrehoz"

- 1. Írja be az üzenetet.
- 2. Írja be a címzett email-címét.
- Válassza ki a "Küldés" pontot. Az üzenet elküldése után az üzenet az Elküldve mappába kerül.

# Megjegyzés:

 Ha egy üzenet bármilyen ok miatt nem küldhető el, az a Kimenő postafiókban marad. Az üzenet újraküldéséhez végezze el az alábbiakat:

# ⊡ → "Email" → "Kimenő"

- 1. Jelölje ki a kívánt üzenetet.
- Nyomja meg az [Opciók] gombot, majd válassza ki az "Küldés" pontot.

# Tipp:

- Ha az üzenetet elküldés nélkül kívánja elmenteni, akkor a 3. lépésben a "Piszkozat Mentése" pontot válassza ki.
- A tárgy beírásához a 3. lépésben a "Tárgy beszűrása" pontot válassza ki. Max. 40 karakter írható be a Tárgy mezőbe.
- Ha további címzetteket kíván bevinni, akkor a 3. lépésben a "Címzett Csatolása" pontot jelölje ki (max. 30 címzett a Címzett, a Másolat és a Titkos másolat kategóriákban összesen). Válassza a "Címzett", "Címzettek" vagy "Titkos másolat" pontot, majd válassza ki vagy adja meg a kívánt címzettek címeit.
- Az email-címet a Telefonkönyvből keresheti ki. (36. oldal)

Ha a Telefonkönyvben lévő email-címet kívánja használni, akkor nyomja meg az [Opciók] gombot, majd válassza ki "Telefonkönyv" pontot a 2. lépésben.

# Email-üzenetek letöltése

# ⊡ → "Email" → "Email ellenőrzése"

 Miután az email-üzeneteket letöltötte a telefonra, az elolvasásukhoz az "Email" ponton belül jelölje ki a "Bejövő" pontot.

# Email üzenet olvasása

## Bejövő üzenetek

Elolvasatlan üzenet esetén megjelenik az email kijelzés (

# [] → "Email" → "Bejövő"

Válassza ki a megtekinteni kívánt üzenetet.

2. A képernyőt görgetve olvassa el az üzenetet.

# Tipp:

 Ha nem sikerül az email-üzenetek letöltése, akkor ellenőrizze újra az 57. oldalon lévő "Mielőtt elindítja a szolgáltatást" c. részben megadott beállítások értékeit.

### Feladó email címének tárolása a Telefonkönyvben

 $\ \ \, \boxdot \ \ \, = \neg, Email" \rightarrow, Bejövő"$ 

- Jelölje ki azt az üzenetet, amelyben lévő email címet tárolni kívánja.
- Nyomja meg az [Opciók] gombot, majd válassza ki a "Név Mentése" pontot.

Ha többet szeretne tudni a név beírásáról, olvassa el az "Címzett bevitele" című részt a 37. oldalon.

# Email beállítások (M 4-4-7)

 $\Box \rightarrow$  "Email"  $\rightarrow$  "Beállítások"

- 1. Válassza ki a beállítani kívánt tételt.
  - Letöltési méret (Teljes üzenet, Csak fejlécek letöltése, Kisebb min Elso 20 KB):
     Az email letöltött méretét szabályozza. A "Teljes üzenet" opció mellett a maximális érték 300 kB.
  - Aláírás bevitele: Megnyitja a szövegséma képernyőt, melyen hozzáadhatia az aláírást.
  - Válaszüzenet (Eredeti levéllel, Eredeti levél nélkül): A válaszban megjeleníti az eredeti üzenetet, vagy elhagyja azt.

# Cellaüzenetek (M 4-8)

Készülékén fogadhat ún. cellaüzeneteket: ezek általános üzenetek, pl. időjárás előrejelzések vagy forgalmi jelentések. Az ilyen információk bizonyos hálózati területen belül lévő előfizetőkhöz jutnak el.

Elképzelhető, hogy ez a funkció nem áll rendelkezésre minden mobilhálózaton. További felvilágosítást a hálózati szolgáltatótól kaphat.

### Cellaüzenetek engedélyezése/letiltása (M 4-8-1)

- $\Box \rightarrow$  "Cella információ"  $\rightarrow$  "Be/Kikapcsolás"
- 1. Válassza ki a "Be" vagy a "Ki" pontot.

### Cellaüzenetek olvasása (M 4-8-2)

- $\Box \gamma \rightarrow$  "Cella információ"  $\rightarrow$  "Üzenetek olvasása"
- 1. Válassza ki a kívánt témát.
- 2. Görgesse a képernyőt az üzenet olvasásához.
- 3. Nyomja meg a [Vissza] gombot.

#### Nyelvek beállítása

Beállíthatja a cellaüzenetek kijelzésének nyelvét.

#### $\Box \rightarrow$ "*Cella információ*" $\rightarrow$ "*Beállítások*" $\rightarrow$ "*Nyelv*" Megjelenik a jelenlegi nyelv.

- Nyomja meg a 
   gombot. Megjelenik a nyelvek listája.
- 2. Válassza ki a kívánt nyelvet.
- 3. Nyomja meg a [Mentés] gombot.

# Előfizetés cellaüzenetekre

Jelölje ki a kívánt cellaüzenet oldalát.

#### 

- 1. Válassza ki a "Bevitel / Töröl" pontot.
- 2. Válassza ki a kívánt oldalt.
- 3. Nyomja meg a [Mentés] gombot.

# Tipp:

 Ha a kívánt oldal nem található a 2. lépésben megjelenő listában, akkor az 1. lépésben válassza a "Témát létrehoz" pontot, majd az oldal beviteléhez írja be a témakódot. A témakódokról bővebben a szolgáltatójától tájékozódhat.

# Vodafone live! (M 2)

Az Ön telefonja eleve rendelkezik a Vodafone live! és a mobil internet\* eléréshez szükséges konfigurációval.

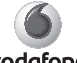

vodafone

A Vodafone live! egy új mobil internetes portál, mely ugródeszka számtalan információ, játék, zene és szolgáltatás eléréshez.

Az Ön telefonja GPRS-t használ, mely minden előzőnél gyorsabb módon teszi lehetővé a mobil információkhoz való hozzáférést. Ezen felül a kapcsolat, "mindig él", vagyis soha nem kell a betárcsázásra várni.

\* Ha gondja van a csatlakozással, keresse fel a Vodafone ügyfélszolgálatát.

Az Ön telefonjába épített WAP böngészővel böngészhet a mobil interneten, ahol számos hasznos információt találhat. Ezek az oldalak általában a mobiltelefonokra lettek tervezve.

Az Ön telefonja eleve rendelkezik Vodafone oldal WAP és MMS beállításaival.

# WAP böngésző indítása

Nyomja meg a 🖂 gombot készenléti üzemmódban.

### Kilépés a WAP böngészőből

 Nyomja meg az 🖅 gombot a WAP böngészőből való kilépéshez.

# Navigálás WAP oldalakon

- 🖲 🖲 👁 🐑:
  - A képernyő kijelölt részét lehet ezekkel beállítani.
- A képernyő középső alsó részén látható opció végrehajtására szolgál.
- A böngésző opció menü indítására szolgál.
- A képernyő jobb alsó sarkában jelzett művelet kiválasztására szolgál.
   A "Vodafone live!" elérésére szolgál, a böngésző elindításával.

### Böngésző menü

A böngészés során a böngésző opciói az [Opciók] gomb megnyomásával érhetők el.

· Módosítás / Kijelölés:

A megtekinteni kívánt hivatkozás kijelölése. (A "Kijelöl" felirat csak akkor látható, amikor a hivatkozás ki van jelölve.)

· Honlap:

A WAP beállításoknál beállított honlapra ugrik.

· Könyvjelzok hozzáadása:

A pillanatnyilag látogatott oldalt a könyvjelzők közé helyezi.

· Könyvjelzo megtek .:

A könyvjelzők listájának megjelenítése.

· Tételek mentése:

Képek, hangok vagy videóklipek mentése a megfelelő Saját tételek mappába.

· Oldal mentése:

Az éppen böngészett oldal elmentése a Fotók közé.

• URL:

A kívánt oldal URL címének beírása.

Továbbítás:

Az Előzmények listában a soron következő URL címre lép.

Napló:

Az Előzmények lista megjelenítése.

- Oldal újratöltése: WAP oldal tartalmának frissítése.
- · Speciális:
  - URL megjelenítése: Az éppen látogatott oldal URL címének megjelenítése.
  - Oldal Mentése: Az éppen böngészett oldal elmentése a Fotók közé.
  - Elmentett oldal: A fotók listájának megjelenítése.
  - Push bejövo:

A WAP push üzenetek listájának megjelenítése. A WAP szolgáltatásokon keresztül ún. push üzeneteket kaphat. Ez azt jelenti, hogy a szolgáltató WAP tartalmat küld az Ön telefonjára, előzetes beállítások nélkül.

Beállítások:

Pl. "Letöltések", stb.

- Biztonság: Biztonsági szint beállítása.
- Törlés...:
  - Az Előzmények, Gyorsítótár, stb. kiürítése.
- Névj...:
- Kilép:

Kilépés a WAP böngészőből.

# Saját tételek (M 6)

A "Saját tételek" között különböző típusú kép-, hang- és videóklipfájl található. Az OBEX-re alkalmas telefonokról Bluetooth vezeték nélküli kapcsolattal kép-, hang- és videoklip-fájlok is küldhetők.

### Megjegyzés:

 A telefon összesen kb. 7 megabájtnyi adatot képes tárolni a Képek, a Java™ játékok, a Hangok és a Videók kategóriákban.

# Képek (M 6-1)

Ebben a menüben lehet kezelni a digitális kamerával készített, vagy a mobil internetes oldalakról letöltött képeket.

### Képek megtekintése

### "Saját tételek" → "Képek" → "Elmentett képek"

 Válassza ki a megtekinteni kívánt fájlt. A kiválasztott kép megjelenik.

### Képek felhasználása Háttérképként

#### "Saját tételek" → "Képek" → "Elmentett képek" Megjelenik a képek listája.

- 1. Jelölje ki a háttérképként bevinni kívánt fájlt.
- Nyomja meg az [Opciók] gombot, majd válassza ki a "Háttérképként".
- 3. Nyomja meg az [OK] gombot.

## Képek módosítása

### "Saját tételek" $\rightarrow$ "Képek" $\rightarrow$ "Elmentett képek"

- 1. Jelölje ki a módosítani kívánt fájlt.
- Nyomja meg az [Opciók] gombot, majd válassza ki a "Módosítás" pontot.
- 3. Válassza ki a kívánt opciót:
  - ...Forgatás": A kép 90°-ban, az óramutató járásával ellenkező irányban elfordul. A [Forgatás] gomb újbóli megnyomásával további 90°-kal forgatható el a kép. "Méret módosítása": Válassza ki a kívánt opciót. Retusálás": Válassza ki a retusálási opciót. "Keret bevitele": Válassza ki a kívánt keretmintát. ...Bélveg bevitele": Nyomja meg a [Bélyeg] gombot, majd válassza ki a kívánt bélyegmintát. További minták beviteléhez ismételje meg ezt a lépést.

### Megjegyzés:

- Egy kép akkor retusálható, ha a kép mérete legalább 52 × 52 képpont.
- Egy képhez akkor lehet bevinni bélyeget, ha a kép mérete legalább 24 × 24 képpont.
- A 128 × 160 képpontot meghaladó méretű képfájlokat az eredeti méretüktől függetlenül 128 × 160 képpont méretűként menti el a készülék.
- A "Méret módosítása" funkció esetleg nem elérhető, az eredeti képtől és a szerzői jogoktól függően.

### Képfájl küldése

### "Saját tételek" $\rightarrow$ "Képek" $\rightarrow$ "Elmentett képek"

- Jelölje ki az elküldeni kívánt fájlt.
- Nyomja meg az [Opciók] gombot, majd válassza ki a "Küldés" pontot.
- Válasszon a "MMS üzenetként" vagy "Bluetooth-on" opciók közül.

Üzenetek létrehozásáról bővebben lásd az "Új MMS üzenet létrehozása" c. részt a 51. oldalon.

### Megjegyzés:

 Szerzői jogi védelem alá eső képek nem csatolhatók az üzenethez.

### Tipp:

 A Saját tételek közötti fájlok küldéséről bővebben lásd a "Saját tételek fájlok küldése" c. részt a 65. oldalon.

### Mentés a Telefonkönyvbe

Ez az opció csak a készülékmemóriában elmentett képek esetében használható.

#### "Saját tételek" $\rightarrow$ "Képek" $\rightarrow$ "Elmentett képek"

- 1. Jelölje ki a Telefonkönyvbe bevinni kívánt fájlt.
- Nyomja meg az [Opciók] gombot, majd válassza ki a "Mentés t.könyvbe" pontot.

A felülíráshoz válassza ki a "Mentés Névhez" pontot, majd válassza ki, hogy mely adathoz kívánja elmenteni. Új tételként való elmentéshez válassza ki az "Új tétel" pontot.

A nevek beviteléről bővebben lásd a "Címzett bevitele" c. részt a 37. oldalon.

### Képfájlok letöltése (M 6-1-3)

#### "Saját tételek" → "Képek" → "Képek letöltése"

1. Megjelenik a képfájlok letöltési oldala.

# Videók (M 6-2)

Ebben a menüben lehet kezelni a videókamerával készített, vagy a mobil internetes oldalakról letöltött videóklipeket.

#### Videóklip fájlok lejátszása

### "Saját tételek" $\rightarrow$ "Videók" $\rightarrow$ "Elmentett videók"

- 1. Válassza ki a lejátszani kívánt fájlt.
- Nyomja meg a ) gombot. A folytatáshoz nyomja meg újra a ) gombot. A lejátszás leállításához nyomja meg a [Vissza] gombot.

#### Megjegyzés:

- A 128 képpont széles × 96 képpont magas méretet meghaladó videóklipek lejátszása eredeti vagy feles méretben történhet, ha megnyomja a [×1] illetve a [×1/2] gombot.

### Videóklip küldése

#### "Saját tételek" → "Videók" → "Elmentett videók"

- 1. Jelölje ki az elküldeni kívánt fájlt.
- Nyomja meg az [Opciók] gombot, majd válassza ki a "Küldés" pontot.
- Válasszon az "MMS üzenetként" vagy a "Bluetooth-on" opciók közül.

Üzenetek létrehozásáról bővebben lásd az "Új MMS üzenet létrehozása" c. részt a 51. oldalon.

### Megjegyzés:

 Szerzői jogi védelem alá eső videóklipek nem csatolhatók az üzenethez.

### Videóklip fájlok letöltése (M 6-2-3)

"Saját tételek" → "Videók" → "Videók letöltése" Megjelenik a videóklipek letöltési oldala.

### Saját tételek fájlok küldése

Válassza ki a megfelelő menüt. A 86. oldalon (Kapcsolatok) talál további információt a Bluetooth vezeték nélküli technológiát illetően.

"Saját tételek"  $\rightarrow$  "Képek"  $\rightarrow$  "Elmentett képek"

"Saját tételek"  $\rightarrow$  "Hangok"  $\rightarrow$  "Elmentett hangok"

"Saját tételek"  $\rightarrow$  "Videók"  $\rightarrow$  "Elmentett videók"

- 1. Jelölje ki a kívánt fájlt.
- Nyomja meg az [Opciók] gombot, majd válassza ki a "Küldés" pontot.
- 3. Válassza ki a "Bluetooth-on" pontot.

### "Bluetooth-on" kiválasztása esetén:

A telefon elkezd keresni *Bluetooth* vezeték nélküli technológiára alkalmas eszközök után 10 méteren belül. Észlelés esetén megjelenik az erre alkalmas eszközök listája, melyek közül kiválaszthatja a kívánt eszközt. A kapcsolat létrejön és a készülék elküldi az adott fájlt.

### Megjegyzés:

- Szerzői jogi védelem alá eső képek, hangok és videóklipek nem küldhetők tovább.
- Eszközök összekapcsolásakor meg kell adnia a jelkódot, amikor első alkalommal létesít kapcsolatot Bluetooth vezeték nélküli technológiára alkalmas eszközzel.

### "Saját tételek" fájlok fogadása

Amikor a telefon Saját tételek fájlt fogad, egy megerősítési üzenet jelenik meg a készenléti képernyőn.

 Nyomja meg az [Igen] gombot. A fogadott fájl a megfelelő Saját tételek mappába kerül.

### Tipp:

 Az infravörös vagy a Bluetooth beállításokról bővebben lásd a "Kapcsolatok" c. részt a 86. oldalon.

# Java™ játékok (M 6-3)

Az előre telepített alkalmazásokkal együtt az utólag letöltött alkalmazások is az Alkalmazások között kapnak helyet.

#### Megjegyzés:

 Az Alkalmazások között maximum 10 alkalmazás tárolható.

### Alkalmazások használata

A telefonon a Vodafone számos saját alkalmazása is használható.

A alkalmazások használatához töltse le azokat a mobil internetről.

Egyes alkalmazások lehetővé teszik a hálózatra történő csatlakozást játék közben, vagy egy hálózat-alapú alkalmazás keretében.

### Megjegyzés:

 Az alkalmazások lehetnek helyhez kötöttek (hálózati kapcsolat nélkül), vagy hálózat-alapúak (az információk/játékok frissítéséhez a mobil internetet használva). A hálózat esetleg többet számít fel a hálózatalapú alkalmazások használatáért. További tájékoztatást a helyi szolgáltatótól kaphat.

### Alkalmazások letöltése

### Megerősítési képernyő

Az alkalmazás letöltése előtt Önnek meg kell erősítenie, hogy mit kíván letölteni.

A megerősítési képernyő információinak ellenőrzése után már letölthető az alkalmazás.

## Megjegyzés:

 Egyes információs képernyők esetében az alkalmazás letöltése előtt a rendszer felhasználói hitelesítést kérhet.

# Játékok letöltése (M 6-3-1)

#### "Saját tételek" → "Java™ játékok" → "Játékok letöltése"

- Válassza ki a letölteni kívánt alkalmazást. A WAP böngésző megjelenése után hamarosan megjelenik a megerősítési képernyő.
- 3. Befejezéskor nyomja meg az 🔘 gombot.

# Alkalmazások végrehajtása (M 6-3-2)

"Saját tételek"→ "Java™ játékok" → "Alkalmazások" A letöltött alkalmazások a legutolsóval kezdve jelennek meg sorrendben.

- Válassza ki a végrehajtani kívánt alkalmazás címét. A kiválasztott alkalmazást végrehajtja a készülék. Hálózati kapcsolat típusú alkalmazások használata esetén ki lehet választani a keresett hálózatot.
- Az alkalmazás befejezéséhez nyomja meg a gombot, majd válassza ki a "Vége" pontot.

# Hangok (M 6-4)

A hangfelvevő által rögzített AMR adatok az Elmentett hangokban találhatóak. Az alap csengőhangok nem szerepelnek az Elmentett hangok között.

- MB: Normál MIDI formátum
- AMR formátum
- Eredeti hangjegyzet (AMR formátum, a Hangfelvevővel felvéve)

# Hangfájlok letöltése (M 6-4-1)

"Saját tételek" → "Hangok" → "Hangok letöltése" Megjelenik a hangfájlok letöltési oldala.

### Hangfájlok lejátszása

### "Saját tételek" $\rightarrow$ "Hangok" $\rightarrow$ "Elmentett hangok"

### Megjegyzés:

- Ez a szolgáltatás egyes szolgáltatóknál nem elérhető.
- A hangerő az MMS hangerő beállítás értékétől függ (85. oldal). A hang ki van kapcsolva, ha a "Hangerő" beállítás értéke "Csendes".

## Hangfájlok felhasználása csengőhangként

### "Saját tételek" $\rightarrow$ "Hangok" $\rightarrow$ "Elmentett hangok"

- 1. Jelölje ki a csengőhangként használni kívánt fájlt.
- Nyomja meg az [Opciók] gombot, majd válassza ki a "Csengőhangként" pontot.

A kiválasztott hangot a telefon automatikusan az aktuális Profil csengőhangjaként használja.

### Megjegyzés:

 Az AMR formátumú fájlok nem használhatók csengőhangként.

### Csengőhang rendelése minden egyes Telefonkönyv bejegyzéshez

### "Saját tételek" $\rightarrow$ "Hangok" $\rightarrow$ "Elmentett hangok"

- Jelölje meg azt a hangot, amit csengőhangként használna a kijelölt bejegyzéshez.
- Nyomja meg az [Opciók] feliratot és válassza a "Mentés Névhez" lehetőséget. A kiválasztott hang automatikusan felhasználásra kerül, amikor az adott féltől bejövő hívása van.

#### Hangfájl küldése MMS üzenettel

### "Saját tételek" $\rightarrow$ "Hangok" $\rightarrow$ "Elmentett hangok"

- 1. Jelölje ki az elküldeni kívánt fájlt.
- Nyomja meg az [Opciók] gombot, majd válassza ki a "Küldés" pontot.
- Válassza ki az "MMS üzenetként" pontot. Ha az 1. lépésben saját eredeti csengőhangot választ ki, akkor végezze el az alábbiakat.
- Válassza ki a fájl formátumát: "MIDI". Üzenetek létrehozásáról bővebben lásd az "Új MMS üzenet létrehozása" c. részt a 51. oldalon.

### Megjegyzés:

 Szerzői jogi védelem alá eső hangok nem csatolhatók az üzenethez.

# Könyvjelzők (M 6-5)

Böngészés során nyomja meg az [Opciók] pontot, majd válassza ki a megfelelő opciót.

### Könyvjelző bevitele

 Nyomja meg az [Opciók] gombot és válassza ki az "Új könyvjelző" pontot.

### Könyvjelzővel ellátott oldalak elérése

- 1. Válassza ki a kívánt könyvjelzőt.
- Nyomja meg az [Opciók] gombot, és válassza a "Megnyitás" pontot.

### Könyvjelzők szerkesztése

- 1. Jelölje ki a módosítani kívánt könyvjelző oldalt.
- Nyomja meg az [Opciók] gombot, majd válassza ki az "Módosítás" pontot.
- Módosítsa a címet, majd nyomja meg a 🐨 gombot.
- 4. Írja be az URL címet, majd nyomja meg a 🐑 gombot.
- 5. Nyomja meg az [Opciók] gombot, aztán a "Mentés"-t.

# Könyvjelzők áthelyezése

- 1. Jelölje ki azt az oldalt, amit át akar helyezni.
- 2. Nyomja meg az [Opciók] gombot és válassza ki az "Könyvjelző áthelyezése" pontot.
- **3.** Válassza ki a mappát, ahová áthelyezi, és nyomja meg az [Opciók] gombot.
- Válassza ki a [Megnyitás] gombot, aztán az "Áthelyezés ide" pontot.

### Mappa átnevezése

- 1. Jelölje ki a mappát, amelyet át akar nevezni
- 2. Nyomja meg az [Opciók] gombot, majd válassza az "Átnevezés" pontot.
- 3. Változtassa meg a nevet.
- 4. Nyomja meg az [Opciók] gombot, majd válassza a "Mentés" pontot.

### Könyvjelzők törlése

- 1. Jelölje ki a törölni kívánt könyvjelző oldalt.
- Nyomja meg az [Opciók] gombot, majd válassza ki a "Törlés" pontot.

# Memória állapota (M 6-6)

Ezzel a funkcióval lehet ellenőrizni a Saját tételek tárhely memóriaállapotát. A memória állapota az alábbiakra terjed ki: Alkalmazások, Képek, Hangok és Videók. "Saját tételek" → "Memória állapota"

# <u>Java™ játékok</u> (M 1)

# Játékok letöltése (M 1-1)

Letölthetők különböző alkalmazások.

### "Java™ játékok" → "Játékok letöltése"

Megjelenik az alkalmazások letöltési oldala.

- Válassza ki a letölteni kívánt alkalmazást. A WAP böngésző megjelenése után hamarosan megjelenik a megerősítési képernyő.
- 2. A letöltés megkezdéséhez nyomja meg a 🔾 gombot.
- 3. Befejezéskor nyomja meg az 🔾 gombot.

# Alkalmazások (M 1-2)

Megjelenik a Java<sup>™</sup> alkalmazások listája.

A letöltött alkalmazások a legutolsóval kezdve jelennek meg sorrendben.

### Alkalmazások végrehajtása

Az alkalmazások végrehajtásáról bővebben lásd az "Alkalmazások végrehajtása" c. részt a 67. oldalon.

### Alkalmazás adatai

Az alkalmazás adatai megjeleníti az alkalmazás címét, verziószámát, méretét, és leírását.

### Engedély beállítása

Az internetes elérésű Java™ alkalmazások használata során ezzel az opcióval lehet megadni a pénzügyi tranzakciók online biztonsági beállításait.

#### A funkció és a megerősítési módszer kiválasztása "Java<sup>TM</sup> játékok" $\rightarrow$ "Alkalmazások"

- Jelölje ki a kívánt Java<sup>™</sup> alkalmazást.
- Nyomja meg az [Opciók] gombot, majd válassza ki az "Engedély" pontot.
- Válassza ki az "Internetes hozzáférés" pontot a Java™ alkalmazás internetes elérési módjának beállításához.
- 4. Válassza ki a kívánt megerősítési módszert. Mindig kapcsolat:

A Java<sup>™</sup> alkalmazás hozzáférést megerősítés nélkül engedélyezi.

Elsőre: Akkor kap Ön értesítést, amikor a Java™ alkalmazás első alkalommal fér hozzá az internethez. Ha a hozzáférés megengedett, nem keletkezik további megerősítés, amig ön ki nem törli ezt az alkalmazást.

#### Alkalmanként:

Akkor kap Ön értesítést, amikor a Java™ alkalmazás első alkalommal fér hozzá az internethez. Ha a hozzáférés megengedett, nem keletkezik további megerősítés, amíg az alkalmazás be nem fejezi működését.
Mindig: Minden alkalommal kap értesítést, amikor a Java™ alkalmazás az internethez hozzáfér, függetlenül attól, hogy a hozzáférés engedélyezve volt-e.

Nincs kapcsolat:

Megakadályozza, hogy a Java™ alkalmazás hozzáférjen az internethez, megerősítés nélkül.

### Engedély visszaállítása

Visszaállítható az összes megadott engedély.

### $, Java^{\texttt{TM}} j \acute{a} t\acute{e} kok" \rightarrow , Alkalmaz\acute{a} sok"$

- Jelölje ki a kívánt Java<sup>™</sup> alkalmazást.
- 2. Nyomja meg az [Opciók] gombot, majd válassza ki az "Engedély" pontot.
- 3. Válassza ki az "Engedélyek visszaáll." pontot.

# Beállítások (M 1-3)

# Hívások/riasztások (M 1-3-1)

Be lehet állítani az alkalmazás működtetése során bejövő hívások és riasztások elsőbbségi sorrendjét.

#### "Java™ játékok" → "Beállítások" → "Hívások/ riasztások"

- Válassza ki a "Bejövő hívás" vagy a "Riasztások" pontot.
- 2. Válassza ki a kívánt módszert.
- "Riasztási elsobbség" vagy "Riasztás értesítés": A képernyő felső részén megjelennek a hívó fél adatai, miközben folytatódik az alkalmazás működése. A , gomb megnyomásával felfüggeszthető az alkalmazás és ezzel fogadható a bejövő hívás. A hívás befejezése után megjelenik a felfüggesztett funkció ikonja ( ), jelezve, hogy alkalmazás van függőben.

### Hangerő beállítása (M 1-3-2)

Az alkalmazások és más hangeffektusok hangereje az 5 lehetséges szint valamelyikére állítható, vagy elnémítható. Ha a "Hang bekapcsoláskor" Hang kikapcsoláskor"

(85. oldal) beállítása "Csendes", akkor e beállítás élvez prioritást.

#### "Java™ játékok" → "Beállítások" → "Hangerő beállítása"

Megjelenik a pillanatnyi hangerő szintje.

A 

 (vagy a ) gombbal erősítheti, a 
 (vagy a ) gombbal pedig halkíthatja a hangerőt. A végén nyomja meg a 
 gombot.

# Háttérfény (M 1-3-3)

"Java™ játékok" → "Beállítások" → "Háttérfény" → "Be/Kikapcsolás"

- 1. Válassza ki a "Be" vagy a "Ki" pontot.
- "Be": Az alkalmazás működése során.
- "Ki": A világítás ki van kapcsolva az alkalmazás működése során, még billentyű megnyomása esetén is.

### A villogási művelet beállítása

Ez a beállítás lehetővé teszi, hogy a háttérfényt az alkalmazással lehessen vezérelni. Ha ennek értéke "Ki", akkor a háttérfényt nem lehet bekapcsolni az alkalmazáson keresztül.

"Java™ játékok" → "Beállítások" → "Háttérfény" → "Villog"

1. Válassza ki a "Be" vagy a "Ki" pontot.

# Rezgés (M 1-3-4)

Ha az alkalmazásban be van állítva a rezgési funkció, akkor választhat, hogy engedélyezi vagy letiltja annak működését.

"Java™ játékok" → "Beállítások" → "Rezgés"

1. Válassza ki a "Be" vagy a "Ki" pontot.

# Az összes tétel visszaállítása a Beállítások menüben (M 1-3-5)

"Java<sup>™</sup> játékok" → "Beállítások" → "Alapbeállításra"

 Írja be a készülékkódot. A készülékkód alapbeállítása "0000".

# Java™ információ (M 1-4)

Megjelenik a Java<sup>™</sup> licencekről szóló információ.

# <u>Alkalmazások</u> (M 3)

# SIM alkalmazás (M 3-1)

A SIM kártyán lévő információkról tájékozódhat. További tájékoztatást a szolgáltatójától kaphat.

# Riasztások (M 3-2)

# Riasztások beállítása

A riasztási funkció egy meghatározott időpontban riasztja Önt.

A riasztási funkció természetesen nem működik megfelelően, ha az óra nincs pontosan beállítva.

# Megjegyzés:

- A riasztási funkciók a telefon kikapcsolt állapotában is működnek.
- A riasztás nem szólal meg, ha a "Csengő hangereje" (82. oldal) beállítása "Csendes".

## $, Alkalmaz \acute{a} sok" \rightarrow , Riaszt\acute{a} sok"$

- 1. Válassza ki a kívánt üres beállítást.
- 2. Írja be a kívánt időtartamot.

# A riasztási hang megváltoztatása

- 3. Válassza ki a "Riasztóhang beáll." pontot.
- 4. Válassza ki a "Csengőhang" pontot.
- Válassza ki az "Előre beáll. hangok" vagy a "Saját hangok" pontot.

 Válassza ki a kívánt csengőhangot. A csengőhang kiválasztásának részleteiről lásd a "Csengőhang hozzárendelése" c. részt a 83. oldalon

## Riasztás csengőhang rezgésének megváltoztatása

- 7. Válassza ki a "Rezgés" pontot.
- Válassza ki a "Be" vagy a "Ki" pontot. A rezgés kiválasztásáról bővebben lásd a "Rezgés" c. fejezetet a 83. oldalon.

# Riasztási hang időtartamának megváltoztatása

- 9. Válassza ki az "Időtartam" pontot.
- 10. Írja be a kívánt időtartamot (02...59).
- 11. Nyomja meg a [Vissza] gombot.

## Ismétlési opció beállítása

- 12. Válassza ki az "Ismétlés naponta" pontot.
- 13. Válassza ki a "Be" vagy a "Ki" pontot.
- 14. Nyomja meg a [Mentés] gombot.

### Riasztási beállítás módosítása

"Alkalmazások" → "Riasztások"

 Válassza ki a kívánt beállítást, majd végezze el módosítását.

## Riasztási beállítás törlése

### "Alkalmazások" → "Riasztások"

- 1. Válassza ki a visszaállítani kívánt riasztást.
- 2. Válassza ki a "Riasztás törlése" pontot.

# Összes riasztási beállítás törlése

 $,Alkalmazások" \rightarrow ,Riasztások" \rightarrow ,Összes törlése"$ 

# Számológép (M 3-3)

A számológép a négy számtani alapműveletet végzi el, max.9 számjegyig.

# "Alkalmazások" $\rightarrow$ "Számológép"

A számológép megjelenítve.

Az alapműveletek az alábbi billentyűkkel végezhetők el.

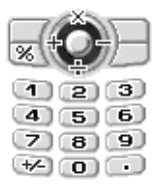

Tizedes vessző beviteléhez nyomja meg a 🖭 gombot. Matematikai jelek és bal programgomb:

▲:× ♥:÷ ♥:+ ♥:- ⊑7:%

A beírt szám vagy műveleti jel törléséhez nyomja meg a [Törlés] gombot.

A számítás elvégzéséhez nyomja meg a 🔵 gombot. Újabb számítás megkezdéséhez nyomja meg a [Törlés] gombot.

# Hangfelvevő (M 3-4)

E funkcióval egy max. 30 másodperces hangjegyzet rögzíthető, melyet MMS üzenethez csatoltan lehet használni. A felvett hangjegyzet az Elmentett hangok között lesz elmentve. A hangjegyzetek elmentése ""amr" formátumban történik.

# Hangjegyzet felvétele

### $, Alkalmaz \acute{a} sok" \rightarrow , Diktafon"$

- A felvétel megkezdéséhez nyomja meg a 
   gombot. Ha a felvételi időtartam lejárata előtt szeretné a felvételt befejezni, akkor nyomja meg a 
   gombot.
- A hangjegyzet elmentéséhez válassza ki a "Mentés" pontot.

A felvett hangjegyzet lejátszásához válassza ki a "Visszajátszás" pontot.

A hangjegyzet újbóli felvételéhez nyomja meg a [Mégsem] gombot.

## Megjegyzés:

 À hangerő a "Hangerő" beállítás (85. oldal) értékétől függ. A hang ki van kapcsolva, ha a "Hangerő" beállítás értéke "Csendes". A hangerő beállításához nyomja meg a (vagy a () / oldalsó fel), illetve a () (vagy a () / oldalsó le) gombot.

# Tipp:

 A Hangfelvevő úgy is aktiválható, ha készenléti üzemmódban megnyomja a (), majd a III gombot.

# Hangjegyzetek küldése

### "Alkalmazások" → "Diktafon"

- 1. A felvétel megkezdéséhez nyomja meg a 🔾 gombot.

**3.** Válassza ki a "Mentés és küldés" pontot. Üzenetek létrehozásáról bővebben lásd az "Új MMS üzenet létrehozása" c. részt a 51. oldalon.

## Megjegyzés:

 A., Mentés és küldés" pont nem látható, ha Hosszú hang módban készített felvételt.

# Telefon súgó (M 3-5)

A súgó lista megtekintésével tájékozódhat a telefon funkcióiról.

## "Alkalmazások" → "Telefon súgó"

1. Nyomja meg a 🏵 vagy a 🐑 gombot.

# Naptár (M 7)

A Naptár segítségével könnyen ütemezheti a dátummal és időponttal ellátott megbeszéléseket és eseményeket.

Ezeket az ütemezett tételeket átküldheti a számítógépre is *Bluetooth* vezeték nélküli kapcsolattal.

# Új tétel létrehozása

### "Naptár"

- 1. Jelölje ki, hogy melyik naphoz kívánja az eseményt bevinni.
- Nyomja meg az [Opciók] gombot, majd válassza ki az "Új tétel" pontot.
- **3.** Válasszon az alábbiak közül: "Megbeszélés", "Egész napi esemény" és "Évforduló".

## Megbeszélés beállítása

- 1. Válassza ki a Tárgy mezőt, majd írja be a tárgyat.
- Válassza ki a Kezdő időpont mezőt, majd írja be a kívánt időtartamot.
- 3. Válassza ki az időtartamot.
- Válassza ki az Emlékeztető mezőt, majd jelölje meg a kívánt opciót.

Ha az emlékeztető opciónál a "Ki" értéket választja, akkor ugorjon a 10. lépéshez.

- 5. Válassza ki a "Csengőhang" pontot.
- 6. Válassza ki az "Előre beáll. hangok" vagy a "Saját hangok" pontot.

- Válassza ki a kívánt csengőhangot. A csengőhang kiválasztásának részleteiről lásd a "Csengőhang hozzárendelése" c. fejezetet a 83. oldalon.
- Válassza a "Rezgés" opciót és válasszon a "Be" vagy "Ki" lehetőségek közül.
- 9. Válassza ki az "Időtartam" pontot, majd írja be a kívánt időtartamot.
- 10. Válassza ki a Helyszín mezőt, majd írja be a helyszínt.
- 11. Nyomja meg a [Mentés] gombot.

### Megjegyzés:

- Az emlékeztető a telefon kikapcsolt állapotában is működik.
- Az emlékeztető nem szólal meg, ha a "Csengő hangereje" (82. oldal) beállítása "Csendes".

## Egész napi esemény beállítása

- 1. Válassza ki a Tárgy mezőt, majd írja be a tárgyat.
- Válassza ki a Dátum mezőt, majd válassza ki a kívánt dátumot.
- 3. Válassza ki a Helyszín mezőt, majd írja be a helyszínt.
- 4. Nyomja meg a [Mentés] gombot.

# Évforduló beállítása

- Válassza ki az évforduló opcióját ezek közül: "Évforduló dátuma" vagy "Évforduló napja".
- 2. ("Évforduló dátuma" esetében)

Válassza ki a Tárgy mezőt, majd írja be a tárgyat. Válassza ki a Dátum mezőt, majd válassza ki a kívánt dátumot (hónap/nap).

Válassza ki a Helyszín mezőt, majd írja be a helyszínt. ("Évforduló napja" esetében)

Válassza ki a Tárgy mezőt, majd írja be a tárgyat.

Válassza ki a Nap mezőt és válassza ki a kívánt napot (a hét napja és a hónap).

Válassza ki a Helyszín mezőt, majd írja be a helyszínt.

3. Nyomja meg a [Mentés] gombot.

# Ütemezett tétel küldése

### "Naptár"

- Válassza ki, hogy melyik nap ütemezett tételeit kívánja elküldeni.
- 2. Jelölje ki az elküldeni kívánt tételt.
- Nyomja meg az [Opciók] gombot és válassza a "Küldés" és "Bluetooth-on" pontokat.

## "Bluetooth-on" kiválasztása esetén:

A telefon elkezd keresni *Bluetooth* vezeték nélküli technológiára alkalmas eszközök után 10 méteren belül. Észlelés esetén megjelenik az erre alkalmas eszközök listája, melyek közül kiválaszthatja a kívánt eszközt. A kapcsolat létrejön és a készülék elküldi az adott tételt.

### Ütemezett tétel fogadása

Amikor a készülék ütemezett tételt fogad, megjelenik egy megerősítő üzenet.

 Nyomja meg az [Igen] gombot. A fogadott tétel bekerül a Naptárba. Az elutasításhoz nyomja meg a [Nem] gombot.

### Tipp:

 A Bluetooth vezeték nélküli kapcsolat kialakításához ld. "Kapcsolatok" c. fejezetet a 86. oldalon.

### Tétel megtekintése

#### "Naptár"

 Válassza ki a megtekinteni kívánt napot. Megjelenik a napi nézet.

### Keresés dátum szerint

- A havi vagy a napi nézetben nyomja meg az [Opciók] gombot.
- 2. Válassza ki az "Ugrás ide" pontot.
- A mai nap kijelzéséhez válassza ki a "Ma" pontot, illetve bármely más dátum kijelzéséhez válassza ki az "Írja be a dátumot" pontot.

### Keresés tárgy szerint

- A havi vagy a napi nézetben nyomja meg az [Opciók] gombot.
- 2. Válassza ki a "Keresés" pontot.
- 3. Írja be a kívánt szöveget.

## Átváltás heti kijelzésre

- 1. Havi nézetben nyomja meg az [Opciók] gombot.
- 2. Válassza ki a "Heti Nézet" pontot.
- Válassza ki a "Hétfő-vasárnap" vagy a "Vasárnapszombat" pontot.

### Tételek törlése

- A havi vagy a napi nézetben nyomja meg az [Opciók] gombot.
- 2. Válassza ki a "Törlés" pontot.
- Válassza ki a kívánt opciót.
- "Ez a megbeszélés" (csak napi nézetben):
  - A kiválasztott megbeszélést törli.
- "Összes enapi": Az kiválasztott naphoz tartozó összes tételt törli.
- "Összes ehavi": A kiválasztott hónaphoz tartozó összes tételt törli.
- "Múlt hónapig": Az összes tételt törli az utolsó hónapig bezárólag.
- "Összes ütemezés": Az összes tételt törli ebben az alkalmazásban.

# <u>Beállítások</u> (M 9)

# Kijelző beállítása (M 9-1)

A képernyő beállításait is módosíthatja.

# Háttérkép (M 9-1-1)

A készenléti képernyőhöz három kép áll gyárilag rendelkezésre.

A digitális kamerával készített képek vagy a WAP oldalról letöltött képek használhatók háttérképként.

# Saját képek beállítása

# "Beállítások" $\rightarrow$ "Kijelző" $\rightarrow$ "Háttérkép" $\rightarrow$ "Saját képek"

- 1. Válassza ki a kívánt képet.
- 2. A kép megjelenése után nyomja meg a 🔾 gombot.
- 3. A lapozó gombok segítségével határozza meg a megjeleníteni kívánt területet.

# Megjegyzés:

 Egyes képek nem használhatók erre a célra a képformátum ill. a fájl típusa miatt.

# Képek hozzárendelése (M 9-1-2)

Képek jeleníthetők meg a készülék be- és kikapcsolásakor, bejövő hívás érkezésekor vagy riasztás alkalmával. A digitális kamerával készített vagy WAP oldalakról letöltött képek használhatók erre a célra.

### Beépített képek beállítása

# "Beállítások" $\rightarrow$ "Kijelző" $\rightarrow$ "Ábrák"

- 1. Válassza ki, hogy mely helyzetbe kívánja beállítani a képet.
- Amikor az 1. lépésben kiválasztja a "Bekapcsoláskor" vagy a "Kikapcsoláskor" pontot, akkor válassza ki az "Animáció" pontot.

Amikor az 1. lépésben kiválasztja a "Riasztás" pontot, akkor válasszon az "1. Minta", "2. Minta" és a "3. Minta" közül.

# Saját képek beállítása

# "Beállítások" $\rightarrow$ "Kijelző" $\rightarrow$ "Ábrák"

- Válassza ki, hogy mely helyzetbe kívánja beállítani a képet.
- 2. Válassza ki a "Saját képek" pontot.
- 3. Válassza ki a kívánt képet.
- **4.** A kép megjelenése után nyomja meg a  $\bigcirc$  gombot.
- A lapozó gombok segítségével határozza meg a megjeleníteni kívánt területet.

# Megjegyzés:

 Egyes képek nem használhatók erre a célra a képformátum ill. a fájl típusa miatt.

### Üdvözlő üzenet beállítása (M 9-1-3)

Be lehet állítani a telefon bekapcsolásakor jelentkező üzenetet.

### "Beállítások" → "Kijelző" → "Üdvözlő üzenet"

- 1. Válassza ki a "Be/Kikapcsolás" pontot.
- 2. Válassza ki a "Be" vagy a "Ki" pontot.
- **3.** Válassza ki az "Üzenet szerkesztése" pontot, majd írja be az üzenetet.

Az üzenet legfeljebb 16 karakterből állhat. A karakterek beviteléről bővebben a "Karakterek bevitele" c. részben a 33. oldalon olvashat.

# Óra megjelenítése (M 9-1-4)

A készenléti képernyőn megjeleníthető az aktuális dátum illetve időpont.

### "Beállítások" → "Kijelző" → "Óra megjelenítése"

 Válasszon az alábbiak közül: "Csak idő", "Dátum és idő" és "Ki".

## Háttérfény (M 9-1-5)

A képernyő háttérvilágítását ki és be lehet kapcsolni a billentyűzet megnyomásakor, vagy ha a telefont az opcionális szivargyújtó-töltőhöz csatlakoztatja. Az akkumulátor élettartamának meghosszabbítása érdekében meg lehet változtatni a háttérfény bekapcsoltságának időtartamát.

### Tipp:

 A telefon vásárlásakor a Háttérfény értéke 10 másodpercre van beállítva.

### Háttérfény időkorlátjának kiválasztása

#### "Beállítások" → "Kijelző" → "Háttérfény" → "Időkorlát"

 Válassza ki a kívánt időpontot. A kikapcsoláshoz válassza ki a "Ki" pontot.

### Háttérfény fényerejének beállítása (M 9-1-6)

A képernyő háttérfényét négy különböző szintre lehet beállítani.

### "Beállítások" → "Kijelző" → "Fényerő"

- A (Világos) vagy a (Sötét) gomb megnyomásával állítsa be a legtisztább képhez szükséges fényerőt.

# Kijelző-beállítás visszaállítása (M 9-1-7)

A kijelző beállításait vissza lehet állítani az alapértelmezés szerinti beállításokra.

### "Beállítások" → "Kijelző" → "Alapbeállításra"

 Írja be a készülékkódot. A készülékkód alapbeállítása "0000".

# Dallam (M 9-2)

Ezzel a menüponttal lehet az aktuális profilbeállításokat ellenőrizni és módosítani.

# Profilok (M 9-3)

Más-más csengőhang és rezgés beállítás alakítható ki az egyes profilokhoz, a környezettől függően.

Öt profil létezik, köztük egy felhasználó által definiálható profil: Normál, Tárgyalás, Utcai, Fülhallgató és Csendes.

# Profil aktiválása

- $,Beállítások" \rightarrow ,Profilok"$
- 1. Válassza ki a kívánt profilt.

### Megjegyzés:

 Valamely profil beállítása után a profilhoz tartozó ikon (lásd 25. oldal) megjelenik a készenléti képernyőn.

# Tipp:

# Profilok testre szabása

### "Beállítások" $\rightarrow$ "Profilok"

- 1. Jelölje ki a testre szabni kívánt profilt.
- Nyomja meg az [Opciók] gombot, majd válassza ki a "Személyre szabás" pontot.
- Válassza ki a testre szabni kívánt beállítást, majd végezze el a módosítást tetszés szerint. A beállításokról bővebben a 82.-86. oldalakon olvashat.
- 4. Befejezéskor nyomja meg a [Mentés] gombot.

# A profilbeállítások visszaállítása

### "Beállítások" $\rightarrow$ "Profilok"

- 1. Jelölje ki a visszaállítani kívánt profilt.
- Nyomja meg az [Opciók] gombot, majd válassza ki az "Alapbeállításra" pontot.
- Írja be a készülékkódot. A készülékkód alapbeállítása "0000".

# Csengő hangereje

A csengetés hangerejét hat különböző szintre, vagy erősödő hangként lehet beállítani.

### $,Beállítások" \rightarrow ,Profilok"$

- 1. Jelölje ki a testre szabni kívánt profilt.
- Nyomja meg az [Opciók] gombot, majd válassza ki a "Személyre szabás" pontot.
- Válassza ki a "Csengő hangereje" pontot. Megjelenik a pillanatnyi hangerő szintje.

 A (vagy a ) gombbal erősítheti, a (vagy a ) gombbal pedig halkíthatja a csengő hangerejét. A végén nyomja meg a gombot.

Az "Erősödő hang" kiválasztásához nyomja meg a 🏵 (vagy a 🏵) gombot az 5. szinten.

A "Csendes" kiválasztásához nyomja meg a 🐑 (vagy a 🛞) gombot az 1. szinten.

### Csengőhang hozzárendelése

A csengőhangot 5 mintát, 3 riasztást, 10 hangeffektust és 10 dallamot magában foglaló 28 hangzási mód közül lehet kiválasztani. Alapértelmezett csengetési hangként az Elmentett hangok közül is ki lehet választani egy hangzást - az AMR formátum kivételével.

### "Beállítások" $\rightarrow$ "Profilok"

- 1. Jelölje ki a testre szabni kívánt profilt.
- Nyomja meg az [Opciók] gombot, majd válassza ki a "Személyre szabás" pontot.
- 3. Válassza ki a "Csengőhang vál." pontot.
- Válassza ki az "Előre beáll. hangok" vagy a "Saját hangok" pontot.
- Jelölje ki a használni kívánt csengőhangot. Ha előbb meg kívánja hallgatni, nyomja meg a gombot. A lejátszás leállításához nyomja meg a gombot újra.
- Nyomja meg az [Opciók] gombot, majd válassza ki a "Hozzárendel" pontot.

### Megjegyzés:

 Ha ölyan csengőhangot töröl ki, mely az Elmentett hangok között szereplő valamely hangon alapul, akkor az alapbeállítás szerinti csengőhang lesz beállítva.

## Rezgés

Ha be van kapcsolva a rezgési opció, a telefon a bejövő hívásokat a csengetési hangerő és a hangzás beállításaitól függetlenül rezgéssel jelzi.

### "Beállítások" $\rightarrow$ "Profilok"

- 1. Jelölje ki a testre szabni kívánt profilt.
- Nyomja meg az [Opciók] gombot, majd válassza ki a "Személyre szabás" pontot.
- 3. Válassza ki a "Rezgés" pontot.
- 4. Válassza ki a "Be" vagy a "Ki" pontot.

# Riasztások

A profilok egyénileg is kialakíthatók, pl. a figyelmeztető hangok, az Üzenetriasztás és a gyenge akkumulátor riasztás beállításaival.

### Figyelmeztető hang

A telefon figyelmeztető hangot bocsát ki hiba esetén.

### $, Be `all it `asok" \rightarrow , Profilok"$

- 1. Jelölje ki a személyre szabni kívánt profilt.
- Nyomja meg az [Opciók] gombot majd válassza ki a "Személyre szabás" pontot.
- 3. Válassza ki a "Riasztások" pontot.
- 4. Válassza ki a "Figyelmeztető hang" pontot.
- 5. Válassza ki a "Be/Kikapcsolás" pontot.
- 6. Válassza ki a "Be" vagy a "Ki" pontot.
- Válassza ki a "Hangerő" pontot, majd válasszon az alábbiak közül: "Hangos", "Közepes" és "Halk".
- 8. Válassza ki a "Csengőhang" pontot, majd válassza ki az "Előre beáll. hangok" vagy a "Saját hangok" pontot.
- Válassza ki a kívánt csengőhangot. A csengőhang kiválasztásának részleteiről lásd a "Csengőhang hozzárendelése" c. fejezetet a 83. oldalon.

## Üzenetriasztás

Külön csengőhangokat lehet beállítani az üzenetek fogadásának jelzésére.

### "Beállítások" $\rightarrow$ "Profilok"

- 1. Jelölje ki a személyre szabni kívánt profilt.
- Nyomja meg az [Opciók] gombot majd válassza ki a "Személyre szabás" pontot.
- 3. Válassza ki a "Riasztások" pontot.
- 4. Válassza ki az "Üzenetriasztás" pontot.
- Válasszon az alábbiak közül: "MMS", "SMS" és "WAP".
- 6. Válassza ki a "Hangerő" pontot, majd válassza ki a kívánt hangerőt.
- Válassza ki a "Dallam" pontot, majd válassza ki az "Előre beáll. hangok" vagy a "Saját hangok" pontot.
- Válassza ki a kívánt csengőhangot. A csengőhang kiválasztásának részleteiről lásd a "Csengőhang hozzárendelése" c. fejezetet a 83. oldalon.
- 9. Válassza a "Rezgés" opciót és válasszon a "Be" vagy "Ki" lehetőségek közül. A rezgés kiválasztásáról bővebben lásd a "Rezgés" c. fejezetet a 83. oldalon.

### Gyenge akkumulátor riasztás

Átállíthatja a riasztás hangerejét, amikor az akkumulátor lemerülőben van.

### "Beállítások" $\rightarrow$ "Profilok"

- 1. Jelölje ki a testre szabni kívánt profilt.
- Nyomja meg az [Opciók] gombot, majd válassza ki a "Személyre szabás" pontot.
- 3. Válassza ki a "Riasztások" pontot.
- 4. Válassza ki az "Akku Gyenge Jelzés" pontot.
- Válasszon az alábbiak közül: "Hangos", "Közepes", "Halk" vagy "Csendes".

### Billentyűhangok

Ha a billentyűk hangjának beállítása "Be" van kapcsolva, akkor bármely billentyű megnyomásakor megerősítő hangjelzés hallható.

### $, Be `all it `asok" \rightarrow , Profilok"$

- 1. Jelölje ki a testre szabni kívánt profilt.
- Nyomja meg az [Opciók] gombot, majd válassza ki a "Személyre szabás" pontot.
- 3. Válassza ki a "Billentyűhangok" pontot.
- 4. Válassza ki a "Be/Kikapcsolás" pontot.
- 5. Válassza ki a "Be" vagy a "Ki" pontot.
- 6. Válassza ki a "Hangerő" pontot, majd válasszon az alábbiak közül: "Hangos", "Közepes" és "Halk".

- Válassza a "Csengohang" opciót és válasszon a Billentyuhangok1, Billentyuhangok2, Billentyuhangok3 és Billentyuhangok4 közül.
- Válassza ki a kívánt csengőhangot. A csengőhang kiválasztásának részleteiről lásd a "Csengőhang hozzárendelése" c. fejezetet a 83. oldalon.

### Hang bekapcsoláskor / Hang kikapcsoláskor

A telefon beállítható úgy, hogy be- illetve kikapcsoláskor hangot bocsásson ki. Ön meghatározhatja az erre szolgáló hang hangerejét, időtartamát és dallamát.

### "Beállítások" → "Profilok"

- 1. Jelölje ki a személyre szabni kívánt profilt.
- Nyomja meg az [Opciók] gombot majd válassza ki a "Személyre szabás" pontot.
- Válassza ki a "Bekapcsolási hang" vagy a "Kikapcsolási hang" pontot.
- 4. Válassza ki a "Be/Kikapcsolás" pontot.
- 5. Válassza ki a "Be" vagy a "Ki" pontot.
- 6. Válassza ki a "Hangerő" pontot, majd válassza ki a kívánt hangerőt.
- Válassza ki a "Dallam" pontot, majd válassza ki az "Előre beáll. hangok" vagy a "Saját hangok" pontot.
- Válassza ki a kívánt hangot. A hang kiválasztásának részleteiről lásd a "Csengőhang hozzárendelése" c. fejezetet a 83. oldalon.

# Kapcsolatok (M 9-4)

Ennek a menünek a beállítása által csatlakozhat *Bluetooth* vezeték nélküli technológiával kapcsolódó telefonokhoz és számítógépekhez.

# Bluetooth vezeték nélküli funkció használata (M 9-4-1)

Be- és kikapcsolás

"Beállítások"  $\rightarrow$  "Kapcsolatok"  $\rightarrow$  "Bluetooth"  $\rightarrow$  "Be/Kikapcsolás"

 Válassza ki a "Be" vagy a "Ki" pontot. A *Bluetooth* vezeték nélküli beállítás aktiválódik és megjelenik a "<sup>1</sup>/<sub>2</sub>" jelzés.

### Kapcsolandó eszközök keresése

A Bluetooth vezeték nélküli funkció használatához más Bluetooth eszközőket kell keresnie, melyekkel kapcsolat hozható létre a telefonnal. Keresés előtt tartsa a telefont 10 méteres távolságon belül.

# "Beállítások" $\to$ "Kapcsolatok" $\to$ "Bluetooth" $\to$ "Eszközök keresése"

A telefon megkeresi a 10 méteren belül található eszközöket.

- 1. Válassza ki a kapcsolni kívánt eszközt.
- 2. Írja be az eszköz jelkódját.

### Megjegyzés:

• Az összekapcsolás "Hitelesítés"-t jelent.

- Amennyiben két Bluetooth vezeték nélküli technológiával kapcsolódó eszközt használ, válassza mindkét eszköznek ugyanazt a jelkódot az összekapcsolásukhoz.
- A jelkódot csak egyszer kell használni, nem kell megjegyezni. A jelkód lehet minden alkalommal más.
- Az olyan eszközöknek, melyeknek nincsen felhasználói interfésze, gyárilag megadott jelkódjuk van (pl. fülhallgató, autós kiegészítők, ld. a felhasználói kézikönyvet).
- Ha a keresés előtt a Bluetooth vezeték nélküli funkció ki van kapcsolva, akkor a telefon automatikusan bekapcsolja a Bluetooth funkciót, és így kezdi meg a keresést.
- Ha újra szeretné elvégezni az eszközök keresését, akkor az l. lépésben az "Eszközök keresése" pont újbóli kiválasztásakor megjelenik az összes keresett eszközt felsoroló eszközlista. Ha a lista tetején kijelöli az "Új eszközök" pontot, majd megnyomja a ) gombot, akkor újraindul az új keresés és megtörténik a lista frissítése.
- Csak egy eszköz választható ki az összekapcsoláshoz.
   Összekapcsolt eszköz másra cseréléséhez Id.,,Kihangosítós eszközök".

### Kihangosítós eszközök

A listában szereplő összekapcsolt kihangosító eszközöket aktiválhatja, átnevezheti illetve törölheti.

Eszköz aktiválása

"Beállítások"  $\rightarrow$  "Kapcsolatok"  $\rightarrow$  "Bluetooth"  $\rightarrow$  "Kihangosítás"

1. Válassza ki az aktiválni kívánt eszközt.

### Eszköz átnevezése

# "Beállítások" $\rightarrow$ "Kapcsolatok" $\rightarrow$ "Bluetooth" $\rightarrow$ "Kihangosítás"

- 1. Jelölje ki az átnevezni kívánt eszközt.
- Nyomja meg az [Opciók] gombot, majd válassza ki a "Név módosítása" pontot.
- 3. Eszköz átnevezése.

### Eszköznév törlése

### "Beállítások" → "Kapcsolatok" → "Bluetooth" → "Kihangosítás"

- 1. Jelölje ki a törölni kívánt eszközt.
- Nyomja meg az [Opciók] gombot, majd válassza ki a "Törlés" pontot.

# Összekapcsolt eszközök

A listában szereplő összekapcsolt eszközöket átnevezheti illetve törölheti.

## Bluetooth vezeték nélküli beállítások

Ezzel a beállítással új megnevezést adhat telefonjának, letilthatja, hogy bármely másik eszköz felismerje az Ön telefonját, illetve a *Bluetooth* vezeték nélküli funkció automatikus kikapcsolásával az akkumulátor erejével is takarékoskodni lehet.

## Az Ön telefonjának átnevezése

Telefonját át is nevezheti. Ezt a nevet jelzi ki a többi készülék, amikor észlelik az Ön telefonját.

 $"Beállítások" \rightarrow "Kapcsolatok" \rightarrow "Bluetooth" \rightarrow "Beállítások" \rightarrow "Eszköz neve"$ 

1. Írja be az eszköz új nevét.

### Saját telefon láthatósága vagy elrejtése

 Válassza ki a kívánt láthatósági beállításokat. "Telefont mutat": Ezzel más eszközöknek is megengedi, hogy felismerjék az Ön telefonját. "Nem mutat": Ezzel elrejti saját telefonját a többi eszköz elől.

### Automatikus kikapcsolás

#### "Beállítások" → "Kapcsolatok" → "Bluetooth" → "Beállítások" → "Bluetooth időtullépés"

 Válassza ki a kívánt időtartamot. A telefon a funkciót automatikusan kikapcsolja a

A telefon a funkciót automatikusan kikapcsolja a meghatározott idő múlva.

### PC szoftver (M 9-4-2)

Telefonját számítógéphez csatlakoztatva képeket, hangokat, videóklipeket és Telefonkönyv tételeket küldhet át. Az alábbi eljárással választhatja ki a csatlakozási módot (*Bluetooth* vezeték nélküli vagy USB-kapcsolat).

- "Beállitások" → "Kapcsolatok" → "PC szoftver" Ha a Bluetooth vezeték nélküli technológia be van kapcsolva, a telefon felteszi a kérdést, hogy kívánja-e kikapcsolni. Nyomja meg az [Igen] gombot.
- Válassza ki a kívánt kapcsolattípust az "Adatkábel" és "Bluetooth" közül.

# Dátum és idő (M 9-5)

A pontos idő és dátum beállítása szükséges ahhoz, hogy a telefon idővel kapcsolatos funkciói helyesen működjenek.

# "Beállítások" $\rightarrow$ "Dátum és idő" $\rightarrow$ "Dátum/idő beállítása"

 A számjegybillentyűk segítségével írja be a napot, a hónapot és az évet.

### Tipp:

 Ha az időpontot 12 órás formátumban írta be, a gomb megnyomásával válthat a délelőtt/délután kijelzések között. A dátum és időpont kijelzésének sorrendje a formátum beállításától függ.

### ldőformátum kiválasztása

### "Beállítások" → "Dátum és idő" → "Idő formátum"

1. Válasszon a "12 órás" és a "24 órás" pontok közül.

### Dátumformátum kiválasztása

### "Beállítások" → "Dátum és idő" → "Dátum formátum"

 Válasszon az alábbiak közül: "N.H.É", "H-N-É" és "É/ H/N".

### Nyári időszámítás beállítása

### "Beállítások" – "Dátum és idő" – "Nyári időszámítás"

Válassza ki a "Be" vagy a "Ki" pontot.

### Időzóna beállítása

"Beállítások" → "Dátum és idő" → "Időzóna" → "Zóna változtatása"

 A 
 vagy a 
 gomb megnyomásával válassza ki, hogy melyik várost állítja be otthoni városnak.

### Időzóna testre szabása

#### "Beállítások" → "Dátum és idő" → "Időzóna" → "Egyéni zóna beáll."

 Írja be az időzónák közti különbséget a számjegybillentyűk segítségével.
 A sog gomb a – és a + között vált át.

# Hívásbeállítások (M 9-6)

Itt történik a funkciók és szolgáltatások különféle típusainak beállítása.

### Átirányítások (M 9-6-1)

E szolgáltatás célja a bejövő hívások átirányítása az Ön hangpostájára vagy egy másik telefonszámra, ha bizonyos körülmények miatt éppen nem képes hívást fogadni.

### Hívások átirányítása

### "Beállítások" $\rightarrow$ "Hívásbeállítások" $\rightarrow$ "Átirányítások"

- 1. Válassza ki az alábbi opciók egyikét.
- "Összes hívás": Csengetés nélkül átirányítja az összes hanghívást.
- "Ha foglalt": Mással való beszélgetés közben átirányítja a bejövő hívásokat.
- "Nem válaszol": Átirányítja a bejövő hívásokat, ha egy bizonyos ideig nem válaszol a hívásra.
- "Nem elérhető": Átirányítja a bejövő hívásokat, ha a készülék a hálózati szolgáltatáson kívül van vagy ki van kapcsolva.
- 2. Válassza ki a "Be" pontot.

 Írja be a telefonszámot, amelyre a hívások át kívánja irányítani, vagy keresse azt ki a Telefonkönyvből. (36. oldal)

Ha a telefonszámot vagy a Telefonkönyvből szeretné kiválasztani, nyomja meg a [Tel.könyv] gombot.

- Válassza ki az időtartamot 6 szint közül (05...30 másodperc).

### Megjegyzés:

 Ha az "Összes hívás" átirányítása opció "Be" van kapcsolva, akkor a készenléti képernyőn megjelenik a "1" "jelzés.

### Tipp:

 Ĥa a 2. lépésben a "Szolg. szerint" opciót választja, akkor további átirányítási opciók közül választhat.

### Hívásátirányítás állapotának ellenőrzése

## $, Be \'all \'it \'a sok" \rightarrow , H \'iv \'a sbe \'all \'it \'a sok" \rightarrow , \'A \'ir \'a ny \'it \'a sok"$

- 1. Válassza ki az ellenőrizni kívánt hívásátirányítási opciót.
- Válassza ki az "Állapot" pontot. Ezzel ellenőrizheti a kiválasztott hívásátirányítási opció állapotát.

### Az összes hívásátirányítási beállítás törlése

"Beállítások"  $\rightarrow$  "Hívásbeállítások"  $\rightarrow$  "Átirányítások"  $\rightarrow$  "Összeset törli"

## Hívásvárakoztatás (M 9-6-2)

Ha egy folyamatban lévő hívás alatt is meg akarja őrizni annak lehetőségét, hogy egy másik hívást is fogadjon, akkor aktiválnia kell a hívásvárakoztatási szolgáltatást.

#### "Beállítások" $\rightarrow$ "Hívásbeállítások" $\rightarrow$ "Hívásvárakoztatás"

1. Válasszon a "Be", "Ki" vagy "Állapot" opciók közül.

### Megjegyzés:

 Lehet, hogy a hívásvárakoztatás szolgáltatás nem áll rendelkezésre minden mobilhálózaton. További felvilágosítást a hálózati szolgáltatótól kaphat.

### Saját telefonszám kijelzése (M 9-6-3)

E funkció révén állíthatja be, hogy egy másik fél hívása közben látható legyen-e az Ön telefonszáma.

# "Beállítások" $\rightarrow$ "Hívásbeállítások" $\rightarrow$ "Saját számot mutat"

1. Válasszon a "Be", "Ki" vagy "Állapot" opciók közül.

### Megjegyzés:

 Égyes hálózatok nem támogatják ezt a szolgáltatást. Helyi szolgáltatójánál érdeklődjön, hogy rendelkezésre áll-e ez a szolgáltatás.

### Híváskorlátozás (M 9-6-4)

E funkcióval korlátozhatja a bejövő és a kimenő hívások körét. A funkció aktiválásához szüksége lesz egy jelszóra, amit a szolgáltató bocsát az Ön rendelkezésére.

#### "Beállítások" → "Hívásbeállítások" → "Híváskorlátozás"

- Válasszon a "Kimenő hívások" és a "Bejövő hívások" pontok közül.
- Kimenő hívások: A kimenő hívások korlátozása.
- Bejövő hívások: A bejövő hívások korlátozása.
- 2. Válassza ki az alábbi opciók egyikét.

("Kimenő hívások" esetében)

- Nemzetközi hívások: Korlátozza az összes kimenő nemzetközi hívást
- Kimenő korlátozás: Az összes kimenő hívást korlátozza, kivéve a

segélyhívásokat.

 Csak helyi és haza: Az összes kimenő nemzetközi hívást korlátozza, kivéve a saját országába irányuló hívásokat.

("Bejövő hívások" esetében)

Bejövő korlátozás:

Az összes bejövő hívást korlátozza.

- Korlátozás külföldön: Az összes bejövő hívást korlátozza, amikor Ön a regisztrált hálózati szolgáltató területén kívül tartózkodik.
- 3. Válassza ki az alábbi opciók egyikét.
- "Össz szolgáltatás": Az összes szolgáltatást korlátozza.
   "Hanghívások": Az összes hanghívást korlátozza.
- "Adathívások": Az összes adathívást korlátozza
  - Az összes faxhívást korlátozza.
- "Üzenetek":

...Fax":

"Összes, kivéve üzenet":

Az üzenetek kivételével minden más szolgáltatást korlátoz.

Az összes üzenetet korlátozza

- 4. Válassza ki a "Be" vagy a "Ki" pontot.
- 5. Írja be a hálózat jelszót.

### Beállítások törlése

#### "Beállítások" → "Hívásbeállítások" → "Híváskorlátozás"

- Válassza ki a "Kimenő hívások" vagy a "Bejövő hívások" pontot.
- 2. Válassza ki az "Összeset törli" pontot.
- Írja be a hálózat jelszót.

### Fix tárcsázású szám

Ez az opció a legtöbb GSM mobiltelefon SIM kártyáján elérhető. Lehetővé teszi, hogy a SIM kártyát úgy konfiguráljuk, hogy csak egy előre meghatározott listán szereplő számokat lehessen felhívni.

### Fix tárcsázás engedélyezése

#### "Beállítások" → "Hívásbeállítások" → "Híváskorlátozás" → "Fix tárcsázású szám"

- Írja be PIN2 kódját. A PIN2 egy másik PIN kód bizonyos jellemzők előhívásához, mint például a fix tárcsázású szám, hívásköltség-mérés. Nem minden SIM kártya használja a PIN2 kódot.
- 2. Válassza ki a "Be/Kikapcsolás" pontot.
- 3. Válassza ki a "Be" vagy a "Ki" pontot.

## Új név bevitele

#### "Beállítások" → "Hívásbeállítások" → "Híváskorlátozás" → "Fix tárcsázású szám"

- 1. Írja be PIN2 kódját.
- 2. Válassza ki a "Lista módosítása" pontot.
- **3.** Nyomja meg az [Opciók] gombot, majd válassza ki az "Új kapcsolat hozzáadása" pontot.
- Írja be az új nevet és a telefonszámot. A nevek és telefonszámok beviteléről bővebben lásd a "Címzett bevitele" c. részt a 37. oldalon.
- 5. Nyomja meg a [Mentés] gombot.

## Hálózati jelszó módosítása

#### "Beállítások" → "Hívásbeállítások" → "Híváskorlátozás" → "Jelszóváltoztatás"

- 1. Írja be a régi hálózati jelszót.
- 2. Írja be az új hálózati jelszót.
- Írja be újra az új hálózati jelszót. Ha helytelen jelszót ír be, akkor a telefon újra kéri a jelszó megadását.
- **4.** Nyomja meg a  $\bigcirc$  gombot.

## Automatikus újratárcsázás (M 9-6-5)

Lásd az "Automatikus újrahívás" c. részt a 28. oldalon.

### Percenkénti jelzés (M 9-6-6)

A Percenkénti jelzés funkció emlékezteti Önt a beszélgetés idejére: percenként egy hangjelzést ad ki.

# "Beállítások" $\rightarrow$ "Hívásbeállítások" $\rightarrow$ "Percenkénti jelzés"

1. Válassza ki a "Be" vagy a "Ki" pontot.

# Hívásbeállítások visszaállítása (M 9-6-7)

A hívásbeállításokat vissza lehet állítani az alapértelmezés szerinti beállításokra.

# "Beállítások" $\rightarrow$ "Hívásbeállítások" $\rightarrow$ "Alapbeállításra"

 Írja be a készülékkódot. A készülékkód alapbeállítása "0000".

# Nyelv módosítása (M 9-7)

Meg lehet változtatni azt a nyelvet, amelyen a telefon kijelzi az üzeneteket.

"Beállítások"  $\rightarrow$  "Nyelvek"

1. Válassza ki a kívánt nyelvet.

### Tipp:

 A beviteli nyelv az adatbeviteli képernyőn (33. oldal) is módosítható.

### Megjegyzés:

- Ha az 1. lépésben az "Automatikus" pontot választja, akkor a SIM kártyán előre beállított nyelv lesz kiválasztva.
- Ha a SIM kártyán előre beállított nyelvet a készülék nem támogatja, akkor a készülék alapbeállítás szerinti nyelve lesz kiválasztva.

# Hálózat (M 9-8)

## Hálózati beállítások (M 9-8-1)

### Hálózat automatikus kiválasztása

Minden egyes bekapcsoláskor a készülék az elsődlegesen beállított hálózatra próbál meg csatlakozni.

Ha a telefon nem csatlakozik a hálózathoz, akkor az alábbi lépéseket teheti meg az elsődlegesen beállított hálózathoz való csatlakozás érdekében:

"Beállítások"  $\rightarrow$  "Hálózat"  $\rightarrow$  "Hálózatválasztás"  $\rightarrow$  "Automatikus"

A hálózat manuális beállítása

```
"Beállítások" \rightarrow "Hálózat" \rightarrow "Hálózatválasztás" \rightarrow "Manuális"
```

1. Válassza ki a kívánt hálózatot.

Új hálózat bevitele

# "Beállítások" $\rightarrow$ "Hálózat" $\rightarrow$ "Hálózatválasztás" $\rightarrow$ "Elsobbs. beáll."

Ha nincs bejegyzés, kövesse a következő lépéseket.

 Nyomja meg az "Új hozzáadása" gombot, majd válassza ki a hozzáadni kívánt hálózat nevét. Ha van bejegyzés, kövesse a következő lépéseket.

- Nyomja meg az [Opciók] gombot, majd válassza ki a "Beszúrás" pontot.
- 2. Válassza ki a hozzáadni kívánt hálózat nevét.
- 3. Nyomja meg a [Kijelöl] gombot.

# Egy hálózat elsődleges listában elfoglalt helyzetének módosítása

# "Beállítások" $\rightarrow$ "Hálózat" $\rightarrow$ "Hálózatválasztás" $\rightarrow$ "Elsőbbs. beáll."

- Válassza ki, hogy mely hálózat helyzetét kívánja megváltoztatni a listában.
- 2. Válassza ki a "Bevitel a végéhez" opciót.

## Hálózat törlése az elsődleges listából

# "Beállítások" $\rightarrow$ "Hálózat" $\rightarrow$ "Hálózatválasztás" $\rightarrow$ "Elsőbbs. beáll."

- 1. Válassza ki a törölni kívánt hálózat nevét.
- Nyomja meg az [Opciók] gombot, majd válassza ki a "Törlés" pontot.
- 3. Nyomja meg az [Igen] gombot.

# WAP/MMS/Email beállítások

### Megjegyzés:

 Normál működés során nem szükséges ezen beállításokat megváltoztatni.

### WAP beállítások (\*: A tétel beállítása kötelező)

| "Profilnév"*:                    | WAP profilnév (Egyedi név)                                    |
|----------------------------------|---------------------------------------------------------------|
| "IP cím"*:                       | A WAP oldal IP címe                                           |
| "Honlap":                        | Honlap                                                        |
| "Port száma"*:                   | Biztonsági opció (065535)                                     |
| "Kapcsolat típusa":              | Vivőkapcsolat típusa ("GPRS, majd<br>CSD", "GPRS" vagy "CSD") |
| "GPRS beállítások":              |                                                               |
| "APN"*:                          | Hozzáférési pont neve                                         |
| "Felhasználónév": Felhasználónév |                                                               |
| "Jelszó":                        | Jelszó                                                        |
| "CSD beállítások":               |                                                               |
| "Telefonszám"*                   | : Hozzáférési pont száma                                      |
| "Vonal típusa":                  | Vonal típusa ("ISDN" vagy<br>"Analóg")                        |
|                                  | N FL 11/ /                                                    |

"Felhasználónév": Felhasználónév

"Jelszó": Jelszó

| MMS beállítások (*: A tétel beállítása kötelező) |                                                               |  |
|--------------------------------------------------|---------------------------------------------------------------|--|
| "Profilnév"*:                                    | MMS profilnév (Egyedi név)                                    |  |
| "IP cím"*:                                       | Az MMS-szolgálat IP címe                                      |  |
| "Relé szerver URL"*:                             | MMS relé szerver                                              |  |
| "Port száma"*:                                   | Biztonsági opció (065535)                                     |  |
| "Kapcsolat típusa":                              | Vivőkapcsolat típusa ("GPRS, majd<br>CSD", "GPRS" vagy "CSD") |  |
| "GPRS beállítások":                              |                                                               |  |
| "APN"*:                                          | Hozzáférési pont neve                                         |  |
| "Felhasználónév":                                | Felhasználónév                                                |  |
| "Jelszó":                                        | Jelszó                                                        |  |
| "CSD beállítások":                               |                                                               |  |
| "Telefonszám"*:                                  | Hozzáférési pont száma                                        |  |
| "Vonal típusa":                                  | Vonal típusa ("ISDN" vagy<br>"Analóg")                        |  |
| "Felhasználónév":                                | Felhasználónév                                                |  |
| "Jelszó":                                        | Jelszó                                                        |  |
|                                                  |                                                               |  |

| Email profil neve (Egyedi név)                                         |  |
|------------------------------------------------------------------------|--|
| Email cím                                                              |  |
| Sikertelen küldés esetén erre az<br>email-címre kerül vissza az email- |  |
| uzenet.                                                                |  |
| Az email üzeneteket fogadó                                             |  |
| kiszolgáló                                                             |  |
| :Kiszolgáló neve                                                       |  |
| on."*:                                                                 |  |
| Felhasználói azonosító                                                 |  |
| Jelszó                                                                 |  |
| Biztonsági opció (0-65535)                                             |  |
| Az email üzeneteket küldő                                              |  |
| kiszolgáló                                                             |  |
| "Szerver neve"*:Kiszolgáló neve                                        |  |
| "Felhasználói azon.":                                                  |  |
| Felhasználói azonosító                                                 |  |
| Jelszó                                                                 |  |
| Biztonsági opció (0-65535)                                             |  |
| Hitelesítés (Ki, POP SMTP előtt,                                       |  |
| SMTP-Hitelesítés)                                                      |  |
| Elsődleges DNS                                                         |  |
| Másodlagos DNS                                                         |  |
|                                                                        |  |

"Kapcsolat típusa": Vivőkapcsolat típusa ("GPRS, majd CSD", "GPRS" vagy "CSD")

"GPRS beállítások":

- "APN"\*: Hozzáférési pont neve
- "Felhasználónév": Felhasználónév

"Jelszó": Jelszó

"CSD beállítások":

"Telefonszám"\*:Telefonszám

"Vonal típusa": Vonal típusa ("ISDN" vagy "Analóg")

"Felhasználónév":Felhasználónév Jelszó" Jelszó

A WAP/MMS/Email profil aktiválása

### $"Beállítások" \rightarrow "Hálózat"$

- Válasszon az alábbiak közül: "WAP beállítások", "MMS beállítások" vagy "Email beállítások".
- 2. Válassza ki a kívánt profilt.

### A WAP/MMS/Email profil módosítása

### $"Beállítások" \rightarrow "Hálózat"$

- Válasszon az alábbiak közül: "WAP beállítások", "MMS beállítások" vagy "Email beállítások".
- 2. Jelölje ki a kívánt profilt.
- Nyomja meg az [Opciók] gombot, majd válassza ki a "Módosítás" pontot.
- 4. Végezze el a kívánt tétel módosítását.

## A WAP/MMS/Email profil másolása

### "Beállítások" $\rightarrow$ "Hálózat"

- 1. Válasszon ezek közül: "WAP beállítások", "MMS beállítások" vagy "Email beállítások".
- 2. Jelölje ki a kívánt profilt.
- **3.** Nyomja meg az [Opciók] gombot, majd válassza ki a "Másol" pontot.
- 4. Új profilnév módosítása.

### A WAP/MMS/Email profil törlése

"Beállítások" → "Hálózat"

- 1. Válasszon ezek közül: "WAP beállítások", "MMS beállítások" vagy "Email beállítások".
- 2. Jelölje ki a kívánt profilt.
- Nyomja meg az [Opciók] gombot, majd válassza ki a "Törlés" pontot.

# Biztonság (M 9-9)

# Automatikus billentyűzár (M 9-9-1)

A funkció bekapcsolásával a telefon a billentyűzetet automatikusan zárolja a kívánt időtartam után, amennyiben nem történt semmilyen művelet.

### "Beállítások" → "Biztonság" → "Autom. billentyűzár"

 Válassza ki a kívánt időtartamot. A kikapcsoláshoz válassza ki a "Ki" pontot.

## PIN kód engedélyezése/letiltása (M 9-9-2)

A PIN kód engedélyezése esetén a PIN kódot a készülék minden egyes bekapcsolásakor be kell írni. A PIN kódot a SIM kártya tárolja. A PIN kódot a SIM kártya megvásárlásakor bocsátják az Őn rendelkezésére a SIM kártyát. További tájékoztatást a szolgáltatójától kaphat.

### "Beállítások" → "Biztonság" → "PIN kérés"

- A PIN kód engedélyezéséhez válassza ki a "Be" pontot. A letiltáshoz válassza ki a "Ki" pontot.
- 2. Írja be PIN kódját.

### Megjegyzés:

 Ha háromszor is rossz PIN kódot ad meg a 2. lépésben, akkor a SIM kártya zárol. A zárolás feloldásához lépjen kapcsolatba a helyi szolgáltatóval vagy a SIM kártya forgalmazójával.

### PIN kód módosítása

Ezzel a funkcióval lehet módosítani a SIM kártyán tárolt PIN kódot. A PIN kód módosítása előtt a "PIN kód engedélyezése/letiltása" c. rész (97. oldal) 1. lépésében válassza ki a "Be" pontot.

# "Beállítások" $\rightarrow$ "Biztonság" $\rightarrow$ "PIN kérés" $\rightarrow$ "PIN módosítása"

- 1. Írja be a meglévő PIN kódot.
- 2. Írja be az új PIN kódot.
- 3. Írja be újra az új PIN kódot.

# PIN2 kód módosítása (M 9-9-3)

A PIN2 egy másik PIN kód bizonyos jellemzők előhívásához, mint például a fix tárcsázású szám, hívásköltség-mérés. Nem minden SIM kártya használja a PIN2 kódot.

### $,Be \'all \'it \'a sok" \rightarrow ,Biztons \'a g" \rightarrow ,PIN2 \ m\'odos \'it \'a sa"$

- 1. Írja be a meglévő PIN2 kódot.
- 2. Írja be az új PIN2 kódot.
- 3. Írja be újra az új PIN2 kódot.

# Készülékzárolás (M 9-9-4)

A készülékzárolás egy kiegészítő biztonsági funkció, amellyel megakadályozható a telefon vagy egyes funkciók illetéktelen használata.

### "Beállítások" → "Biztonság" → "Készülékzárolás"

- 1. Válassza ki a "Be" vagy a "Ki" pontot.
- Írja be a készülékkódot. A készülékkód alapbeállítása "0000".

# Fő visszaállítás (M 9-10)

Az összes beállítást vissza lehet állítani az alapértelmezés szerinti megfelelő beállításra.

### "Beállítások" → "Fő visszaállítás"

 Írja be a készülékkódot. A készülékkód alapbeállítása "0000".

# A GX18 összekapcsolása a számítógéppel

Az alábbi funkciók akkor válnak elérhetővé, ha a GX18 készülékét összekapcsolja számítógépével az infravörös porton, az USB-porton\* vagy *Bluetooth* vezeték nélküli porton keresztül:

- GSM/GPRS modem
- · CAMagic Mobile a GX18-hoz
- \* USB adatkábelre van szükség az USB portra való kapcsolódáshoz.

# Rendszerkövetelmények

Operációs rendszer:

Windows<sup>®</sup> 2000\*, Windows<sup>®</sup> XP\*\*, Windows<sup>®</sup> Vista

- \* Service Pack 4
- \*\* Service Pack 2 vagy későbbi

Támogatott szoftverek:

Microsoft® Outlook

Interfész:

Infravörös port, USB port vagy Bluetooth vezeték nélküli port

CD-ROM meghajtó

Részletekért ld. a felhasználói kézikönyv szoftvert, ami a telepítve van a CAMagic Mobile-ban, vagy a weboldalunkat, <u>http://www.sharp-mobile.com</u>.

# CAMagic Mobile

A telefon és számítógépe között az alábbi típusú tételeket viheti át, továbbá felhasználhatja a számítógépén tárolt Telefonkönyv tételeket is.

- Saját tételek fájlok (képek/hangok/videoklipek)
- Telefonkönyv tételek
- SMS üzenetek
- Ütemezett tételek

## Jegyzet

- Élőfordulhat, hogy egyes nagy méretű képfájlok átvitele nem végezhető el a számítógép és a telefon között.
- Alkalmazások (Kamera, Saját tételek, stb.) nem futnak, ha a telefon Bluetooth vezeték nélküli kapcsolattal vagy USB adatkábellel számítógéphez kapcsolódik, az előzőt el kell távolítani.
- Ha már telepítette a Sharp CAMagic Mobile, el kell távolítani az előzőt.
- Ha problémái támadnak a telepítéssel, távolítsa el a CAMagic Mobile-t, indítsa újra a számítógépet, telepítse újra a CAMagic Mobile-t és indítsa megint újra a gépet.
- Ha USB-adatkábellel csatlakozik a számítógéphez, az nem tölti fel az elemet. Az elem töltéséhez mindig a gyártó által javasolt AC töltőt használja.

# **Hibakeresés**

| Hibajelenség                                             | Megoldás                                                                                                    |
|----------------------------------------------------------|----------------------------------------------------------------------------------------------------|
| A telefon nem kapcsol<br>be.                             | <ul> <li>Ellenőrizze, hogy az<br/>akkumulátor helyesen legyen<br/>behelyezve és feltöltve.</li> </ul>                                                                                                    |
| A PIN vagy a PIN2<br>kódot nem fogadja el<br>a készülék. | <ul> <li>Ellenőrizze, hogy a helyes kódot<br/>adta-e meg (48 számjegy).</li> <li>A SIM kártya és a védett<br/>funkciók 3 sikertelen<br/>próbálkozás után zárolódnak.</li> <li>Keresse fel a SIM kártya<br/>forgalmazóját, ha nem jut az<br/>eszébe a helyes PIN kód.</li> </ul>              |
| A SIM kártya<br>zárolódik.                               | <ul> <li>Írja be a szolgáltató által<br/>megadott 8 számjegyű PUK<br/>kódot (ha ezt támogatja a<br/>készülék).</li> <li>Sikeres próbálkozás esetén írja<br/>be az új PIN kódot és<br/>ellenőrizze, hogy a telefon<br/>ismét működőképes-e. Ha nem,<br/>keresse fel a forgalmazót.</li> </ul> |
| Nehezen olvasható a kijelző.                             | <ul> <li>Állítsa be a kijelző<br/>háttérfényének fényerejét.</li> </ul>                                                                                                    |

| Hibajelenség                                                  | Megoldás                                                                                                    |
|---------------------------------------------------------------|----------------------------------------------------------------------------------------------------|
| A telefon<br>bekapcsolása után a<br>funkciók nem<br>működnek. | <ul> <li>Ellenőrizze a térerőt, mert lehet,<br/>hogy kikerült a szolgáltatással<br/>lefedett térségből.</li> <li>Ellenőrizze, nem látható-e<br/>valamilyen hibaüzenet a telefon<br/>bekapcsolásakor. Ha igen,<br/>keresse fel a forgalmazót.</li> <li>Ellenőrizze, hogy a SIM kártya<br/>helyesen legyen behelyezve.</li> </ul>                                                                                                    |
| Nem lehet hívásokat<br>fogadni vagy<br>kezdeményezni.         | <ul> <li>Ha a bekapcsoláskor a "SIM<br/>kártya hiba" hibaüzenet látható,<br/>akkor nem használhatja a SIM<br/>kártyát vagy a kártya sérült.<br/>Keresse fel a kártya<br/>forgalmazóját vagy a<br/>hálózatűzemeltetőt.</li> <li>Ellenőrizze a híváskorlátozás,<br/>fix tárcsázás, a hívástovábbítás<br/>beállításait, valamint az<br/>akkumulátor töltöttségét.</li> <li>Ellenőrizze, hogy a telefon nem<br/>bonyolít-e éppen adatátvitelt a<br/>Bluetooth vezeték nélküli<br/>technológia révén vagy USB<br/>adatkábelen keresztűl.</li> <li>Ellenőrizze, hogy van-e elég<br/>díjtartalék egyenleg a feltöltős<br/>SIM kátváján</li> </ul> |

| Hibajelenség                                                                     | Megoldás                                                                                                    |
|----------------------------------------------------------------------------------|----------------------------------------------------------------------------------------------------|
| Gyenge a hívás<br>minősége.                                                      | <ul> <li>Lehet, hogy olyan helyen<br/>tartózkodik, ahol nem jók a<br/>vételi viszonyok (pl.<br/>gépkocsiban, vonaton).</li> <li>Keressen nagyobb térerejű<br/>helyet.</li> </ul>                                                                                                    |
| Nem érhető el a<br>hálózati szolgáltatás.                                        | <ul> <li>Ellenőrizze, hogy előfizetését<br/>hol vették nyilvántartásba és a<br/>szolgáltatás hol érhető el.</li> </ul>                                                                                                    |
| Nem lehet SMS-<br>üzeneteket küldeni<br>vagy fogadni.                            | <ul> <li>Ellenőrizze, hogy megfelelően<br/>előfizetett-e az SMS<br/>szolgáltatásra, a hálózat<br/>támogatja-e ezt a szolgáltatást,<br/>és hogy pontosan állította-e be<br/>a hálózati Üzenetközpont<br/>hívószámát. Ha nem, keresse<br/>fel a hálózati szolgáltatót.</li> </ul>              |
| Nem tud<br>összeköttetést<br>teremteni a<br>multimédiás (MMS)<br>szolgáltatóval. | <ul> <li>Lehet, hogy az MMS beállítások<br/>hiányoznak vagy helytelenek,<br/>vagy a hálózat nem támogatja a<br/>szolgáltatást. Ellenőrizze a<br/>szolgáltató APN (hozzáférési<br/>pont) számát.<br/>Keresse fel a szolgáltatót a<br/>beállítások helyességének<br/>ellenőrzésére.</li> </ul> |

| Hibajelenség                                               | Megoldás                                                                                                    |
|------------------------------------------------------------|----------------------------------------------------------------------------------------------------|
| Nincs elegendő<br>memória.                                 | <ul> <li>Töröljön ki minden<br/>szükségtelen adatot.</li> </ul>                                                                                                    |
| A hívás váratlanul<br>megszakad.                           | <ul> <li>Ha mágnesezett tárgy, pl.<br/>egészségügyi nyaklánc kerül a<br/>telefon mellé, az<br/>megszakíthatja a hívást. Tartsa<br/>távol a készűléket az ilyen<br/>tárgyaktól.</li> </ul>                            |
| A Telefonkönyvben<br>nem jelenik meg<br>egyetlen tétel sem | <ul> <li>Ellenőrizze, hogy a Névjegyzék<br/>helye beállítás (Készülék vagy<br/>SIM) megfelelő.</li> </ul>                                                                                                    |
| Fax átviteli hiba                                          | <ul> <li>Fax adatátvitelt megelőzően<br/>úgy konfigurálja a fax szoftvert,<br/>hogy a szoftver<br/>folyamatszabályozását<br/>használja.</li> <li>Fax adatátvitelhez ajánlott az<br/>adatkábel használata.</li> </ul> |
| Nem képes OBEX<br>fájlok fogadására.                       | <ul> <li>OBEX fájlok fogadása csak<br/>készenléti állapotban<br/>lehetséges. Megjelenik a<br/>"Térjen vissza készenlétibe"<br/>üzenet.</li> </ul>                                                                    |

# http://www.sharp-mobile.com

# **Tárgymutató**

# A, Á

Adatszámláló 42 Akkumulátor 13, 20

# в

Bal programgomb 19 Beviteli mód 33 Beviteli nyelv 33 Billentyűzár 24 Biztonság 97 Automatikus billentyűzár 97 Készülékzárolás 98 PIN kód engedélyezése/letiltása 97 PIN2 kód módosítása 98 Biztonsági előírások 4 Bluetooth vezeték nélküli funkció 86

# С

Cellaüzenetek 59

## D

Dátum és idő 88 Digitális kamera 44

### E, É

Email 57 Beállítások 59 Feladó email-címének tárolása a Telefonkönyvben 59 Létrehozás 58 Olvasás 58

# F

Fő visszaállítás 98 Fülhallgató hangereje 29

#### Gy

Gyorstárcsázási lista 41

## н

Hálózati beállítások 93 Hangfelvevő 76 Hangosta gomb 19 Hibakeresés 100 Hívásbeállítások 89 Átirányítások 89 Automatikus újratárcsázás 92 Híváskorlátozás 91 Hívásvárakoztatás 90 Percenkénti jelzés 92 Saját telefonszám kijelzése 90 Visszaállítás 92 Hívási funkciók 27 Elnémítás 32 Fogadás 28 Fülhallgató hangerejének állítása 29 Gyorstárcsázás 27 Hívástartás 30 Hivásvárakoztatás 30 Kezdeményezés 27 Konferenciahívás 31 Újrahívás 28 Hívásnapló 40 Hívásnapló 40

### J

Java<sup>™</sup> alkalmazások 71 Jobb programgomb 19

## Κ

Képek 63 Képernyőn megjelenő jelzések 24 Készülékzárolás 98 Kijelző beállítások Háttérfény 81 Háttérfény 7ényereje 81 Háttérkép 80 Óra megjelenítése 81 Udvözlő üzenet 81 Visszaállítás 81 Középső gomb 18, 24

# L

Lapozó gombok 18

#### М

Memória állapota 70 Memű 35 MMS üzenet 51 Beállítás 53 Csatolt fájlok beillesztése 52 Diabemutató beállítás be- és kikapcsolása 52 Feladó telefonszámának vagy email címének tárolása a Telefonkönyvben 53 Létrehozás 51 Olvasás 53

## Ν

Naptár 77 Nemzetközi hívások 27

### Ny

Nyelv módosítása 93

### Ρ

PC összekapcsolása 99 PC szoftver 88 PIN kód 97 PIN2 kód 98 Profilok Aktiválás 82 Billentyűhangok 85 Csengő hangereje 82 Csengőhang 83 Hang bekapcsoláskor 85 Hang kikapcsoláskor 85 Rezgés 83 Riasztások 83 Testre szabás 82 Visszaállítás 82

### R

Riasztások 74

### s

Saját számok 41 Segélyhívások 27 SIM alkalmazás 74 SIM kártya 20 SMS üzenet 55 Beállítás 56 Létrehozás 55 Olvasás 56 Telefonszám kinyerése 56

### Sz

Számológép 75

### т

Tartozékok 17

Telefon be- és kikapcsolása 23 Telefon súgó 76 Telefonkönyv 36 Keresés 38 Memória állapota 39 Módosítás 39 Tárcsázás 38 Tároló memória kijelölése 36 Tétel fogadása 40 Tétel küldése 40 Törlés 39 Új címzett bevitele 37

## ۷

Videókamera 48 Videóklip lejátszása 65 Vodafone live! 61

http://www.sharp-mobile.com